1

19

### 1开始使用

| 手机外观及按键说明  | 1  |
|------------|----|
| 展开式选项功能菜单图 | 4  |
| 使用安全须知     | 8  |
| 标准配备       | 10 |
| 安装SIM卡     | 11 |
| 电池充电       | 12 |

| 开机或关机 | 13 |
|-------|----|
| 小屏幕   | 14 |
| 大屏幕   | 15 |
| 信号图示  | 16 |
| 彩灯    | 17 |
| 快捷功能  | 18 |
|       |    |

| 2-1 拨打与接听电话    | 20 |
|----------------|----|
| 2-1-1 拨打电话     | 20 |
| 2-1-2 重拨与连拨    | 21 |
| 2-1-3 电话簿拨号    | 21 |
| 2-1-4 预约拨号     | 22 |
| 2-1-5 拨打通话记录号码 | 22 |
| 2-1-6 拨打紧急电话   | 22 |
| 2-1-7 接听来电     | 23 |
| 2-1-8 调整音量     | 24 |

| 2-1-9 收听语音信息 | 24 |
|--------------|----|
| 2-2 通话中使用的功能 | 25 |
| 2-2-1 话中插接   | 25 |
| 2-2-2多方通话    | 25 |
| 2-2-3 免提功能   | 26 |
| 2-2-4 发送DTMF | 27 |
| 2-2-5 新增短信   | 27 |
| 2-2-6返回主菜单   | 27 |
| 2-2-7 录音功能   | 27 |
|              |    |

### 3通话服务

| 3-1 电话簿           | 29 |
|-------------------|----|
| 3-1-1 拨号编辑        | 29 |
| 3-1-2 新增电话簿记录     | 29 |
| 3-1-3 拨打电话簿记录号码   | 30 |
| 3-1-4 修改电话簿记录     | 30 |
| 3-1-5 分类查看        | 31 |
| 3-1-6 查询电话簿记录     | 31 |
| 3-1-7 删除单笔电话簿记录   | 31 |
| 3-1-8 删除全部电话簿记录   | 32 |
| 3-1-9 单笔复制        | 32 |
| 3-1-10 全部复制       | 32 |
| 3-1-11 短信发送       | 33 |
| 3-1-12 红外线全传送及全接收 | 33 |
| 3-1-13 红外线传送      | 33 |
| 3-1-14 红外线接收      | 34 |

| 3-2 通话记录     | 35 |
|--------------|----|
| 3-2-1 未接来电   | 35 |
| 3-2-2 已接来电   | 35 |
| 3-2-3 已拨电话   | 36 |
| 3-2-4 通话时间   | 36 |
| 3-3 快速拨号     | 37 |
| 3-4 来电警卫     | 38 |
| 3-5 网络服务设置   | 39 |
| 3-5-1 设置来电转移 | 39 |
| 3-5-2 设置通话限制 | 40 |
| 3-5-3 设置固定拨号 | 40 |
| 3-5-4 选择网络   | 40 |
| 3-5-5 设置优先网络 | 41 |
| 3-5-6 网络设置   | 41 |
|              |    |

### 4 信息服务

П

| 4-1 短信管理     | 43 |
|--------------|----|
| 4-1-1 新增短信   | 43 |
| 4-1-2 阅读短信   | 45 |
| 4-1-3回复短信    | 45 |
| 4-1-4 转发短信   | 46 |
| 4-1-5 删除短信   | 46 |
| 4-1-6 保存号码   | 46 |
| 4-1-7 回拨短信号码 | 47 |
| 4-1-8 转存短信   | 47 |
| 4-1-9短信文件夹   | 48 |
| 4-2 聊天室      | 49 |
| 4-3邮件管理      | 51 |
| 4-3-1 编写邮件   | 51 |

| 4-3-2 发送待寄邮件               | 52  |
|----------------------------|-----|
| 4-3-3 修改待寄邮件               | 52  |
| 4-3-4 接收及阅读邮件              | 52  |
| 4-3-5 回复邮件                 | 53  |
| 4-3-6 转发邮件                 | 54  |
| 4-3-7 删除邮件                 | 54  |
| 4-4 寄件群组                   | 55  |
| 4-5 信息设置                   | 57  |
| 4-5-1 设置短信                 | 57  |
| 4-5-2 设置邮件                 | 58  |
| 4-5-3 <mark>设置上网浏</mark> 览 | 59  |
| 4-5-4设置与阅读小区广              | 播61 |
|                            |     |

## 目录

## 5 上网浏览

| 5-1 上网设置       | 63 |
|----------------|----|
| 5-2 连接WAP网站    | 63 |
| 5-2-1 浏览首页     | 63 |
| 5-2-2 浏览OKWAP  | 63 |
| 5-2-3自由连接      | 63 |
| 5-3 使用个人收藏     | 63 |
| 5-3-1 进入个人收藏列表 | 63 |

### 6 行动助理

| 6-1 日历行程           | 67 |
|--------------------|----|
| 6-1-1日期查看          | 67 |
| 6-1-2 新增一项行程       | 68 |
| 6-1-3 " 今天 " 查看    | 68 |
| 6-1-4 设置 " 行程重复 "  | 68 |
| 6-1-5 设置闹铃提醒或预约电话  | 69 |
| 6-1-6修改行程          | 70 |
| 6-1-7 依阳历 / 农历日期查询 | 70 |
| 6-1-8关键字查询         | 70 |
| 6-1-9行程总列表         | 70 |
| 6-1-10 删除行程        | 71 |
| 6-1-11 短信发送        | 71 |
| 6-1-12 红外线传送及接收    | 71 |
| 6-2 双语词典           | 72 |
| 6-2-1 输入查询         | 72 |
| 6-2-2 顺序查询         | 72 |
| 6-2-3 双语交互查询       | 73 |
| 6-2-4 语义辨析         | 73 |
| 6-3 声控功能           | 74 |
| 6-3-1 声控拨号         | 74 |

| 5-3-2 新增     | 64 |
|--------------|----|
| 5-3-3 删除个人收藏 | 64 |
| 5-3-4 修改个人收藏 | 64 |
| 5-3-5 连接个人收藏 | 65 |
| 5-4 下载资料     | 65 |
| 5-5 清除缓冲存储   | 65 |
|              |    |

#### 66

| 6-3-2 声控菜单75    |  |
|-----------------|--|
| 6-3-3 录音75      |  |
| 6-3-4 语音操作76    |  |
| 6-4 计算器77       |  |
| 6-4-1 简易四则运算77  |  |
| 6-4-2 记忆保存运算77  |  |
| 6-4-3 一般函数运算    |  |
| 6-5 计算机通信80     |  |
| 6-5-1 计算机同步80   |  |
| 6-5-2 下载到手机80   |  |
| 6-5-3 上传到计算机80  |  |
| 6-5-4 Modem连接81 |  |
| 6-5-5 数据备份及恢复82 |  |
| 6-6 其他功能83      |  |
| 6-6-1 记事簿83     |  |
| 6-6-2世界时钟85     |  |
| 6-6-3 单位换算87    |  |
| 6-6-4 汇率换算87    |  |
| 6-6-5 码表89      |  |
| 6-6-6 每日闹铃90    |  |

### 7音乐图库

| 7-1 音乐乐园     | 92 |
|--------------|----|
| 7-1-1 MIDI音乐 | 92 |
| 7-1-2 歌曲下载   | 92 |
| 7-1-3 个人收藏   | 93 |
| 7-1-4 铃声编辑   | 93 |
| 7-1-5 铃声分享   | 95 |
| 7-2 壁纸设置     | 96 |

| 7-3开机画面              | 96 |
|----------------------|----|
| 7-4 系统图库             | 97 |
| 7-5 我的图库             | 97 |
| 7-5-1 从相机保存相片至手机     | 97 |
| 7-5-2 自i-Manager下载相片 | 97 |
| 7-5-3 浏览图片           | 97 |

### 8 益智游戏

| 8-1 音交 | 效功能选择 | 100 |
|--------|-------|-----|
| 8-2 查看 | 看排行榜  | 100 |

| 8-3 查看游戏说明100 | ) |
|---------------|---|
|---------------|---|

### 9系统设置

| 9-1 设置显示语言    | 102 |
|---------------|-----|
| 9-2 设置时间      | 102 |
| 9-3手机设置       | 103 |
| 9-3-1 铃声设置    | 103 |
| 9-3-2 信息收发设置  | 104 |
| 9-3-3 屏幕 / 彩灯 | 104 |
| 9-3-4 电话接听设置  | 106 |
| 9-3-5 密码设置    | 107 |
| 9-3-6 键盘设置    | 107 |

| 9-4 网络服务设置   | 107 |
|--------------|-----|
| 9-5 手机资料     | 108 |
| 9-5-1 手机信息   | 108 |
| 9-5-2 数据信息   | 108 |
| 9-5-3 下载文件   | 108 |
| 9-5-4 资料重整   | 108 |
| 9-5-5 删除全部数据 | 108 |
| 9-6 原厂设置     | 108 |
|              |     |

### 10 STK加值服务

#### 101

99

### 11 输入法

| 11-1 笔画及英文字母按键对照表11 | 1 |
|---------------------|---|
| 11-2 英文输入11         | 2 |
| 11-2-1 传统英文输入法11    | 2 |
| 11-2-2 智慧英文输入法11    | 2 |
| 11-3 中文输入11-        | 4 |
| 11-3-1 拼音输入法11-     | 4 |
| 11-3-2 广东拼音输入法11    | 5 |
|                     |   |

### 12 安装调制解调器

12-1 安装CSD调制解调器......122 12-2 安装GPRS调制解调器......131

### 13 数据传输

| 13-1 使用环境     | 133 |
|---------------|-----|
| 13-2 连接方法     | 133 |
| 13-3 安装i-Sync | 134 |
| 13-4 启动i-Sync | 135 |
| 13-5 移除程序     | 135 |

| 13-6 i-Organizer | 136 |
|------------------|-----|
| 13-7 i-Sync      | 142 |
| 13-8 i-Manager   | 146 |
| 13-10 i-Backup设置 | 156 |
|                  |     |

### 14 注意事项

14-1 使用电池与充电器......157 14-2 保养与维护......158

| 11-3-3 笔数输入法     | 115 |
|------------------|-----|
| 11-3-4 笔画输入法     | 117 |
| 11-4 数字输入        | 119 |
| 11-5 空格输入        | 119 |
| 11-6 特殊符号输入      | 119 |
| 11-6-1半角特殊符号的输入  | 119 |
| 11-6-2 全角特殊符号的输入 | 120 |

### 110

132

157

## 手机外观及按键说明

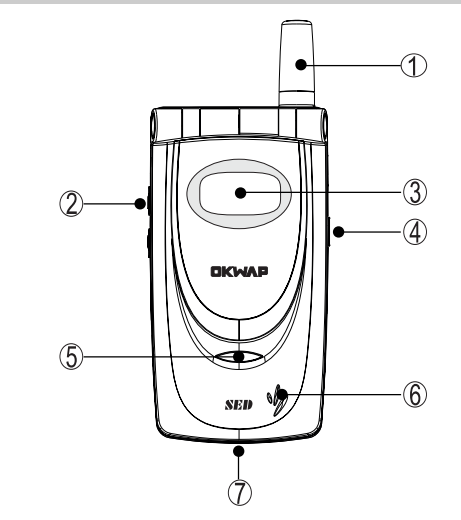

**1** 开始使用

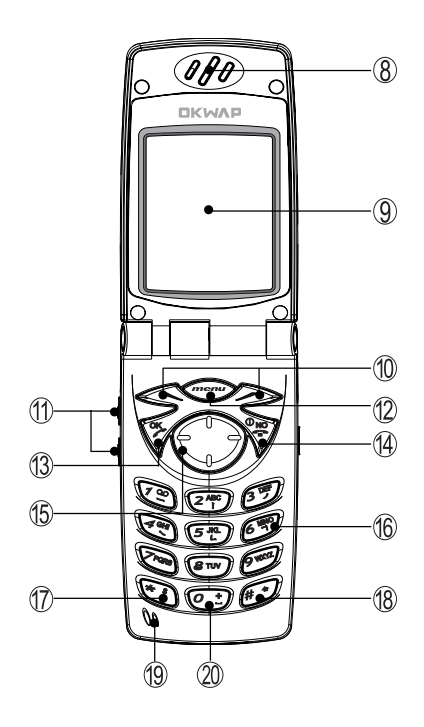

①天线

- ②耳机插孔
- ③小屏幕
- ④语音功能键
- ⑤LED彩灯
- ⑥喇叭
- ⑦底部传输口
- ⑧听筒
- ⑨大屏幕
- ⑩左键/右键
- ①Vol\_Up/Vol\_Down键

12menu键

- ①30K键
- ⑭NO键
- ⑮方向键
- 16数字键
- ⑰\*键
- ⑧#键
- 19话筒
- 200键

## 手机外观及按键说明

#### 红外线传输口

| <b>1</b><br>开始使 |                | <sup>7</sup> 通过手机的红外线传输口,您将可发送<br>或接收诸如电话簿纪录至相容的手机或<br>其他终端设备。                                                                           |
|-----------------|----------------|----------------------------------------------------------------------------------------------------|
| 角               | 按键介绍           |                                                                                                    |
|                 | <i>──</i> →键   | 在待机画面,按键显示主菜单。<br>当屏幕最下行中间显示功能键时,按键执行相应功能。                                                                                               |
|                 | 《及》            | 分别执行屏幕左下方及右下方的文字符号所指示的功能。                                                                                                    |
|                 | ≶键             | 拨打或接听电话。<br>在待机状态下显示最近30笔拨出电话。<br>确认选择的设置或选项。                                                                                            |
|                 | 變键             | 长按此键可开启或关闭手机。<br>结束通话。<br>退出并保存已选择的设置或选项。<br>开机后,若手机未安装SIM卡,按此键可进入行动助理功<br>能。                                                            |
|                 | 【Vol_Up】【Vol_[ | Down】音量调整键<br>通话过程中可调整音量高低。<br>在待机状态下切换情景模式。<br>在计算器画面,可切换DEG(度)或RAD(弧度)。<br>在手机合盖时如遇来电,长按此键可拒接。<br>手机合盖时,长按此键可点亮小屏幕背光,再按则可改<br>变小屏幕背光颜色 |
| 2               |                | 红外线发送或接收。                                                                                                    |

## 手机外观及按键说明

语音功能键 在待机画面,长按此键可进入语音功能,短按此键可进 行语音操作。

⑦方向键 选择设置或选项。

数字键 18 拨号时,按键显示相应数字。
 在拼音、智英等输入状态下,输入相应字母。
 在待机画面长按可拨打快速拨号中设置的相应号码。
 在主菜单选择画面,分别对应各个功能。

\*:键 拨号时显示\*。在输入电话号码时连按两次此键则显示
 P,可用于拨分机。
 在待机画面,长按此键锁定键盘或解锁。
 在 "ABC"或"abc"输入法状态下,显示英文特殊符号。
 (2)键 拨号时,按此键显示0,长按则显示+用于拨打长途电话。

在ABC或abc输入状态下,按此键一次为空格。连按二次则为+。

在智慧英文输入法状态下,显示特殊符号。

₩→键 拨号时显示 # 字符。

在ABC或abc输入状态下,可切换大小写。 如果SIM卡存有本机号码,在待机画面长按则显示本机号 码及目前网络运营商名称。 **7** 开始使用

## 展开式选项功能菜单图

本手机的众多功能都可按 🞰 , 再按相对应的一组按键以快捷方式进入。例 如,按,再按,再按,一,就可直接进入通话服务功能中的快速拨号。

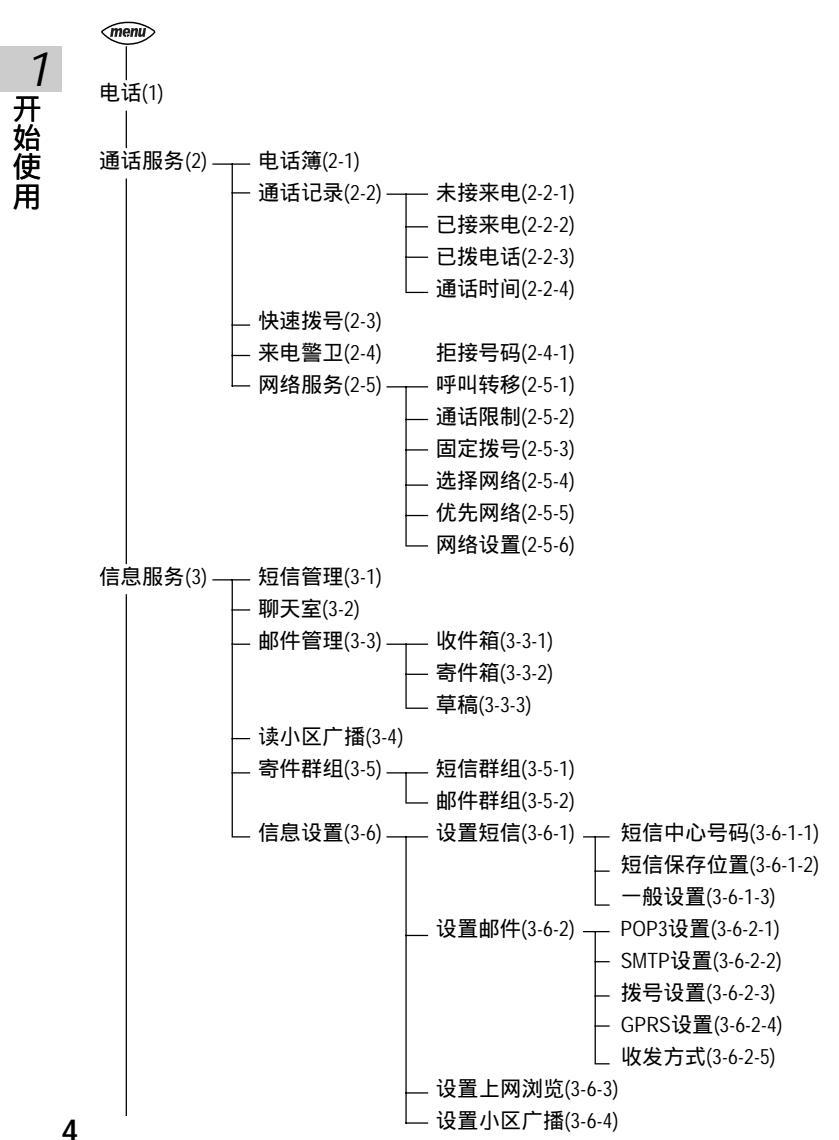

## 展开式选项功能菜单图

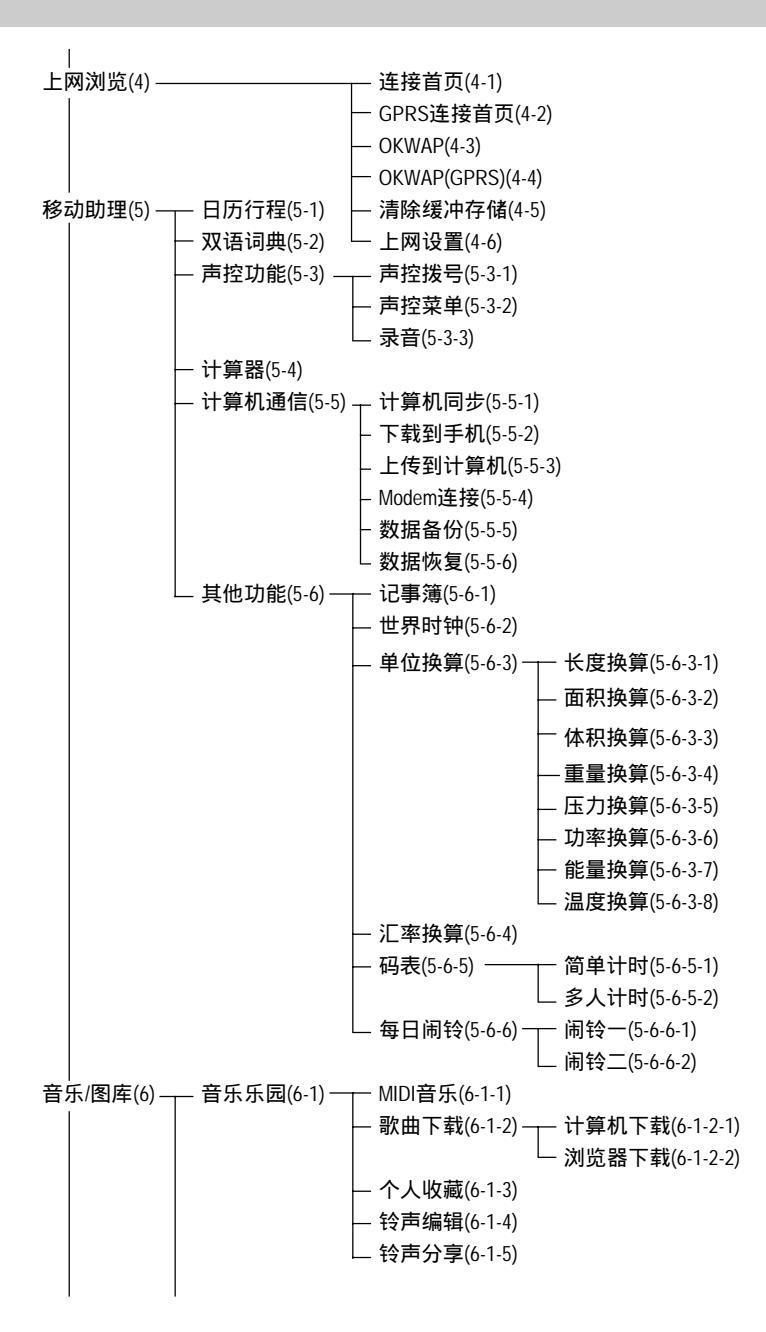

**1** 开始使用

## 展开式选项功能菜单图

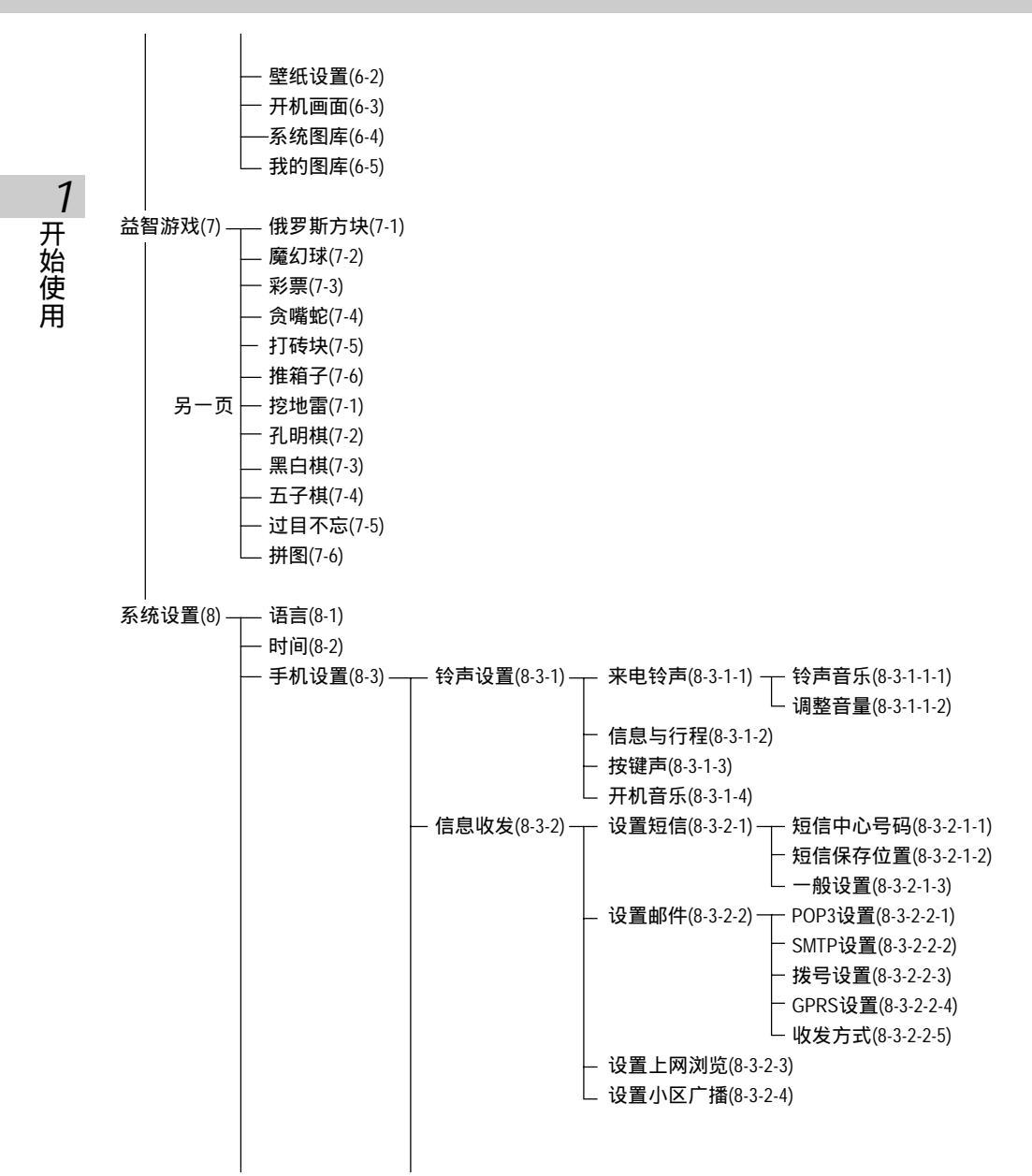

展开式选项功能菜单图

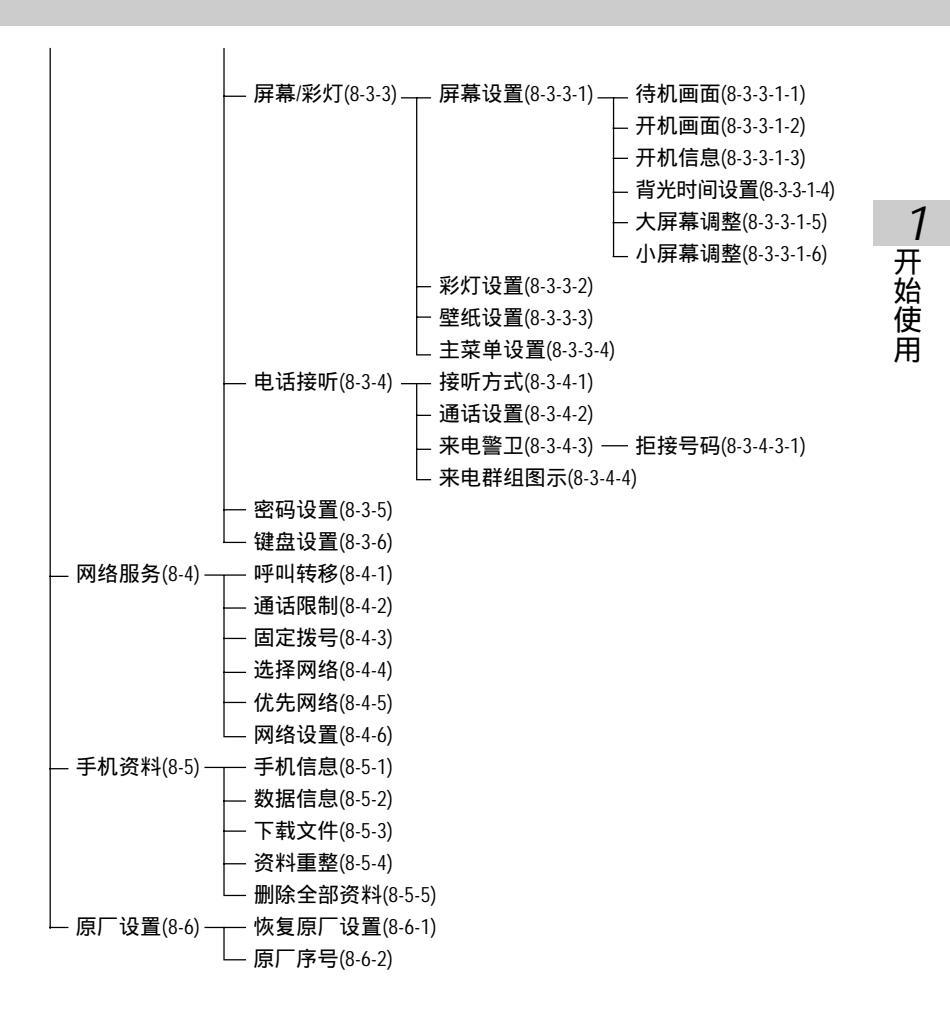

使用安全须知

请仔细阅读以下数据,以便您能更安全有效地使用这部手机。

行车时注意交通安全

为了您的安全,请避免于开车时使用手机。

在医院里应关机

1 开始使用

手机是一种无线高频信号传输工具,可能会对心律调整器等特殊医疗器材产 生影响,请勿在医院或其他禁止使用手机的地方使用手机。

在飞机上应关机

请勿于飞机上使用手机,在飞行途中使用手机是违法的,为了避免破坏飞机 通讯网络运作,请谨记且遵守此一规定,登机前请务必关机。

注意电磁波

手机在未拨通前会产生高频能量,我们称之电磁波。为避免电磁波对人体产 生影响,故建议您等电话接通后再聆听。为减少电磁波影响,请妥适使用。 SAR标准值1.6W/Kg;送测产品实测值为0.646W/Kg。

在爆破区应关机

因为爆破现场采用无线电频率(RF)信号引爆炸药,所以应关闭手机,以免干 扰爆破的进行。

在一些场合时应关机 加油站、油库、化学工厂或易燃区严禁使用手机。在这些地方出现的火花可 能导致爆炸或火灾,从而造成不必要的损失。

8

使用安全须知

#### 正确合理的使用

以正确的方法使用话机(对着耳朵)。通话时,请不要用手握着话机天线。 请小心使用话机,避免话机由高处落下。禁止手机在没有装上电池时,置入 充电器充电。使用手机时,请勿接近有磁性的物品(如磁卡等),以免异常状 况发生。

#### 配件与电池

请使用经过认可的原装配件与电池,以免对手机造成损坏。

#### 预防红外线

红外线启用时,要防止红外线连接口直射眼睛或干扰其他红外线装置。

#### 合格的维修

未经授权之维修人员擅自拆卸或维修本手机,将会使您失去保修期之权利。

#### 连接其他装置

连接手机相关装置时,请阅读该装置的使用手册以获得详细的安全指导。请 勿连接不相容的产品。

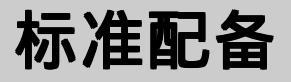

本手机包装内还包括以下各项扩充配件。您在购买时,可以根据实际使用情况,从中选择最适合您通讯需要的配件。具体情况请向当地的服务供应商或 零售经销商询问。

7 开始使用

锂电池

本手机使用一枚锂电池。

旅行充电器 超轻型快速充电器,可以迅速地进行充电。

耳机

将耳机插入耳机插孔,来电时,按耳机按钮即可接听,再按则挂断通话。如 已设置自动应答,即可自动接听,具体操作请参阅9-3-4电话接听设置。

手机电脑数据同步光盘

您可以执行电脑中的数据同步程序,对手机上的电话簿、记事簿、日历行程 等数据与电脑中的相关数据作同步处理。此程序同时具有新增、编辑、删除 等功能。

数据传输线

作数据同步时,连接电脑与手机的连线。

为让手机运作达到最高的效率,只可使用手机制造商认可的电池、充电器以及附件。违反本手机的任何认可或保修条款,将会造成不必要的损失。

安装SIM卡

**1** 开始使用

使用前您必须先插入SIM卡,才能拨打电话与接听来电。SIM卡为用户识别模 组卡(Subscriber Identity Module)。内含安全认证信息,并可存放多笔电话簿。 SIM卡应小心保管,不能弯折、刮伤。不能接触到水或太靠近带静电的物 品。

插入或取出SIM卡之前,应确保手机关机,否则会损坏SIM卡上的记忆装置。

| 1 在手机背面,依箭头指示方向,<br>向上按动卡锁。           | 2 卸下电池盖。                                                         |
|---------------------------------------|------------------------------------------------------------------|
| 3 依箭头指示方向,向上推动SIM<br>卡卡锁。             | 4 将SIM卡放入放置槽,请确定斜<br>角位置于右上,卡<br>上的金色触点面朝<br>向手机连接器,<br>并向下推动卡锁。 |
| 5 将电池盖下方的卡口对准手机<br>背面的底部插口,<br>盖上电池盖。 |                                                                  |

## 电池充电

1 开始使用

新的锂电池并未完全充满电,使用前请先充电,充电方式如下:

- 1 将充电器的连接线接头,连接到手机底部传输口。
- 2 将充电器电源插头插入主电源插座。如在合盖状态, 小屏幕显示**充电中**,表明正在充电。
- 3 当小屏幕显示充电完成表示电池已充满。
- 4 先中断充电器电源,然后中断手机与充电器的连接。

#### 注:

充电时,手机可以开启或关闭。充电时间较长后充电器会变热,这属于 正常现象。要获得更多的资讯,请参阅十四注意事项之14-1使用电池与充 电器。

如电池电量已完全耗尽,请至少充电10分钟后,才能开机使用。

为了延长电池的使用寿命,建议您充电至屏幕提示**充电完成**后,再结束充 电,使用手机。

开机或关机

- 1 长按♥打开或关闭手机。如屏幕显示请插入SIM卡,表示尚未插入SIM卡, 请检查是否已插入SIM卡,或检查插入的SIM卡是否有效。
- 2 如果手机提示输入开机手机密码:请输入密码(以\*号出现),按≶确 认。

原厂预设初始密码为1234。

3 如果手机提示请输入PIN:请输入PIN(以\*显示),按≶确认。(PIN为个 人识别码,以防止SIM卡被非法使用,通常随SIM卡一起提供)。

注:

如您遗忘了手机开机密码,请与原厂或代理商的售后服务中心联系。 输入密码时,按右键【清除】,可删除光标前的字符。 屏幕会提示您有几次机会输入PIN。当PIN输错次数达三次时,则显示 PUK输入画面。若PUK输入正确,则回到PIN输入画面,可重新设置新 PIN。(PUK为PIN解锁码,由运营商提供。) 当PUK输入十次后仍为错误,则显示SIM卡不能再用,请换新卡,表示 SIM卡已被自动保护,以防止他人恶意使用。

小屏幕

小屏幕合盖待机时有精简和完整两种显示模式,预设为精简模式,您可按进入小屏幕调整功能改变设置。具体操作请参阅9-3-3屏幕/彩灯之屏幕设置。

( 11:28 )精简模式,显示目前时间。

① 201 201 完整模式,显示信号,电量,目前月日,星期,时间。

合盖时,长按【Vol\_Up】或【Vol\_Down】键可点亮小屏幕背光,再按则可改 变小屏幕背光颜色。小屏幕背光有七种色彩可供选择:琥珀橙、宝石蓝、水 晶紫、钻石蓝、芙蓉粉、玛瑙红和翡翠绿。

合盖时,自动打开小屏幕指示并锁键;翻盖打开后,小屏幕自动关闭并解 锁。

当发生闹铃、来电、短信、充电事件时,小屏幕点亮并显示相关信息。

来电时,小屏幕显示来电,可设置打开翻盖接听。亦可使用耳机接听。

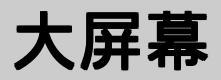

待机画面:

 信号图示行

 运营育

 ●

 ●

 ●

 ●

 ●

 ●

 ●

 ●

 ●

 ●

 ●

 ●

 ●

 ●

 ●

 ●

 ●

 ●

 ●

 ●

 ●

 ●

 ●

 ●

 ●

 ●

 ●

 ●

 ●

 ●

 ●

 ●

 ●

 ●

 ●

 ●

 ●

 ●

 ●

 ●

 ●

 ●

 ●

 ●

 ●

 ●

 ●

 ●

 ●

 ●

 ●

 ●

 ●

 ●

 ●

 ●

 ●

 ●

 ●

 ●

 ●

 ●

 ●

 ●

 ●

 ●
</t

壁纸可以改变,具体操作请参阅7-2壁纸设置。

时间行可选择小时间、大时间或自行输入显示,具体操作请参阅9-3-3屏幕/ 彩灯之屏幕设置。

翻盖打开的状态下,来电时,大屏幕显示来电。

如有未接来电、未读短信时,大屏幕显示相关信息。若有直接显示的小区广 播信息,可选择保存或放弃。当电池将要用完时,屏幕显示提示,请尽快充 电。

在功能键指示行,从左到右依次显示左键、 🛲、右键在目前画面所对应的功能。按相应键即可进入该功能。

主菜单画面:

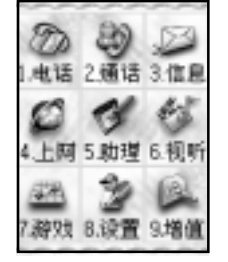

在待机画面按避入主菜单画面。

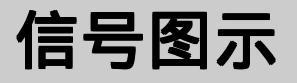

大、小屏幕所显示的图示提示您手机的相关作业情况。

大屏幕信号 🛲 电量指示:显示的区段愈多,表示电池的电量愈多。

₩ 信号强度:直条愈多,表示信号强度愈强。

- 按键已被锁定。
- 📡 响铃设置为只有振动。
- 🏡 响铃设定为安静,来电时不响铃且无振动。
- 🔯 启动闹铃。
- ▲ 手机处于漫游状态。
- ∩ 已使用耳机模式。
- ☑ 有新短信。
- 🛃 短信已存满。
- 已开启来电转移中所有通话来电功能。
- GPNG 已连接GPRS。
- 小屏幕信号 📖 电量指示:显示的区段愈多,表示电池的电量愈多。
  - **...** 信号强度: 直条愈多, 表示信号强度愈强。
  - 🕿 有未接电话。
  - 厨 已设置来电转移。
  - 🙍 已设置来电铃声关闭。
  - 🖂 有未读短信。
  - 同 闹钟或行程闹钟提醒。

**1** 开始使用 LED彩灯显示状态

| 待机 | 绿灯慢闪 | 漫游  | 橙灯慢闪 |
|----|------|-----|------|
| 通话 | 无闪烁  | 无信号 | 蓝灯慢闪 |
| 低电 | 红灯慢闪 | 充电  | 红灯长亮 |

当手机合盖时,若有来电、话中插接、闹铃或短信事件时,LED彩灯闪烁;若有未接来电时,LED彩灯将红绿慢闪。

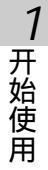

快捷功能

本功能提供您快速进入6个功能项目,并可依需修改预设项目。

在待机画面,按左键【快捷】,再按相应数字键或按方向键①选择并按或左键【选择】即可进入快捷项目。

修改快捷项目

- 1 在快捷功能画面,按方向键①选择,再按右键【修改】。
- 2 按方向键①选择,再按⊗或左键【选择】即可替换原快捷项目。

## 2 电话功能

本手机为您提供便利的拨打方式。在来电时,可显示来电者信息 并依据您个人的喜好,设置来电大头贴,铃声辨人及过滤来电。

本手机还可在通话中使用免提,发送DTMF和短信,录音等功能。

2-1拨打与接听电话

2-1-1拨打电话

2

电话功能

在**待机画面**,直接按数字键输入对方的电话号码。 按≶拨打所显示的电话号码。

按左键【保存】可将所拨号码保存至电话簿中。

按⋘可显示功能选单,按①选择**电话簿**,按⊗可直接进入**电话簿**功能查寻 对方的电话号码。

短按右键【**清除**】可删除光标前一个字符。 长按右键【**清除**】则删除整个电话号码。

欲输入拨号暂停符号"P",连按两次€建即可。

按零结束通话或取消欲拨打的电话。

#### 拨打长途电话

要拨打国际长途电话,请在输入电话号码之前,输入国际长途符号"+" 国家地区码及城市长途码。

1 按@主直到出现国际长途符号"+"。

2 直接输入国家地区码及城市长途码。

或按左键**【地区】**,显示世界城市列表。 .注:

按左键【**内容**】,可显示相关城市之标准时差、国家地区码、城市长途 码等信息。

- 3 可按该城市英文首字字母,再按①向上或向下从世界城市列表中选择所需的国家及城市,按≶确认,即可输入该国地区码及该城市长途码。
- 4 输入欲拨打的电话号码或按 ∞ 显示功能选单【电话簿】,按 § 可直接 进入电话簿功能查寻对方的电话号码。
- 5 按≶拨打所显示的电话号码。

#### 2-1-2重拨与连拨

重拨

在拨号失败的画面,按左键【重拨】可重新拨打目前所显示的号码。

连拨

在拨号失败的画面,按右键【连拨】可自动拨打30次目前所显示的号码。

#### 2-1-3电话簿拨号

- 在待机画面,按右键【电话】。
   或按∞→进入主菜单,按逐→进入电话簿功能读取信息。
- 2 按①向上或向下选择所需的电话号码。
- 3 按≶进行拨号。

#### 2-1-4 预约拨号

若在**日历行程之行程设置**中开启**闹铃**,会提示您输入**预约电话**。到时 会显示电话号码并闹铃提示,按◈进行拨号。按任意键(除◈外)可结束闹 铃鸣叫。

注:

闹钟设置请参照日历行程之设置闹铃提醒。

#### 2-1-5拨打通话记录号码

- 1 在待机画面,按≶进入最近拨出之清单。
   按①向上或向下选择欲拨打的电话号码。
   按≶拨打所选择的号码。
- 2 在待机画面,按∞→进入主菜单, 按空→进入通话服务功能。 按空→进入通话记录。 按②查看已拨电话清单。 按①向上或向下选择欲拨打的电话号码。 按参拨打所选择的电话号码。

#### 2-1-6拨打紧急电话

- 1 未插入SIM卡
  - a开机后,在提示**请插入SIM卡**的画面上,可按左键【**紧急**】拨打 SOS紧急电话。
  - b 按零或右键【PDA】进入PDA功能后,按图、图、图输入数字 112,按≶拨打。
- 2 已插入SIM卡

在待机画面,按图、图、图输入数字112,按参拨打。

3 按警结束或中断通话。

2-1-7接听来电

当有来电的时候,大屏幕显示来电画面。若**电话簿**中有与之相符合的记录, 则显示相关信息。

按≶或左键【**接听**】可接听电话。

按右键【忙线】拨号者会听到忙线提示。

注:

若在**系统设置之手机设置之电话接听之接听方式**中开启**任一键接听**之功 能,则除【右键】、零外,按其余键均可接听来电。 若呼叫转移之忙线时功能开启,遇忙则会转移来电。 若来电方挂断或没有接听,则显示为未接来电。 若来电方之号码在**电话簿**中开启**号码保密**功能,来电号码将以**\***显示。

#### 翻盖接听

合盖时,若有来电,小屏幕将显示来电号码,翻盖可自动接听。

注:

在**系统设置之手机设置之电话接听之接听方式**中开启**翻盖接听**功能。

合盖时,若有来电,长按音量键或录音键可拒听这个电话,拨号者则听到忙 线提示。

#### 耳机接听

插有耳机时,若有来电,可自动接听。

注:

在系统设置之手机设置之电话接听之接听方式中开启耳机自动接听功能。

#### 2-1-8调整音量

在通话过程中,按机身左侧的音量键可调整音量。 按【Vol\_Up】可提高音量。 按【Vol\_Down】可降低音量。

#### 2-1-9**收听语音信息**

语音信箱为您提供外部接听服务。您无法接听或不愿接听的来电都可以 被转移到这个信箱中。拨号者可以在语音信箱给您留下语音留言。 语音信箱服务是网络运营商提供给用户的服务。所以您需要申请开通该服 务,并且必须进行人工设置。

在**待机画面**,按 空可以拨打您的语音留言信箱并收听语音留言。如果 手机要求输入留言信箱号码,请依照提示操作,并按 § 确认。

## 通话中使用的功能

#### 2-2通话中使用的功能

本手机提供查寻号码,免提功能,电话插接,多方通话,发送DTMF, 发送短信等在通话过程中使用的多项功能。

通话时使用的功能大部分为网络支持,请至相关网络运营商处申请该项 功能,否则无法正常使用。

#### 2-2-1话中插接

在通话过程中,您可以被告知有另一个来电在等待。

按左键【**切换**】或≶接听等待来电。

注:

原通话方将被保留,新进电话为目前通话方。

按右键【忙线】或零拒绝接听等待来电,拨号者将听到忙线音。

注:

若**来电转移**之**忙线时**功能开启,则会转移来电。

您仍可与原通话方对话。

#### 切换通话方

接听后,按左键【保留】可将目前通话方变为保留方。

按右键【静音】可以将目前电话静音,使对方听不到本地谈话。

当启动**静音**功能,按右键【**解静音**】,恢复您已设置为静音的通话,双方恢 复为通话方。

再按左键【接通】,即又可以接通保留方电话。

#### 2-2-2多方通话

可以在通话过程中,拨打其他的电话号码,并使用通话中所提供的功能,将 通话方连接起来进行多方通话。您最多可以同时与五个通话方进行通话。

## 通话中使用的功能

#### 如何建立多方通话

- 1 建立第一个通话方。
- 2 手动输入电话号码或在功能选单按①向上或向下选择电话簿并从中选择一个通话方。
- 3 按≶接通另一方。
- 4 按 ლ , 再按 () 向上或向下选择 多方通话 , 按 § 确认。
- 5 重复上述步骤将其他人加入多方通话。

#### 注:

在**多方通话**过程中,您可以保留任意方而与其他方进行通话,亦可与任 意方通话而保留其他方。

按①向上或向下选择通话方,按左键【**接通**】则光标所在位置为通话方。 按左键【**保留**】,则光标所在位置为保留方。

#### 结束单方通话

按 📾 , 再按①向上或向下选择结束单方通话 , 可结束单方通话。

#### 结束所有通话

按零可中断所有通话并退回到待机状态。

#### 2-2-3免提功能

在通话过程中,开启或关闭免提功能。 欲开启免提功能,按⋘并按①向上或向下选择**免提**,并按◈确认。 欲关闭免提功能,按⋘并按①向上或向下选择**手持**,并按◈确认。 注:

插有耳机时,无法使用此功能。

# 通话中使用的功能

#### 2-2-4发送DTMF

在通话过程中,可以传输控制代码以控制应答电话和其他设备组件。

- 1 在通话过程中,按 🛲 , 再按 🗘 向上或向下选择发送DTMF。
- 2 在编辑区域输入控制代码。
- 3 或在电话簿中选择控制代码的名称。
- 4 按 ⊗ 发送。

#### 2-2-5新增短信

在通话过程中,撰写并发送短信。

- 1 在通话过程中,按 ໜ , 再按①向上或向下选择编辑短信。
- 2 按例可直接进入短信编辑画面。

#### 2-2-6返回主菜单

- 1 在通话过程中,按 ໜ , 再按① 向上或向下选择主菜单。
- 2 按≶屏幕显示**主菜单**,可操作除网络服务,来电警卫,上网浏览,收发
   E-mail, **益智游戏**,系统设置和电脑通信之外的功能。

#### 2-2-7录音功能

在通话过程中,本功能可以录下目前通话双方所说的话。 按机身右侧【**语音功能键】**开启录音。

按左键切换暂停或继续。

按右键结束录音。

录音完成后,自动返回通话画面。

录音及播放录音之具体操作请参照6-3-3录音。

### 3 通话服务

在**待机画面**按 , 再按 ஊ , 或者按方向键 ⊕ 选择 ≦ 后 , 按 ≶ 确认 , 进入**通话服务**功能。在**通话服务**功能画面 , 可按相应数字键进 入**电话簿、通话记录、快速拨号、来电警卫、网络服务**等相关功能; 也可移动光标选择相关功能后 , 按左键【选择】进入。

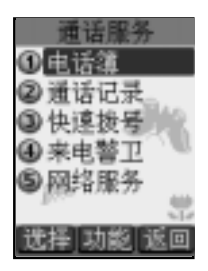

电话簿

**3**通话服务

#### 3-1 电话簿

**电话簿**功能可以将个人姓名、电话号码及其他相关的信息保存在SIM卡 内或手机本机中。并可随时查询及拨打已保存的记录。手机本机最多可以容 纳500组记录。SIM卡中可保存的电话号码及姓名的长度和数量取决于SIM卡的 类型。

也可在待机画面,按右键**【电话】**直接打开**电话簿**,显示**电话簿索引** 画面(若已保存电话记录)。

#### 3-1-1 拨号编辑

在**电话簿索引**画面,按⋘后选择**拨号编辑**,并按领确认。拨出电话前 可作修改,适合于国际漫游时,在电话号码前加上国码,按领即可拨打。

#### 3-1-2 新增电话簿记录

- 1 在电话簿索引画面,按∞∞后选择新增,并按≶确认。若无电话记录,则 按左键【新增】。
- 2 按⊖或按左键【选择】可选择分类;电话簿设置的分类类别为:普通、 SIM、VIP、商务、朋友、家庭等,可将保存的电话记录归类至所需类别。

注:

"普通、家庭、朋友、商务、 VIP"等分类都保存于手机的本机上。" SIM" 则指保存于SIM卡上,若手机未插入SIM卡,电话簿记录只保存在本机上。

- 3 将光标移至欲输入信息的栏位,输入姓名和电话号码等信息。输入方式详见"11输入法"的操作说明。
- 4 保存在本机上的电话记录相片部份,可设置手机在接收特定号码来电时, 显示相应的相片。光标移动至相片栏位时,按左键【选择】,进入个人图 库挑选图片后按领确认。

## 电话簿

- 5 可设置手机在接收特定名字与电话号码的来电时,发出不同的铃声。光标 移动至音乐栏位时,按①向左或向右选择铃声。或者按左键【选择】,可 出现铃声列表,可按①向上或向下选择。
- 6 可启动号码保密。光标移动至**号码保密**栏位时,按⊙向左或向右选择是或 否。如果您启动了密码保护,当您重新进入电话簿功能时,该笔记录以<sup>\*</sup> 号显示。如需查阅,需要输入您的手机密码。
- 7 按≶确认保存,屏幕提示是否保存目前的记录?,按≶保存,并返回电 话簿索引画面。

#### 3-1-3 拨打电话簿记录号码

- 1 在电话簿索引画面,按◈可直接拨打光标所在的电话号码。
   若该笔记录内保存多笔电话号码,按①向上或向下选择所需,并按◈拨 打。
- 2 按左键【内容】,即可查阅详细内容。
- 3 按右键【姓(中)】或【姓(英)】,显示所有保存的电话记录的相关姓氏, 移动光标选择姓氏,并按◈确认。光标便停留在该姓氏的记录上,以便 您快速选择。按∞∞切换选择中文或英文,相关姓氏即会出现在屏幕上。
- 4 进入电话浏览画面后,按左键【上笔】查阅上一笔记录,按右键【下笔】 查阅下一笔记录。

#### 3-1-4 修改电话簿记录

若要变更**电话簿**中的记录,可在**电话簿索引**画面选择所要变更的记录 (或在该笔记录的浏览画面下),按⋘后选择**修改**,按≶确认,即可修 改。**电话簿**记录的输入及保存详见3-1-2**新增电话簿记录**。

**3**通话服务

3

通话服务

#### 3-1-5 分类查看

可对**电话簿**中的记录进行分类查看。

- 1 在电话簿索引画面,按∞∞后选择分类查看,按≶确认。
- 2 选择需查看的类别,按◈确认。屏幕即显示该类别下所有电话记录。
- 3 按左键【新增】可自建分类目录,最多可新增十八笔。

将光标移至新增的分类目录,按右键【**更名**】更改新增目录名称,并按 중确认。

按⋘后选择**删除**,可删除自建目录(内建的分类目录无法更名及删 除)。

#### 3-1-6 查询电话簿记录

可从电话簿记录中快速查询或关键字查询并拨号。

在**电话簿索引**画面,输入所要查询的姓氏首个英文字母,如有符合之记录,光标即停留在该笔记录上。查询时分全形和半形,查询中文姓氏时输入全形;查询英文姓氏时输入半形。

按左键【内容】,即可查阅详细内容。

在电话簿索引画面,按∞∞后选择查询,并按◈确认。屏幕提示输入关 键字。输入所要查询信息(姓名、公司名称或电话号码等),按◈确认。 该功能即会对所有的记录进行检索。您所要查询的记录即会显示在屏幕 上。按左键【内容】,即可查阅详细内容。

#### 3-1-7删除单笔电话簿记录

单笔删除电话簿记录。在**电话簿索引**画面,选择所要删除的记录(或在 该笔记录的浏览画面),按⋘后选择**删除**,并≶按确认。屏幕提示**是否删** 除?,按≶确认删除该笔记录;按零取消删除并回到**电话簿索引**画面。
电话簿

# 3-1-8删除全部电话簿记录

全部删除电话簿记录(不包含保存于SIM卡上的电话记录)。在**电话簿** 索引画面,按⋘后选择**全部删除**,并按≶确认。屏幕提示**要删除全部记录** 吗?,按≶确认;按零取消删除并回到电话簿索引画面。

### 3-1-9单笔复制

您可以将光标所在的电话记录复制到手机或SIM卡上。在**电话簿索引**画 面选择所要复制的记录,按⋘后选择**单笔复制**,并按◈确认。再按①向上 或向下选择**复制到手机**或**复制到SIM**,并按◈确认。

SIM卡上的记录如要复制到手机,屏幕会提示 将号码保存于相应栏位;移动光标选择,并 按≶确认。

手机上的记录如要复制到SIM卡时,选择相应 电话号码保存于SIM卡,并按领确认。

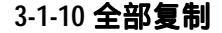

可对**电话簿**中所有记录进行复制。在**电话簿索引画**面按∞∞后选择**全部** 复制,并按≶确认。再按①选择复制到手机或复制到SIM,并按≶确认。

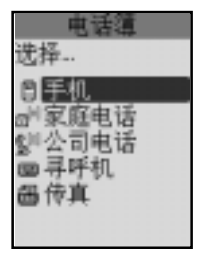

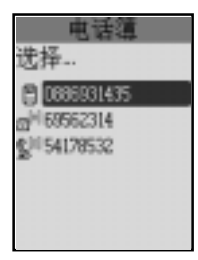

**3**通话服务

# 电话簿

**3**通话服务

# 3-1-11 短信发送

您可以将**电话簿**中的数据以短信(Smart Message格式)发送的方式传至 他人的手机。在**电话簿浏览**画面,按⋘后选择**短信发送**,屏幕提示**电话号** 码,输入完毕后按该确认。

#### 注:

请确认对方手机具有接收Smart Message功能,才能成功传送。 当您收到Smart Message格式之短信,屏幕提示您收到新数据:一笔(名 片、行程或记事)资料、一个系统铃声、待机图片。按【**预览**】可查看该 笔记录,按【**保存**】保存该笔记录至相关功能。

### 3-1-12 红外线全传送及全接收

可通过手机的红外线连接口,连接相同型号的手机或PDA,传送或接收 电话簿中所有数据。按 — 选择**红外线全传送**或**红外线全接收**。相关操作请 参考3-1-13**红外线传送**的步骤2或3-1-14**红外线接收**。

# 3-1-13红外线传送

您可以通过手机的红外线连接口,连接相容的手机或PDA,传送单笔电话簿数据。

- 1 在电话簿浏览画面,移动光标选择欲传送的电话记录。
- 2 按∞∞后选择红外线传送,移动光标选择是否发送数据至手机或至PDA, 并按◈确认。屏幕显示传送成功,该笔记录即被传送至接收方。在发送 时,请确定另一部手机或PDA已开启红外线接收功能。

电话簿

3-1-14**红外线接收** 

可通过红外线连接口接收手机或PDA中的任何数据,包括**电话簿、自编** 铃声、行程及记事簿等。按⋘后选择**红外线接收**,移动光标选择**是否接收** 数据从手机或从PDA,并按领确认。

注:

可在索引画面直接按【Vol\_Up】,选择发送方后,发送该笔数据。还可按 【Vol\_Down】,选择接收方后,按◈接收相关数据至手机。 传送与接收数据时,请确认传送方与接收方的红外线连接口对准,并 保持距离不超过40公分。

**3**通话服务

# 通话记录

**3**通话服务

# 3-2 通话记录

在**通话记录**功能画面,可按相应数字键进入**未接来电、已接来电、已 拨电话**和通话时间。或移动光标选择各功能项,按左键【内容】查看。

在各项通话记录中,按∞∞后选择**删除**。按≶确认删除目前所选择的通话 记录。按零取消删除。

在各项通话记录中,按∞∞后选择**删除全部数据**。按≶确认可清除全部记 录。按<sup>●</sup>取消清除。

#### 3-2-1 未接来电

最近未接听的30个来电的电话号码将保存在**未接来电**记录中。提供查看 未接来电的电话号码、来电时间。

- 1 当小屏幕出现图示 ☎,表明有未接来电,按机身左侧【VOL\_DOWN】可直接查看未接来电时间及来电号码等相关信息。
- 2 当有未接来电时,也可直接打开翻盖,在大屏幕上出现未接来电的提示, 按左键【来电】直接进入未接来电的列表画面。若在小屏幕状态已查看过 该笔来电信息,大屏幕则不显示来电提示。
- 3 在通话记录画面进入未接来电,选择号码后按⊗可进行回拨的功能。 按左键【内容】可查看来电时间。 按右键【保存】可将来电号码保存到电话簿中。

### 3-2-2 已接来电

最近接听的30个来电的电话号码将保存在**已接来电**记录中。提供查看已 接来电的电话号码、来电时间、通话时间。按≶可直接进行回拨的功能。 按左键【**内容**】可查看来电相关信息。 按右键【**保存**】可保存到**电话簿**中。

通话记录

3-2-3 已拨电话

最近拨通或尝试拨打的30个电话的号码将保存在**已拨电话**记录中。提供 查看电话号码、拨出信息。若要快速进入**最近拨出**电话清单,在手机处于**待** 机状态下,按≶即可。选择号码后按≶可直接进行拨号回电的功能。 按左键【内容】可查看拨出电话信息。 按右键【保存】可保存到电话簿中。

# 3-2-4 通话时间

提供查看上次、已接、拨出及全部通话时间的功能。电话计时以时、 分、秒显示。按左键【**归零**】可将计时器归零。

**3**通话服务

**3**通话服务

# 3-3 快速拨号

一旦您设置了此项功能,在**待机画面**,长按相应的数字键,即可直接拨打 所设置的号码。

若未设置此项功能,在**待机画面**,长按数字键,可进入**快速拨号设置**画 面编辑您的**留言号码**和**快速拨号**号码。

注:

数字键 全为语音信箱号码,语音信箱是一项网络服务。要获得更多的信息以 及获取留言信箱号码,请与您的网络运营商联系。

- 1 按右键【修改】显示光标,输入数字,设置快速拨号号码。
- 2 按左键【电话】进入电话簿列表画面,再按①向上或向下选择所需号码 并按≶确认。

按右键【**清除**】可清除输入的号码。

按》后选择**保存**,并按§确认保存。

来电警卫

# 3-4来电警卫

来电警卫可设置拒接号码或只接号码。若来电警卫设为拒接来电,可输 入十个拒接号码,如有名单内的号码拨入,则按个别设置的方式将其过滤。 若设为只接来电,可设置十个只接号码,手机只能接入您设置的号码,其他 号码将无法接入。

1 按①向左或向右选择来电警卫方式: 拒接来电或只接来电。

2 按图进入拒接号码设置及只接号码设置。

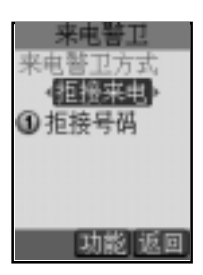

**拒接号码**设置:

- 按左键【设置】可设置拒接号码过滤方式。移动光标选择只有振动提示 或自动断线,按左键【选取】启动过滤方式,按≶确认。若未设置拒接 号码过滤方式,本功能将无效。
- 2 按右键【修改】可编辑号码,需过滤的号码将其记录在来电警卫列表中; 或按左键【电话】从电话簿列表中选择欲过滤的电话号码,按◈确认拒接 号码设置。
  - 来电警卫 20月有系动振动 日自动断线 不选

3 按 🛲 后选择保存确认拒接号码设置。

**只接号码**设置:

**3**通话服务

网络服务设置

- 按右键【修改】可直接输入只接号码或按左键【电话】从电话簿列表中选择只接电话号码。若未输入只接号码,则视为无设置,手机可接听任何来电。
- 2 按 mm 后选择**保存**确认只接号码设置。

### 3-5网络服务设置

在网络服务功能画面,可按相应数字键进入来电转移、通话限制、固 定拨号、选择网络、优先网络及网络设置等设置;也可移动光标选择相关 设置,按左键【选择】进入。

### 3-5-1 设置来电转移

如果手机无法拨入或您无法接听来电,可通过**来电转移**服务,将拨入的 电话转移至指定的电话号码上。服务申请后,您可以在以下几种情况下转 接:

所有通话来电 转接所有来电

| 占线时   | 手机占线时转接来电     |
|-------|---------------|
| 无应答时  | 无人接听时转接来电     |
| 出服务区时 | 无网络服务或关机时转接来电 |

- 1 按①向上或向下移动光标,按左键【选取】选择所需之设置。
- 2 屏幕显示号码输入画面,输入您所指定的电话号码,或按左键【电话簿】 选取电话簿中已设置的号码。
- 3 按≶确认。若已申请服务,则该设置项就会被选中。
- 4 按右键【状态】可查看目前转移状态。
- 5 来电转移功能设置后,按左键【**不选**】可取消转移。

网络服务设置

#### 3-5-2 设置通话限制

**通话限制**为一项网络服务,可以选择性地限制拨出及拨入电话。如果您 需更改通话限制的设置,请与您的网络运营商联系以取得密码及开通此项服 务。您可以选择以下其中一种通话限制:

**禁止拨出电话**: 禁止拨出任何电话。

**禁拨国际长途**: 在本国城市时禁止拨出任何国际长途电话。

**只许拨回国内**: 在国外时只允许拨出本国电话号码。(只有于国际漫游时 才可设置)

**禁接所有来电**: 禁止接收所有来电。

禁接漫游来电: 禁止接收漫游来电。(只有于国际漫游时才可设置)

1 按①向上或向下移动光标,按左键【选择】所需通话限制。

2 屏幕提示输入网络密码,输入相应密码,按≶确认。

#### 3-5-3 设置固定拨号

如果SIM卡支持固定拨号,您可以将拨出的电话限制在指定的电话号码。按左键【选择】启动固定拨号,需要输入您的PIN2码。

注:

手机固定号码设置的数量取决于SIM卡的类型。当固定拨号设置为开时,允 许拨打某些网络中的紧急电话号码。

#### 3-5-4 选择网络

手机必须登记在可用的网络上才能拨出与接收通话。此功能可以让您选 择网络。按①向上或向下选择网络,并按左键【选取】可以手动选择所要的 网络,手机将会尝试登入选定的网络。

若所选用的网络目前不支持时,将显示!服务现在不可用。

**3**通话服务

# 网络服务设置

# 3-5-5 设置优先网络

在此功能中可让您在优先网络列表中加入网络。选择此功能后,手机开 机时将会搜寻目前在您设置运作的网络。

- 1 按左键【修改】,屏幕显示优先网络列表。按①向上或向下选择所需要的 网络,并按左键【选择】确认。
- 2 按右键【清除】,则清除光标所在的网络名称。

### 3-5-6 网络设置

可启动**通话等待、隐藏本机号码**及**自动选网**等功能。按①向上或向下 移动光标选择,并按左键【选择】。

- 通话等待: 为网络服务,须申请后才能使用该项服务。启动此网络服务 后,网络将会在您通话时通知您有新的来电。
- 隐藏本机号码: 此网络服务允许拨出时隐藏您的手机号码。在某些区域设置此功能时,可能会无法拨打电话(详细信息请洽当地运营商)。

自动选网: 手机可自动在您的区域中选择一个可用的网络。

**3**通话服务

# 4 信息服务

在**待机画面**按 , 再按 Ø , 或者按方向键⊕选择 🥌 , 按≶ 进入**信息服务**画面。

在**信息服务**画面可按相应的数字键进入**信息管理、聊天室、邮件** 管理、读小区广播、寄件群组、信息设置等相关功能。也可移动光标 选择所需功能后按左键【选择】或按例进入。

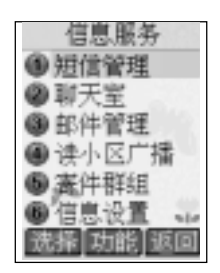

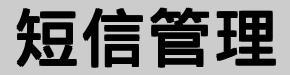

**4**信息服务

# 4-1 短信管理

在信息服务画面,选择短信管理,按⊗进入。 短信管理采用系统文件夹的形式自动帮您把短信分类保存,您的手机最多可 保存500笔文字短信,SIM卡上能保存的数量取决于您的SIM卡的类型。 请在短信操作前先进行短信设置,具体设置请参照 4-5-1设置短信。

### 4-1-1 新增短信

您可以发送文字及EMS短信。

- 1 在**短信管理**画面,选择编辑短信并按⊗或是按右键【写信】。
- 2 输入短信内容。按左键可以切换输入法;按右键【清除】可以删除光标前 侧的一个字符。
- 3 在编辑短信时,您可以按 ← 显示进一步的菜单选项,移动光标选择需要 的选项,按

发送:输入接收方电话号码后,按◈,屏幕提示**传送短信**?,按◈确认。 保存:输入电话号码后,按∞∞并移动光标选择保存,再按◈即可将短 信保存至未发短信文件夹。

**插行**:按逐即可在目前编辑画面插入一行空行。

**电话簿**:可将电话簿资讯插入短信中。移动光标选择欲浏览的记录,按 중进入,选择需要的资料插入后按중。

插入表情:按①向上或向下选择欲插入的表情,再按参插入文中。 插入例句:按①向上或向下选择欲插入例句的类别,按参确认。选择所 要插入的例句后,再按参插入文中。(也可以在例句类别画面按 ●● 并选 择新增例句,输入自编的内容后按参保存在用户例句中)

**插入图片**:移动光标选择所欲插入的图片,再按≶插入文中。

**插入动画**:移动光标选择所欲插入的动画后,再按⊗插入文中。

43

# 短信管理

插入铃声:移动光标选择所欲插入的铃声名称,再按◈插入文中。 (前十种以外的铃声只有相同型号的手机才可接收成功。) 设置短信:请参照4-5-1设置短信。 返回主画面:返回待机画面。

- 4 完成短信编辑后,按◈进入电话号码输入画面。 直接输入收件者号码或按左键【电话簿】从电话簿中寻找所需号码,再 按◈。如需发送给多人,在电话号码输入画面按∞∞显示命令选项列表。 选择分隔符,按◈插入";",继续输入号码。 选择寄件群组后,按◈确认。
- 5 完成号码输入后,按∞∞,选择发送。 若不想立即发送,可选择保存,该则短信被保存在未发短信文件夹中。
- 6 或者,完成号码输入后,按≶,屏幕提示传送短信? 按≶,即可发送;若按右键【取消】则返回号码输入画面。
- 7 当您发送一项短信时,本机检测到该则短信的发送无效,屏幕出现提示信息传送失败并自动返回原画面。
- 8 本手机的短信传送容量是160个英文字符或70个中文字。超过则在发送时 自动分割成多封发送。

注:

本手机支持一般文字短信、smart message(可发送电话簿记录等),增强型 短信服务EMS(插入图片、铃声、动画等)。支持EMS功能的手机才能显示 图片,动画及接收铃声,EMS手机随机型不同支持程度亦不相同。

4 信息服务

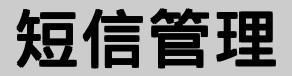

**4**信息服务

- 4-1-2 阅读短信
- 当有新进短信时,小屏幕上显示 M,大屏幕之待机画面先显示**你有新** 短信然后变为未读短信,按左键【短信】显示所有未读短信号码列表。
   或在短信管理列表画面,选择未读短信文件夹,按参进入。
   (如在短信设置中将保存位置设置为SIM,请选择SIM短信文件夹。)
- 2 按①向上或①向下选择所要阅读的短信。
- 3 按≶或按左键【内容】浏览所选短信。若短信内容过长,可按①向上或① 向下逐行翻阅。
- 4 在短信浏览画面按左键【**上笔**】或右键【下笔】可阅读上一笔或下一笔 短信。
- 5 若欲结束目前的阅读,按♥可返回原列表画面。

### 4-1-3 回复短信

 1 在阅读该封短信时,按∞∞选择回复或含原文回复,按参进行回复短信的 编写与发送操作。

注:

回复指向发送短信的寄件者做答,回复件中不附原短信内文。 含原文回复指向发送短信的寄件者做答,回复件中附上原短信内文。

2 在回复的短信上编辑及发送,请参考4-1-1 新增短信。

# 短信管理

# 4-1-4 转发短信

1 在短信浏览画面,按 📾 选择转发,按 🗞 进行转发短信的编写与发送操作。

2 在转发的短信上编辑及发送,编辑方式请参考8-1-1新增短信。

# 4-1-5 删除短信

- 1 在短信号码列表画面,按①向上或①向下选择所欲删除的一笔短信。
- 2 按右键【删除】,屏幕提示是否删除?按◈删除该短信;按♥取消删除动作。
- 3 或在短信内容浏览画面,按∞∞并选择删除,按⊗后屏幕提示短信已删除。若按零则取消删除操作。
- 4 若要删除文件夹内的所有短信,在短信号码列表画面,按∞→并选择删除 全部资料,按≶确认。

## 4-1-6 保存号码

您可将短信号码保存在手机的电话簿或SIM卡中。

- 在短信号码列表画面,按①向上或①向下选择一个号码,按∞→并移动 光标选择保存号码。
   或是在短信浏览画面,按∞∞并移动光标选择保存号码。
- 2 按≶,移动光标选择相应栏位:类别、姓、名、公司名称、手机、家 庭电话等。(具体操作步骤请参考3-1-2新增电话簿记录) 若按♥可取消保存操作。

**4** 信息服务

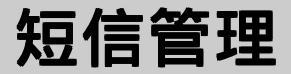

4

信息服务

## 4-1-7 回拨短信号码

- 1 在**短信号码列表**画面或短信浏览画面,按 🞰 并移动光标选择回拨。
- 2 该短信号码及短信内文中所含的号码显示在屏幕上。
- 3 选择所需拨打的号码,按≶拨打。

### 4-1-8 转存短信

- 在短信浏览画面按 并移动光标选择转存,按 ⊗ 进入转存短信画面。
  或是在短信列表画面选择欲转存的短信后按 并移动光标选择转存, 按 ⊗ 进入转存短信画面。
- 2 移动光标选择欲存入的文件夹,按左键【转存】。或是按右键【新增】, 输入新文件夹的名称后按◈确认,再按左键【转存】。屏幕显示移动与 成功后返回原画面。
- 3 若要转存全部短信,在短信号码列表画面,按∞→并移动光标选择转存所 有资料,按参进入转存短信画面。

#### 注:

- 1 未读短信、已读短信、未发短信和已发短信皆为系统文件夹。
- 2 系统文件夹中的短信可以转存到SIM短信和用户新增的文件夹。
- 3 用户文件夹中的短信不能转存到系统文件夹。
- 4 SIM短信可按属性转存到相应的系统文件夹。
- 5 SIM短信和用户文件夹里的短信可以相互转存。
- 6 系统文件夹中的短信不能相互转存。
- 7 用户文件夹最多可建立16个。

短信管理

#### 4-1-9 短信文件夹

系统会将所有短信(保存在SIM卡上的除外)根据其状态(未读 / 已读 / 未 发 / 已发)自动归类在相应的文件夹内,您可以进入各个系统文件夹浏览短 信,可以自建用户文件夹,并能进行回复、转发、转存等多种短信操作。

#### 文件夹操作

1 在**短信管理**画面,按①向上或①向下选择文件夹,按⊗或按左键【选择】 进入短信号码列表画面。

- **4**信息服务
- 2 选择欲浏览之短信后,按参即可浏览。
- 3 在短信浏览画面,按∞∞显示短信操作选项列表,可选择多项短信操作, 具体操作请参照4-1-1至4-1-7。
- 4 在**短信管理**画面,按①向上或①向下选择文件夹时,光标所在文件夹内保 存的信息数显示在屏幕下方。在**短信号码列表**画面,也有数字提示。

#### 新增文件夹

- 1 在**短信管理**画面按 ☞ 并选择**新增文件夹**,按 ≶ 确认。
- 2 输入文件夹名称,按领保存。
- 3 若欲重新命名一个文件夹,在短信管理画面选择,再按∞∞并选择**文件夹** 更名,按≶,输入新的文件夹名称,再按≶确认。
- 4 若删除一个文件夹时,在短信管理画面移动光标选择该文件夹,按∞∞并 移动光标选择**删除文件夹**,再按参即可删除选中的文件夹及其全部内容。 按零则取消删除操作。

48

聊天室

4

信息服务

# 4-2 聊天室

在聊天室您可以使用文字信息与一人或多人进行交谈。

在 **信息服务**画面移动光标选择**聊天室**,按左键【选择】或是按≶进 入。

- 进入聊天室画面,光标停在昵称栏,输入昵称。
- 注:

系统会记住昵称,以后再进入聊天室,昵称栏位显示上次使用的昵称。

- 2 移动光标到对方号码栏,可依序直接输入号码。也可按∞∞并按①向上或 向下选择电话簿,查询号码后按≶插入号码。
- 3 按左键【选择】,号码前的方框被选,表示您选定该号码作为聊天对象。 若要取消选择,再按一下左键【不选】。

注:

对方号码栏位共提供十个输入框,您能从中选择1-10个作为您聊天的 对象,系统会记住这些资料,以后再次进入聊天室,仍显示上次输入 的资料。您可根据需要进行选择与修改。

- 4 号码输入、选择完成后,按≶或是按∞∞并按①向下选择发言区进入发言 区画面。
- 5 输入聊天内容后,按≶或是按∞∞并按①向下选择发送,屏幕提示:传送 短信?,按≶确认。
- 6 屏幕提示短信已发送后进入聊天记录画面,您刚才所发送的内容显示在屏幕上。

聊天室

7 您可以在聊天记录画面看到参与聊天者发送给您的短信,按先后顺序,最 新的聊天内容显示在最下面。

#### 注:

- ">昵称"表示收到的短信。
  - " < 昵称 "表示发出的短信。
- 8 在聊天记录画面按左键【**发言】**,输入您新的聊天内容后便可继续进行聊 天。

注:

**4**信息服务

聊天记录可以保存512Byte内容,超过则自动清除最先的记录。

# 邮件管理

**4**信息服务

# 4-3**邮件管理**

在 **信息服务**画面选择**邮件管理**,按左键【选择】或是按≶进入。 请在邮件收发前先设置邮件,具体操作请参考4-5-2**设置邮件。** 

# 4-3-1编写邮件

- 1 在邮件管理画面,按右键【新增】。
- 2 按⊗可以依次切换收件者/抄送/主旨/邮件内容编辑画面。
- 3 Ô℃**收件者**或**抄送**栏,输入收件者的邮件地址。 欲发送给多位收件者时,请在每个收件者地址间以";"隔开。 或按∞∞选择**电话簿**或**邮件群组**,选择所需地址并按≶确认。
- 4 在邮件内容编辑画面,输入您的邮件内容。也可按∞∞显示进一步菜单 选项。移动光标选择所需要的选项按◈确认。

插行:按◈在光标所在位置后插入一行空行。 发送邮件:按◈将目前编辑的邮件发送至寄件箱。 保存:按◈将目前编辑的邮件保存至草稿。 插入附件:按◈进入图库,选择所需图片,按◈确认。 返回主画面:按◈返回待机画面。

5 邮件内容编辑完成后,可在收件者/抄送/主旨/邮件内容编辑画面按∞∞选 择发送邮件,将邮件发送至寄件箱中待寄。

注:

在发送邮件时,如本机检测到发送地址无效或无地址,屏幕显示无效地 **址**。按任意键或稍待一秒后,自动返回原邮件之地址编辑画面。 邮件内文最大为512个字元,附件最大64K。

# 邮件管理

# 4-3-2发送待寄邮件

1 在邮件管理画面选择寄件箱,按参进入。

2 选择要发送的邮件按左键【发送】。

若欲发送保存在寄件相中的所有邮件,在邮件管理画面按选择发送邮件。

注:

保存在草稿中的邮件要发送至收件人,请在草稿邮件列表画面按左键 【发送】,将草稿邮件先发送至寄件箱中。

# 4-3-3修改待寄邮件

- 1 在寄件箱的邮件列表画面,选择所欲修改的邮件,按∞∞选择**修改,**再按 중确认。
- 2 按 切换需修改的栏位。
- 3 修改完后,按∞∞选择保存。

# 4-3-4接收及阅读邮件

- 1 在邮件管理画面,按∞∞并选择接收邮件,按≶确认。
- 2 进入收件箱,按①向上或向下选择邮件,按参浏览所选邮件。
- 3 阅读电子邮件时,按【**左键**】切换浏览**信头**与**内文**内容。按①向上或向 下逐行翻阅。

**4**信息服务

邮件管理

**4**信息服务

4 阅读电子邮件时,可按 ● 显示菜单选项,选择需要的选项按 § 确认。
 浏览附件:按 § 浏览邮件的图档附件。
 保存附件:按 § 将图档附件存入我的图库。

5 按警结束阅读返回的邮件列表画面。

注:

只可接收同型手机发送的JPEG格式之附件,附件最大不可超过64K。

#### 4-3-5 回复邮件

1 在阅读邮件时,按右键【回复】或按选择全部回复,按≶确认。

注:

**回复**指仅向寄件者做答复。**全部回复**向寄件者及邮件副本的所有收件者 做回复。

- 2 或在**收件箱列表**画面,按①向上或向下选择所要回复的邮件,按左键 【回复】。
- 3 或在**收件箱列表**画面,按①向上或向下选择所要回复的邮件,按∞∞选择 **全部回复**,按§确认。

被回复邮件的原文将被自动附在回复件内文之后,并有---**原件**---标记以识别;此外,回复件的**主旨**栏前自动地加上回:**<原件主旨内容>。** 

4 编辑及发送回复邮件请参照4-3-1编写邮件及4-3-2发送待寄邮件。

# 邮件管理

# 4-3-6 转发邮件

1 在阅读邮件时,按 ##并选择转发,按 § 确认。

2 或在**收件箱列表**画面选择所要转发的邮件,按《》并选择**转发**,按《例确认。

3 转发邮件的编辑及发送请参照4-3-1编写邮件及4-3-2发送待寄邮件。

# 4-3-7 删除邮件

# 删除选定邮件

在**收件箱、寄件箱**或草稿列表画面,移动光标选择欲删除的邮件,按右 键【删除】,屏幕提示是否删除?,按该确认。

#### 删除全部邮件

在**收件箱、寄件箱**或**草稿列表**画面,按 ∞∞并选择**删除全部数据**,再按领确认。

4 信息服务

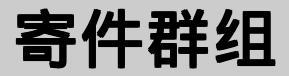

**4**信息服务

## 4-4 寄件群组

#### 短信群组

您可以最多建立24个短信群组,每组最多10个号码。

# 新增短信群组

- 1 进入短信群组画面
  如果没有设置群组,屏幕显示空白画面,按左键【新增】。
  如已设置群组,屏幕显示群组列表,按右键【新增】。
- 2 输入标题后,移动光标到组员,可直接输入号码。也可按左键【电话簿】 从电话簿中寻找号码插入。
- 3 号码输入完成后按∞∞并移动光标选择保存,按≶确认。 或是按≶,屏幕提示是否保存目前记录?再按≶即可保存。

#### 修改短信群组

- 1 在**短信群组浏览**画面,移动光标选择所欲修改群组,按∞∞并移动光标选 择修改,再按≶进入群组编辑画面,修改标题或是组员。

#### 删除短信群组

- 1 在**短信群组浏览**画面,移动光标选择所欲删除群组,按∞∞并移动光标选 择**删除**,再按§确认。
- 2 若欲删除所有群组资料,在短信群组浏览画面,按∞→并移动光标选择 删除全部资料,再按 领认。

55

# 寄件群组

#### 邮件群组

您可以最多建立24个邮件群组,每组最多5个邮件地址。

#### 新增邮件群组

1 进入邮件群组画面

如果没有设置群组,屏幕显示空白画面,按左键【**新增】**。 如已设置群组,屏幕显示群组列表,按右键【**新增】**。

2 输入标题后,移动光标到组员,可直接输入邮件地址。也可按左键 【电话簿】从电话簿中提取邮件地址插入。

3 邮件地址输入完成后按∞∞并移动光标选择保存,按◈确认。 或按◈,屏幕提示是否保存目前记录?再按◈即可保存。

#### 修改邮件群组

- 1 在邮件群组浏览画面,移动光标选择所欲修改群组,按∞∞并移动光标选 择修改,再按≶进入群组编辑画面,修改标题或是组员。
- 2 修改完成后按∞∞并移动光标选择保存,按≶确认。 或是按≶,屏幕提示是否保存目前记录?再按≶即可保存。

#### 删除邮件群组

- 1 在**邮件群组浏览**画面,移动光标选择所欲删除群组,按∞∞并移动光标选 择**删除**,再按≶确认。
- 2 若欲删除所有群组资料,在邮件群组浏览画面,按∞∞并移动光标选择 删除全部资料,再按≶确认。

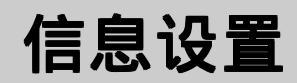

# 4-5 信息设置

# 4-5-1 设置短信

在**信息设置**画面选择**设置短信**后按左键【选择】或是按≶进入设置短信画面,您可以设置短信中心号码、保存位置及进行一般设置。按①向上或向下选择欲设置的选项并按≶进入相关设置画面。

**短信中心号码**:手机在放入SIM卡后,会自动搜寻相关短信服务中心号码, 在允许您收发短信之前,您需从此选项内检查并确认该信息服务中心号码, 并将其作为目前使用号码。

#### 修改短信中心号码:

按左键【修改】,屏幕显示光标后,按数字键输入需使用的短信服务中心号码。按右键【**清除】**可删除光标左侧的一个数字。 修改完成后按左键【**保存】**或按≶保存。

**短信保存位置**:可按⊙向左或向右直接设置将短信保存手机上(预设)或SIM卡上。(增强型短信服务EMS只能保存在手机上。)

#### 注:

您的手机最多可保存500笔文字短信,SIM能保存的短信数量取决SIM卡的种类。若您将短信保存设置为SIM卡,当SIM卡空间满时,待机画面提示并自动转存到手机。

#### 一般设置:

**保留时间**:按⊖向左或向右或直接进行设置。或者,按左键【**修改】** 显示 选项列表,然后按选①或①选择一项并按◈确认。 **4**信息服务

# 信息设置

# 注:

保留时间是设置短信在发送之前保存在服务中心的时间。可设置1小时(预设)、12小时、1天、3天、1星期、1月。

**格式**:按⊖向左或向右或直接进行设置。或者,按左键【**修改】**显示格 式,然后按选①或①选择一项并按≶确认。

#### 注:

格式设置可设置短信格式,选项有文字(预设)、传真、语音电话、 ERMES、呼叫、X400、电子邮件等格式。此格式详细支持情况请查询 网路运营商。

送达通知:按⊖向左或向右直接进行设置。预设为否。

#### 注:

送达通知可设置当您的短信被送达到接收方时,您会收到状态回报的 短信。状态回报短信全部保存在手机上。

4 设置完成后,按≶保存。若按右键【返回】则保存并退出。

#### 4-5-2 设置邮件

1 在邮件管理画面按∞∞,显示菜单选项。

2 按①向下移动光标到设置邮件,再按领显示设置邮件画面。

#### POP3设置

POP3邮件帐号:输入从服务器接收电子邮件时所用的专用个人帐号。 POP3邮件密码:输入电子邮件帐号密码。 POP3服务器::输入接收电子邮件的服务器名称。

# 信息设置

#### SMTP设置

SMTP服务器:输入发送电子邮件的服务器名称。

邮件地址: 输入收发电子邮件所使用个人邮件信箱地址。

# 拨号设置

|  | 连线号码 | : | 输入连线Internet所需的预设号码。 |
|--|------|---|----------------------|
|--|------|---|----------------------|

网路帐号: 输入Internet使用者的个人帐号。

密码: 输入密码。

#### GPRS设置

| APN :  | 输入网路系统商的名称        |
|--------|-------------------|
| 使用者名称: | 输入服务器上登录需要使用的用户名。 |
| 密码:    | 输入登录的密码。          |

#### 收发方式

| 编码方式: | 选择邮件收发的编码   | 马方式。      |
|-------|-------------|-----------|
| 收发方式: | 可选择GPRS或CSD | , 预设为CSD。 |

- 3 按①向上或向下选择设置选项,再进行各项设置。
- 4 设置完成后,按≶或按右键【返回】保存并退出。

# 4-5-3 设置上网浏览

在置入SIM卡后,本手机会自动抓取网路运营商的WAP设置值,若无法 正确抓取时,您可到**上网设置**中设置。设置完成后,再次浏览时不需重新设 置。

您的手机为您提供了五组连线设置值,您可以分别在这些设置组中保存 所要的连线设置值。然后,您只需启动所要的连线设置组即可使用相应的连 线设置值。

1 在信息设置画面,选择**设置上网浏览**并按参进入设置上网浏览画面。

信息设置

2 在设置上网浏览画面,显示目前上网设置值,按①向上或向下可选择连 线设定组设置1至设置5。

#### 3 编辑连线设置值

可分别对WAP、CSD、GPRS设置及网路选择进行设置。

#### WAP**设置**

首页:保存所要的首页网址。

CSD设置

| 拨号方式:    | 可按⊖向左或向右选择拨接方式ISDN或PSTN。 |
|----------|--------------------------|
| 3~ 3/3-4 |                          |

**拨号号码:** 输入需要拨打的号码。当手机连接WAP时,会自动拨打 这个号码。 **4**信息服务

- **用户名**: WAP服务器上登录需要使用的用户名。
- **密码:** 登录相应的密码。

GPRS设置

| APN: | GPRS接入点的名称。     |
|------|-----------------|
| 用户名: | 服务器上登录需要使用的用户名。 |
| 密码:  | 登录相应的密码。        |

注:

详细设置请洽询运营商。

信息设置

# 4-5-3 设置与阅读小区广播

本手机提供的小区广播,是您的信息服务中心向其运营商内的用户发送 的一项单向短信服务。有关小区广播的内容及频道设置请查询您的运营商。

在**信息设置**画面选择**设置小区广播**后按左键【选择】或是按≶进入设置小区广播画面。

1 按①向上或向下选择欲设置的选项。

2 按左键【选取】可选取光标所在选项前的方框,表示启动该选项。

3 在激活频道索引选项,按右键【设置】进入设置频道画面,若无预设频道,屏幕显示空白,按左键【新增】,输入频道索引名称(范围为000-999),按诊保存。按领返回设置小区广播画面。若启动了激活频道索引选项,您会收到设置频道范围内的小区广播。

4 激活自动显示功能可将收到的小区广播自动显示在待机屏幕上。

注:

关闭小区广播、所有小区广播、激活频道索引三个选项不能同时选取, 只能在其中选取一个。

5 设置完成后,按领保存您的各项设置内容。

#### 阅读小区广播

若您在小区广播设置中启动了**所有小区广播**或激活频道索引,但没有启动 激活自动显示,您可至信息服务中选取读小区广播来阅读您收到的小区广 播。 4

信息服务

# 5 上网浏览

您可以随时随地浏览WAP网站,更快获取更新、更多的信息。 在使用**上网浏览**功能之前,请至相关网络运营商处申请该项功能,否则 无法正常使用。

在**待机画面**按∞∞,再按∞变,或者按方向键⊕选择 后,按⊗进 入**上网浏览**功能。

若欲选择并进入**上网浏览**的各功能选项,则可按数字键,或移动 光标选择任一功能选项后,按左键【**选择**】或按≶进入。

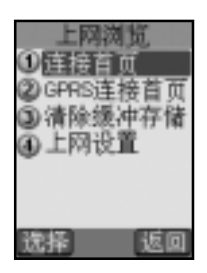

# 进入浏览器 上网设置

#### 5-1上网设置

具体请参照4-5-3设置上网浏览。

#### 5-2连接WAP网站

### 5-2-1浏览首页

在上网浏览画面,按图以CSD方式连接首页。

在上网浏览画面,按空 以GPRS方式连接首页。

#### 注:

在浏览画面,可长按>>中断连线。

或按 @ 进入功能选单,按① 向上或向下选择退出浏览器,中断连线。

#### 5-2-2**浏览OKWAP**

在上网浏览画面,按可以CSD方式连接OKWAP。

在上网浏览画面,按 W 以 GPRS 方式 连接 OKWAP。

注:

可提供WAP下载开机动画、铃声和个人图库的功能。

#### 5-2-3自由连接

利用自由连接功能,可输入一个网址直接进行连接。

在**浏览**画面,按⋘进入功能选单,按①向上或向下选择**自由连接**。按≶确 认并显示输入区域,输入一个网址,按≶进行连接。

注:

按 🛲 【 常用 】, 可显示常用字符, 按①向上或向下选择所需、按领确认。

### 5-3使用个人收藏

您可以利用个人收藏功能,将经常进入的网站保存在个人收藏中,以后您只 需从个人收藏列表中选取欲连接的网站即可进入。在列表画面,按可显 示新增、删除及修改功能选项。 5上网浏览

# 连接WAP网站 使用个人收藏

# 5-3-1进入个人收藏列表

在**浏览**画面,按<sub>⋘</sub>进入功能选单,按①向上或向下选择**个人收藏**,按≶进 入个人**收藏的列表**画面。

#### 5-3-2新增

在最爱列表画面

- 1 按∞→进入功能选单,按①向上或向下选择新增,按参进入个人收藏编 辑画面。请依照屏幕提示输入**名称**及网址栏位的数据。
- 2 在名称栏位输入相关信息。
- 3 在网址栏位输入相关信息。
- 4 按⊗保存新增的最爱,并返回个人收藏列表画面。

## 5-3-3删除个人收藏

在**个人收藏列表**画面,按①向上或向下选择欲删除的最爱,按右键**删除**,然 后按逐确认删除所选中的最爱。

或在**个人收藏列表**画面,按①向上或向下选择欲删除的最爱,按∞∞进入功 能选单,按①向上或向下选择**删除**,按灸确认删除所选中的最爱。

#### 5-3-4修改个人收藏

1 在个人收藏列表画面,按①向上或向下选择欲修改的数据。

- 2 按∞→进入功能选单,按①向上或向下选择修改,按参进入欲修改的最 爱编辑画面。
- 3 修改各栏位相关信息,按≶保存。

5 上网浏览

64

# 清除缓冲存储

# 5-3-5**连接个人收藏**

在**浏览**画面,按<sub>⋘</sub>进入功能选单,按①向上或向下选择**个人收藏**,按≶确 认进入**个人收藏列表**画面。

按①向上或向下选择欲连接的网站,按左键【连接】进入该网站。

### 5-4下载资料

可下载动画,图片,铃声。

在**浏览**画面,按<sub>⋘</sub>进入功能选单,按①向上或向下选择**下载专区**,按≶进 入本机下载专区。

# 5-5清除缓冲存储

清除记忆体中缓存的记录。

在浏览器画面,按**逻清除缓冲存储**即可。

5上网浏览

# 6 移动助理

在待机画面按∞∞,再按☞、或者按方向键①选择 后,按零 进入**移动助理**选择画面。按数字键,或者按①向上或向下选择一个功能 选项并按左键【选择】或按零进入**移动助理**的各功能选项。

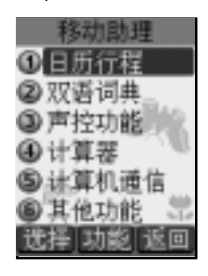

# 日历行程

# 6-1 日历行程

**日历行程**可使您快速、便捷地安排每日约会、会议日程、工作计划等各 种事务。

在您安排每日行程之前,请先确认在**系统设置**中已设置今天的日期、现 在的时间及其显示格式。这样,出现在**日历行程**中的月历与所记录的各种事 务活动才会准确显示时间。(到期的行程将在**待机画面**显示。)

### 注:

有关目前时间与日期的设置操作,请参照9-2设置时间。

亦可在**世界时钟**中设置,请参照6-6-2**世界时钟**之**设置当地城市**与**设置当** 地时间。

#### 6-1-1 日期查看

#### 月查看

- 1 进入日历行程,显示本月月查看画面。
- 2 按方向键①选择日期,选中的日期以反白表示,屏 幕右上角显示该日对应的农历日期。目前日期以空 心框标出;有行程安排的日期以粗体显示。
- 3 按左键【上月】或右键【下月】可翻页查看月历。

#### 日查看

- 月查看画面,按方向键①选择日期,按零显示日查 看列表。
- 2 按①向上或向下选择欲查询的行程,按零查阅。
- 3 按左键【前日】或按右键【次日】可查询前一天或 后一天的日查看列表。如当天无任何行程,则屏幕 显示空白的日查看列表。

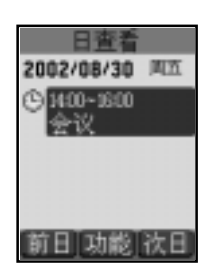

20.21.22

27 28 29
# 日历行程

- 6-1-2 新增一项行程
- 在日查看画面,按∞∞并选择新增,再按零确认,即可进入行程编辑画 面。

在**月查看**画面,按方向键①选择行程日期,按∞∞并选择**新增**,再按 ◎确认,即可进入**行程**编辑画面。

2 分别输入日期、时间、标题、预约电话、附注,选择重复选项、闹铃及提前提醒。日期的有效输入范围为"2001/01/2014/12/31"。

可按①向上或向下选择各栏位。

在**标题**栏,按∞∞并选择**常用语**,再按≶,可显示常用标题范例。按① 向上或向下选择所需,并按≶确认。标题栏最多可输入32个字符。 在**附注栏**最多可输入64个字符,若在附注栏欲插入一空行时,按∞∞并 选择**插行**,再按≶即可。

3 按 🛲 并选择**保存**,再按 🖗 确认。

或者,直接按◈屏幕显示**是否保存目前的记录**?,按◈确认保存,按◈或 按右键【**取消**】取消保存。

### 6-1-3 "今天"查看

查看当天的各项行程安排。在**月查看**画面,按∞∞并选择**今天**,再按≶ 即显示**日查看**列表。如当天无任何行程,则屏幕显示空白的**日查看**列表。

#### 6-1-4 设置"行程重复"

如果某一项行程会反复地在同一个时段中出现,您可使用**行程重复**功 能,无需在相同时间段中逐个重复输入该项行程。例如,您家人的生日或工 作例会等。

1 在行程编辑画面,按①向上或向下选择重复栏,按左键【设置】或按问左或向右显示重复方式设置画面。

日历行程

2 按⊙向左或向右;或按左键【选择】;或按∞∞并选择时间间隔单位。

3 按①向下并输入数字,以设置该行程为多少时间间隔单位重复出现。

- 4 若欲设置该行程的结束日期,按①向下选择结束日期,按左键【选择】 勾选。再按①向下到日期栏,输入结束日期。若按左键【不选】则取消勾 选。
- 5 按 ≶ 完成设置。

注:

重复行程视为一笔行程,删除某日的此项重复行程则其他日期的此项行程全 部删除。

### 6-1-5 设置闹铃提醒或预约电话

若您在一项行程中设置了闹铃提醒,则无论你是否开机,一到预设时间,本机会自动闹铃予以提示。此时,打开手机翻盖并按任意键可停止闹铃,或在合盖状态按机身两侧的按键停止闹铃。同时,您还可设置一个**预约** 电话号码,当到了预设时间时,该电话号码会自动显示,以提示您有待拨电话。按≶可拨出该电话号码。您还可设置行程闹铃提醒的铃声方式。具体操 作请参照9-3-1**铃声设置**。

- 1 在行程编辑画面,按①向上或向下选择闹铃栏。
- 2 按○向左或向右启动闹铃提醒及选择闹铃方式。按①向上或向下选择预约
   电话栏。输入电话号码,或按左键【电话】自电话簿中选择。
- 3 设置结束后,按∞→并选择保存,再按◈确认。 或者,直接按◈屏幕显示是否保存目前的记录?,按◈确认保存,按◈或 按右键【取消】取消保存。

69

# 日历行程

6-1-6 修改行程

在**日查看**画面,或**行程浏览**画面,按 ᡂ并选择**修改**,按 ◈ 开始修改操 作。具体步骤与输入一项行程的操作相同,请参照6-1-2**新增一项行程**。

# 6-1-7 依公历 / 农历日期查询

- 1 在月查看画面按∞∞,按①向上或向下选择公历日期查询或农历日期查 询,再按参。
- 2 输入欲查询的公历或农历日期。
- 3 按⊗显示该日已安排的全部行程。后续操作步骤请参考6-1-1日期查看。

### 6-1-8 关键字查询

输入关键字,查寻在标题与附注栏中含有该关键字的全部行程。

- 1 在月查看画面按∞∞,按①向上或向下选择查询,再按参。或在行程总列 表画面按右键【查询】。
- 2 输入关键字,按该屏幕显示符合条件的全部行程列表。
- 3 按①向上或向下选择行程,按左键【内容】浏览。

#### 6-1-9 行程总列表

列表显示所有记录的全部行程。

- 1 在**月查看**画面,按①向上或向下选择**行程总列表**,再按≶屏幕显示已记 录的全部行程。
- 2 按①向上或向下选择行程标题,按左键【内容】浏览。 按右键【下笔】,浏览下一笔行程记录。按左键【上笔】,浏览上一笔 行程记录。

# 日历行程

6

行动助理

# 6-1-10 删除行程

- 1 在行程浏览画面按 , 再按①向上或向下选择删除。 或在日查看、行程总列表画面,按①向上或向下选择行程,按 , 并 按①向上或向下选择删除。
- 2 按例确认删除,如按例或右键【取消】则取消删除。

### 6-1-11**短信发送**

以短信的形式发送行程到另一只手机。

- 在行程浏览画面按 → ,再按①向上或向下选择短信发送。
   或在日查看或行程总列表画面,按①向上或向下选择行程,按 → ,并
   按①向上或向下选择短信发送。
- 2 输入欲发送的手机号码,或按左键【电话簿】自电话簿中选择,再≶按 发送。

注:

请确认对方手机具有接收Smart Message功能,才可成功发送。

### 6-1-12 红外线传送及接收

以红外线传输方式与另一台手机或PDA传送或接收行程资料。

- 在行程浏览画面按∞ ,选择红外线传送或红外线接收。
   或在日查看或行程总列表画面,按①向上或向下选择行程,按∞ ,并
   按①向上或向下选择红外线传送或红外线接收。
- 2 参照3-1-10红外线传送之步骤2传送行程资料。 参照3-1-11红外线接收之步骤2接收行程资料。

71

# 双语词典

6-2 双语词典

双语词典中包括英汉词典与汉英词典。

- 1 在待机画面按①进入双语词典。
- 2 按 🛲 切换汉英或英汉 词典。

# 6-2-1 输入查询

- 在双语词典查询画面的输入框中,输入中文或英文字汇。
   按左键可切换输入法。
   按右键【**清除**】可删除光标左侧的一个英文字母或中文字。
- 2 按중显示释义。按①可向上或向下翻页阅读。

#### 注:

6

行动助理

在**英汉词典**中输入的英文字汇,在查询时不分大、小写。如果该输入字汇 与词典中的字汇不相符时,将自动查询与所输入字汇在字母排序上最接近 的那个字汇。

在**汉英词典**中输入的中文字汇与词典中的字汇不相符时,可按右键 【**清除**】删去输入框中的输入字。

### 6-2-2 顺序查询

按照词典中字汇的排列顺序前后次序查阅。您可有如下两种查询方式:

- 1 在**词典查询**画面,按①向上或向下选择字汇,按≶查询。按⊖可向上或向 下翻页查询。
- 2 在阅读释义时,按左键【上笔】或右键【下笔】可查寻前后排列的字汇。

# 6-2-3 **双语交互查询**

在查阅释义的过程中,若遇有任何不明确的字汇,可进行相应的**英汉**或 汉英词典查询,最多可查询五次,查询次数将显示在屏幕的右上角。

- 1 在某一字汇的释义画面,按⊙向右或按⊗显示光标。
- 2 按方向键选择您要查询的不明字汇,使之反白显示。
- 3 按≶查阅释义。
- 4 在字汇释义画面,可以上述方式逐层交互查询。
- 5 按寥可逐层返回。

### 6-2-4 语义辨析

在**英汉**词典中,若目前所查询的英文字汇有相关的语义辨析时(包括**同** 义、反义与变化三类),在屏幕最下行会提示【辨析】以供您进一步查看。

- 1 若某个字汇的词义解释画面最下行提示【**辨析**】, 按∞∞屏幕显示辨析选 项。
- 2 选择要查阅的语义辨析项。
- 3 按⊗显示详细内容。
- 4 按零返回。

6行动助

理

# 声控功能

# 6-3 声控功能

在**移动助理**画面,移动光标选择**声控功能**,进入**声控功能**画面。可按 相应数字键进入**声控拨号、声控菜单**及**录音**等功能。或移动光标选择相应功 能,按左键【**选择**】进入。

#### 6-3-1 **声控拨号**

声控拨号功能供您用一条语音命令拨打一个电话号码。该语音命令称为 语音标记。

# 录制语音标记

6

行动助理

- 1 直接输入电话号码。
   或是按∞∞后,选择电话簿,并按≶进入电话簿选择号码。
- 2 按左键【录音】或按∞∞,选择录音并按≶进入语音预录画面,手机会发 出语音提示并伴有文字提示。
- 3 第一次输入语音后,屏幕会提示重复输入。若吻合,屏幕提示录音成功, 并返回语音拨号画面。电话号码前的图示转为<u>少</u>。 若不吻合,屏幕提示相关失败信息并返回语音拨号画面。

#### 注:

电话号码亦可在录音成功后再输入或修改。

#### 播放及修改语音标记

- 1 成功录音后,在语音拨号画面按左键【播放】听取所录语音。
- 2 在**声控拨号**画面,按∞∞并移动光标选择**删除录音**,即可删除所录语音标记。
- 3 在**声控拨号**画面,按∞∞并移动光标选择**重录**,即可重新录制语音标记。 74

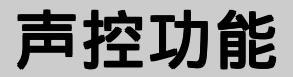

#### 6-3-2 声控菜单

您可以用一条语音命令启用一个快速功能选项。有关语音标记的录制、 播放及修改请参照**声控拨号**中相关操作。

您可以修改预设的功能选项。

- 1 在**声控菜单**画面选择欲修改之功能,按右键【修改】或按∞∞并移动光 标选择修改,出现**声控菜单功能列表**。
- 2 移动光标选择欲替换的选项,按左键【选择】或按◈确认。

### 6-3-3 录音

录音功能供您录制最多为60秒的留言。

#### 录制语音记录

- 1 按左键【新增】进入录音画面。
- 2 按左键【开始】即可开始录音,按右键【退出】返回前画面。

# 3 在录音过程中: 按左键【暂停】暂停录音,若欲继续,再按左键【继续】。 按右键【结束】结束录音。

4 录音完成后,自动返回**录音**画面,所录制的语音记录之时间显示在屏幕 上。最新录制的语音记录列在最上面。

注:

一条语音记录最长为20秒。若所有语音记录总长超过60秒,再录制时手机会 有相关提示。请删除后再录制新的内容。

# 声控功能

### 播放语音记录

- 1 在**录音**画面选择欲播放的语音记录,按右键【播放】。按该可查看该语 音记录的时间及长度等信息。
- 2 在播放画面按左键【开始】即可播放,若欲暂停可再按左键【暂停】。 按右键【结束】返回前画面。
- 3 播放过的语音记录会被勾选。

# 删除语音记录

- 1 在**录音**画面,移动光标选择欲删除的语音记事,按∞∞后选择**删除**,按∜ 确认。
- 2 在录音画面按∞∞并选择删除全部数据,按参即可删除所有语音记录。

# 6-3-4 语音操作

- 1 在待机画面,短按机身右侧按键进行语音操作。
- 2 按照语音提示输入已录制的语音标志(语音拨号或是语音控制)进行操作。
- 3 在待机画面,长按机身右侧按键进入声控功能。
- 4 在通话中按机身右侧按键可录制通话内容。
- 5 所有语音提示的同时手机屏幕会显示文字提示,请根据实际使用情况遵循 相关的提示。

### 6-4计算器

您可使用**计算器**进行十位数的简易四则运算、一般函数运算与记 忆保存运算。

### 6-4-1 简易四则运算

在计算器画面:

- 1 按数字键输入数字;按€3输入小数点;按€2做百分比(%)计算。
- 2 按方向键⊕可以对应输入+、-、×、÷。
- 3 在三角函数运算中,可按【Vol\_Up】键或按【Vol\_Down】键切换输入角 度单位DEG(度)与RAD(弧度)。目前使用的角度单位会显示在屏 幕的右上角。
- 4 若欲更改目前输入的数字,按彎或右键【C/CE】一次。
- 5 当算式输入完成以后,按领或左键【=】显示运算结果。
- 6 若欲重新输入新的算式时,按右键【C/CE】清除上次运算结果后,再 输入该运算式。

### 6-4-2 记忆保存运算

您可使用如下按键进行记忆保存运算: 在计算器画面,按∞∞显示复杂运算符号列表。 按方向键①移动光标选择并反白记忆保存运算符号:

- 【M+】 记忆累加运算。
- 【M-】 记忆累减运算。
- 【MR】 显示在记忆中的累计总和。
- 【MC】 清除在记忆中的累计总和。

计算器

试计算 (64 × 3) + (27 ÷ 9) (23 × 9) = ?

1 按相应数字键与⊙向左,输入第一个算式64×3。

2 按∞∞后移动光标选择【M+】并按答。

3 再按相应数字键与⊙向右,输入第二个算式27÷9。

4 按 ┉ 后移动光标选择【M+】并按 ♥。

5 再按相应数字键与⊙向左,输入第三个算式23×9。

6 按 后移动光标选择【M-】并按 ≶。

7 按∞∞后移动光标选择【MR】,显示保存在记忆体中的运算结果。

8 按 🛲 后移动光标选择【MC】,清除在记忆体中的原数值。

#### 6-4-3 一**般函数**运算

在一般函数运算中包括百分比(%)、开方(<sup>-</sup>、<sup>v</sup> - X)、平 方(X<sup>2</sup>)、指数(X<sup>v</sup>、10<sup>×</sup>、e<sup>×</sup>)、对数(log、ln)、倒数(1/ X)与三角函数(Sin、Cos、Tan)运算。并可输入圆周率与自然对 数的数值。

### 注:

百分比(%)与简易四则运算符之间的结合规则如下:

a+b%=a+[a\*(b/100)], a-b%=a-[a\*(b/100)] a\*b%=a\*(b/100), a/b%=a/(b/100)

# 计算器

试计算 250+5%=?

- 1 按相应数字键 雪 雪 ご こ 。
- 2 按①向上输入+号。
- 3 按数字键 ₅ 。
- 4 按∞∞后移动光标选择【%】,按逐显示250\*(5/100)的运算结果为12.5。
- 5 再按 🖗 显示250+250\*(5/100)的运算结果为262.5。

# 计算机通信

# 6-5计算机通信

在**计算机通信**中,配合本手机所附的软件,可实现计算机和手机 间的数据同步、下载开机动画、铃声、短信至手机、上传短信、图片至 计算机,并可将本手机充当调制解调器,实现计算机连线上网。

在行动助理功能列表,按 🕾 进入计算机通信。

#### 6-5-1 计算机同步

配合本手机所附的计算机同步数据软件i-Sync中的i-Sync及i-Organizer 应用软件,可使本手机与个人电脑之间进行数据同步操作,可同步的数 据包括保存在电话簿中的记录、日历行程中的行程事项与行动助理 之记事簿内的备忘记事。详细的操作说明,请参照13-6 i-Organizer及13-7 i-Sync的操作说明。

### 6-5-2 下载到手机

配合本手机所附的计算机同步数据软件i-Sync中的i-Manager应用软件,您可把计算机上的开机动画、JEPG图片、铃声和EMS短信下载到本 手机中。详细的操作说明,请参照13-8 i-Manager操作说明。

#### 6-5-3 上传到计算机

配合本手机所附的计算机同步数据软件i-Sync中的i-Manager应用软件,您可把手机上的EMS短信或图片传至计算机。详细的操作说明,请参照13-8 i-Manager操作说明。

### 注:

电池电量过低时无法进行同步。 计算机通信中请勿移除传输线的连接。

#### 6-5-4 Modem 连接

通过本手机与计算机间建立的传输线连接,可将本手机充当无线 Modem使用以实现CSD或GPRS数据传输。本功能需先向网路服务商申请 开通,才可使用。首次做数据传输时,请先在计算机端安装CSD或GPRS 调制解调器,具体操作请参照12**安装CSD/GPRS调制解调器**。

本手机支持CSD及GPRS两种连接方式。请将本手机所附的数据传输 线一端连接至手机底部传输口,另一端连接至计算机的连接口。

在手机端

在计算机通信选择画面,按题进入Modem连接画面。

在计算机端

请至【开始】/【程序】/【附件】/【通讯】/【拨号网络】中,点 选已建立的CSD或GPRS的拨号设置进行拨号,即可开始传输数据。 或至【开始】/【程序】/【i-series-GPRS-Wizard】/【i-series-GPRS-Wizard】中,点选已建立的GPRS连接进行拨号,即可开始传输数据。 GPRS连接的安装请参考12-2**安装GPRS调制解调器**。

**6**行动 莇 玾

计算机通信

# 计算机通信

# 6-5-5 数据备份及恢复

在**计算机通信**选择画面,按 🐨 即可开始数据备份。计算机端将显示备份手机数据的画面。

| 支持的应用程式<br>记率半<br>和16第 | 1 2               |
|------------------------|-------------------|
| 间的行程<br>大头46           |                   |
| 1090<br>快声             |                   |
| 短期名                    | 正在备份大头站<br>已完成19% |
| 影件设定                   |                   |
| MPRE                   | ALC:NI            |

6 行动助理

在**计算机通信**选择画面,按*®*即可开始数据恢复。计算机端将显示恢复手机数据的画面。

| 支持的应用程式 | -        |
|---------|----------|
| 284     | a b Arra |
| CM8     | 3 🧐      |
| 日后行程    |          |
| 大头帖     |          |
| 1080    |          |
| 台湾      |          |
| 任消息     | 正在恢复大头站  |
| 开机动圈    | 己完成 20N  |
| 都件校定    |          |
| MPRE    | 取消       |

注:

您可以指定一个档案作为数据备份及恢复的预设档案,具体操作请参照13-10 i-Backup设置。

# 6-6 其他功能

包含**记事簿、世界时钟、单位换算、汇率换算、码表**和**每日 闹铃**六项功能,可按相应数字键进入。也可移动光标选择相关功能, 按左键【选择】进入。

#### 6-6-1 记事簿

**记事簿**可供您记录备忘记事。为便于您日后能快速浏览与寻找, 请输入标题。进入**记事簿**功能后,如果已保存有备忘记事,则屏幕显 示记事簿列表。如果尚未保存任何备忘记事,屏幕将显示空白列表。

#### 新増

- 在记事簿列表画面,按 ➡ 并选择新增,按≶。
   或者,在空白的列表画面,按左键【新增】。
- 2 输入标题与附注内容。

可按①向上或向下选择各输入栏。

在**附注栏**,若欲插入一空行,可按 🛲 并选择**插行**后按 📎 。

3 按 并选择**保存**,再按 ≶ 保存新增的备忘。

或直接按≶,屏幕提示**是否保存目前记录?**,按◈确认保存。如按 參则不保存并返回记事簿列表画面,如按右键【**取消**】取消保存停 留在原编辑画面。

#### 查询

1 在记事簿列表画面,提供您两种查询方式:

顺序查询: 按①向上或向下查询顺序排列的备忘记事。

关键字查询:按 ᡂ 选择**查询**,再按 ≶ ,输入您欲寻找的关键字并 按 § 开始检索。找到的备忘记录将显示在**记事簿列 表**画面。

83

注:

如未查寻到,屏幕显示**无符合记录**。

2 按①向上或向下选择,再按例或按左键【内容】可阅读具体内容。

#### 修改

- 在记事簿列表画面按①向上或向下使欲修改的备忘反白,或进入该则记录的浏览画面。
- 2 按 并选择修改,按 ♥,显示光标。 按方向键①移动光标到您欲修改的位置进行修改操作。 按右键【清除】可删除光标左侧的一个字符或一个中文字。

3 按 🞰 并选择保存,再按 🗞 保存修改好的备忘记事。

删除

**6**行动

助理

单笔删除:

在**记事簿列表**画面,按①向上或向下使欲删除的备忘标题反白,按 右键【**删除**】并按例,可删除当前选中的一则记录。

或者,在**记录簿浏览**画面,按 ☞ → 并选择**删除**,再按≶确认。

全部删除:

在**记事簿列表**画面按 ᡂ 并选择**删除全部数据**,再按◈ 屏幕显示 **删除全部记录?**,按◈确认。如按彎或按右键【**取消**】则取消删除。

#### 短信发送

将记事簿中的记录以短信方式发送。

在**记事簿浏览**画面,或在**记事簿列表**画面按①向上或向下选择欲 发送的一则记录,按 ⋘ 并选择**短信发送**,再按 ⊗ 。输入对方电话号 码,并按 ⊗ 发送。对方收到的为一般文字短信。

84

#### 红外线传送与接收

通过本手机的红外线连接口,您可以把备忘记事资料传至相容的另 一只手机。

在**记事簿浏览**画面或在**记事簿列表**画面按①向上或向下选择欲发送的一则记录,按 并选择**红外线传送**,按 多即开始发送。

通过本手机的红外线连接口,您可以从另一只相容的手机或PDA接 收备忘记事资料。

在**记事簿浏览**画面或在**记事簿列表**画面按并选择**红外线接收**, 按①选择从手机或PDA接收数据,按≶即开始接收。

#### 6-6-2 世界时钟

**世界时钟**显示当地城市时间与某一个世界城市时间的对照。

#### 设置当地城市

在**世界时钟**画面,第一行显示当地城市名。您可根据需要,设置 当地城市。

- 1 按左键【城市】,按英文字母顺序显示城市名列表。
- 2 按①向上或向下选择城市名。按○向左或向右翻阅城市名列表。 亦可输入欲查询城市名的第一个英文字母,再按①向上或向下选择 城市名。

按左键【**内容**】可查看所选城市的一些基本信息。

按左键【**上笔**】或右键【**下笔**】可查看上一笔或下一笔城市的 相关信息。

#### 设置当地时间

在**世界时钟**画面,第二行显示当地时间。您可根据需要,设置当 地时间。 6

1 按右键【时间】,屏幕显示时间设置画面。 按①向上或向下选择栏位。 按②向左或向右依次切换年/月/日、日/月/年及月/日/ 年显示方式。 按④向左或向右可依次切换12与24时制。 按数字键输入日期或时间。如选用12时制,按左键切换AM与PM。 按①向上或向下选择夏时制,按左键【选取】选择夏时制。

2 设置完成后,按≶确认。

#### 变更世界城市

6

行动助

理

世界时钟会以当地城市与当地时间为基准,推算出世界各地城市 的日期与时间。在世界时钟画面,最末一行显示世界城市名。您可根 据需要,设置世界城市。

- 1 在世界时钟画面,按①向上或向下移动光标到最末一行。
- 2 按左键【城市】,显示世界各城市的英文及对应的中文名列表。
- 3 参照设置当地城市之步骤2 设置当地时间操作说明,设置世界城市与世界时间。

#### 夏时制

您可在当地城市或世界城市中设置**夏时制**。设置后,那个城市的 时钟显示将会自动拨快一小时,且在该城市名后,显示"豪"以识别。

- 1 在世界时钟画面,按①向上或向下选择当地城市或世界城市。
- 2 如选择当地城市,按右键【时间】进入时间设置画面。按①向下 选择夏时制,按左键【选取】勾选。若再次按左键【选取】可取 消勾选。
- 86 如选择世界城市,按∞∞选择夏时制,并按≶即可。

#### 6-6-3 单位换算

单位换算中包括长度、面积、体积、重量、压力、功率、能量 与温度换算,

#### 注:

只有在**温度**换算时,可以输入+、-,在其他各类换算中只能输入数 字与小数点。

- 1 在**换算单位选择**画面,按相应数字键或按①向上或向下选择换算类 别并按≶进入换算画面。
- 2 按①向下或向上选择单位栏,按①向左或向右选择换算单位。 或在单位栏中按左键【选择】,再按①向上或向下选择您所需的 那个单位名后,按≶确认。
- 3 按①向上或向下选择换算输入框,按数字键输入数值。 按€1输入小数点。 在温度类换算中,按∞●并选择+/-并按≶可切换输入正负号。 按右键【**清除**】可向前清除一位数字。
- 4 按≶或左键【换算】查看另一单位输入框中显示的换算结果。按
   ♥或按右键【**清除**】清除换算数值。

#### 6-6-4 汇率换算

**汇率換算**提供十八种币种与两种自定义货币之间的相互换算,并 且可按照实际使用时的汇率浮动情况,供您自行输入汇率进行换算。

#### 选择币种

1 在汇率换算画面,按①向上或向下选择一个货币栏位。

2 按⊖向左或向右可选择欲换算的货币。

6

或按左键【**货币**】,再按①向上或向下选择您所需的货币单位, 再按左键【**选择**】或⊚确认。

#### 设置汇率

1 在汇率换算画面,按①向上或向下选择一个货币栏位。

2 按右键【汇率】进入汇率设置画面。

3 按①向上或向下至输入栏,输入目前的汇率。

#### 注:

其它一与其它二为内设的货币名称,不能更改。

在汇率设置画面,若变更基准货币,屏幕出现是否修改基准货 币?。按§确认以修改。若欲变更目的货币,请参照选择币种之步骤 2。

基准货币是所有货币之间进行换算的一个关系纽带。

- 例:有三种货币为美元、人民币与新台币,若设置美元为**基准货币**, 则它们间汇率比值分别如下:
  - 美元: 人民币 1:8.2773
  - 美元:新台币 1:34.5500
  - 则可换算出人民币与新台币间的汇率比值如下:
    - 人民币:新台币 8.2773:34.5500= 1:4.1741

在汇率换算画面,您可以直接换算人民币与新台币。

注:

因汇率变动频繁,以上范例仅供参考。实际汇率请参照当日银行提供 之信息。

### 换算操作

当您选妥所需进行换算的货币,并设置了相应的汇率以后,可以开 始进行换算操作。

- 1 在汇率换算画面,按①向上或向下选择任一个输入框。
- 2 按数字键输入金额数。按右键【清除】可向前清除一位数字。
- 3 按≶或左键【换算】显示换算结果。
- 4 清除上次运算结果以准备重新输入,有如下三种操作方法。 按①向上或向下清除运算结果。 按③清除运算结果。
  - 按右键【**清除**】清除运算结果。
- 6-6-5 码表

包含**简单计时**和**多人计时**,可按相应数字键进入。也可移动光标 选择相关功能,按左键【选择】进入。

#### 简单计时

- 1 按右键【开始】,启动计时。 按右键【停止】可暂停目前计时,再按右键【继续】,可继续计时。若按左键【重设】,清除目前计时。
- 2 按零,屏幕显示**计时将会停止,确定要退出?**,按≶可停止并退 出计时,如按右键【取消】或按零则继续计时。

多人计时

1 按右键【**开始**】,启动计时。按左键【记时】,则记录下目前用 时。共可记录十次。

按右键【**停止**】可暂停目前计时,再按右键【**继续**】,可继续计 时。若按左键【**重设**】,清除目前计时。

2 按♥,屏幕显示**计时将会停止,确定要退出?**,按≶可停止并退 出计时,如按右键【取消】或按♥则继续计时。

# 6-6-6 每日闹铃

可设置两个闹铃时间。设置完成后,无论您是否开机,一到预设时间,本机会自动闹铃予以提示。此时,打开手机翻盖并按任意键可停止 闹铃,或在合盖状态按机身两侧的按键停止闹铃。

- 直接按数字键选择**闹铃一**或**闹铃二**或按①向上或向下选择所需,再 按左键【选择】进入闹铃一或闹铃二设置。
- 2 按数字键设置闹铃时间。若为12时制时,按左键可切换AM或PM。
- 3 按····切换选择响铃方式:关闭、只有铃声、振动及铃声+振动。
- 4 设置铃声,按⊙选择音乐铃声。
- 5 按⊙向左或向右增加或减弱音量。
- 6 设置休息日:将光标移至**不闹铃日**,按左键【选择】,选中的休息日不闹铃。
- 7 按 ≶ 保存闹铃设置,并回到 闹铃选择画面。

# 7 音乐图库

在**待机画面**按∞∞,再按
,或者按方向键①选择
后,按≶进入音乐/图库功能。再按相应数字键进入音乐乐园、壁纸设置、开机画面、系统图库及我的图库等功能或移动光标选择相关功能后,按左键
【选择】进入。

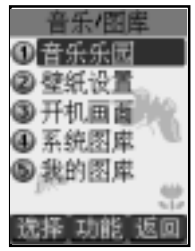

# 音乐乐园

# 7-1 音乐乐园

在音乐乐园中内置有40首和弦铃声音乐可供欣赏,并可最多下载45首和 弦铃声音乐,还可自编铃声5首。(实际可下载的铃声数目需视手机资料的 占用情况而定)。可直接按相应数字键进入MIDI音乐、歌曲下载、个人收 藏、铃声编辑及铃声分享等功能或移动光标选择相关功能后,按左键【选 择】进入。

### 7-1-1 MIDI音乐

按左键【最爱】将目前乐曲设为最爱,并保存至**我的最爱**列表中。 按右键【**停止**】可切换播放或停止音乐动作。 按⋘后选择**开启振动**或**开启彩灯**,按≶确认。

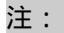

在音乐欣赏画面,按机身左侧的音量键可调整音量大小。 并非所有和弦音乐都有振动及彩灯功能,是根据音乐在制作过程中是 否加入振动或彩灯功能。

#### 7-1-2 歌曲下载

移动光标选择计算机下载或浏览器下载,按∜或左键【**选择**】开始下 载。可保存45首乐曲。

- **计算机下载**: 您可执行手机所附的计算机同步资料软件,将电脑中的铃 声、乐曲下载到手机中。
- **浏览器下载**: 通过GPRS或CSD连接网络后,经由浏览器下载和弦铃声音 乐。

7-1-3 个人收藏

保存您在MIDI音乐(包含下载音乐)及铃声编辑内标示为最爱的乐曲, 最爱音乐可循环播放。 92

7音乐图库

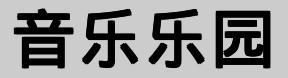

#### 7-1-4 铃声编辑

可选择编曲方式(五线谱编曲、快速编曲或代码编曲)自行编辑五首乐 曲。在铃声编辑列表画面:

- 1 按左键【新增】,按①向上或向下选择编曲方式,并按逐确认。
- 2 若已有铃声编辑档案,按∞,可选择如下功能: 五线谱修改:采用五线谱编曲方式修改光标所在的乐曲。
   快速修改:采用快速编曲方式修改光标所在的乐曲。
   删除乐曲: 删除光标所在位置的乐曲。

注:

若以代码编曲方式编辑的乐曲,按@>>只可选择代码修改及删除乐曲。

 3 按右键【更名】可对光标所在的编辑档案重新命名,输入新的档案名, 按◈确认。

在编曲画面,按左键【乐器】显示乐器列表。按①向上或向下选择 所需,并按◈确认。屏幕上即会显示您所选择的乐器的图示。 按∞∞显示如下选项,选择所需功能后按◈进入。

- 插入音符: 在两个音符之间插入一个音符(只适合五线谱编曲)。
- **播放**: 播出所编乐曲。
- **保存**: 输入乐曲名,保存所编乐曲,按≶确认。
- 播放速度: 按⊖向左或向右调整播放速度。可调范围在1~10之间。
- 删除乐曲: 删除所编的乐曲。
- **短信发送**: 详情请参考4-1-10新增简讯。
- **红外线传送**:通过红外线传送所编乐曲,按≶屏幕显示**发送中**...。 请确定另一部手机或PDA已开启**红外线接收**功能。

**红外线接收**:详情请参考3-1-13**红外线接收**。

- **帮助**: 提供三种编曲方式的帮助信息。
- 按右键【删除】删除前一个音符。

/ 音乐图库

# 音乐乐园

#### 五线谱编曲

在编辑画面,利用数字键输入相关音符(屏幕右上方显示目前音符位置。)每首乐曲可输入150个音符,每页为5个音符。音域范围只能编辑低音 Re到高音Do。

音符按键说明

| 意义                              | Do  | Re  | Mi | Fa         | Sol | La | Si | 休止符  | 升记号 |
|---------------------------------|-----|-----|----|------------|-----|----|----|------|-----|
| 按键                              | 28. | 240 | 37 | <b>A</b> . | 52  | 69 |    | **•  |     |
| 📼 増加音长; 💽 减少音长; 🕶 提高音高; 🔊 降低音高; |     |     |    |            |     |    |    | ;音高; |     |
| 🕐 向上提高音阶; 🕡 向下降低音阶。             |     |     |    |            |     |    |    |      |     |

#### 快速编曲

完整的一个音符由音名、音阶及音长组成。按数字键1-7,屏幕显示音 符常用格式c5、d5、e5、f5、g5、a5、b5代表音符Do, Re, Mi, Fa, Sol, La,Si。5表 示音长为四分音符,可按增加音长或减少音长;按切换选择高八度或 低八度;按显示或取消升记号,按显示休止符。每首乐曲可输入150个 音符。

音长1-9及0:分别代表全音符,附点全音符, 二分音符,附点二分音符,四分音符,附点四分 音符,八分音符,附点八分音符,十六分音符, 附点十六分音符。

| Ħ    | 电速编   | 曲   |
|------|-------|-----|
| 4    |       | 135 |
| a-7  | b-7 c | :7  |
| d7 1 | 7 e7  |     |
| e7 * | 7 e7  |     |
| a7 a | 17 e7 |     |
| e7 d | 17 d7 |     |
| 乐器   | 功能    | 清除  |

| 音符按键说明 |    |    |      |      |    |     |     |     |  |
|--------|----|----|------|------|----|-----|-----|-----|--|
| 意义Do   | Re | Mi | Fa   | Sol  | La | Si  | 休止符 | 升记号 |  |
| 符号C    | D  | Е  | F    | G    | А  | В   | *   | #   |  |
| 按键 🖻   | 24 | 37 | A an | 5 ML | 69 | Too | **• |     |  |

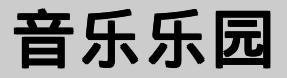

#### 代码编曲

代码编曲的音符格式与快速编曲相同。直接输入英文字母c, d, e, f, g, a, b, 分别表示音符Do, Re, Mi, Fa, Sol, La,Si;输入[\*][+][-][#]分别代表休止符、高 八度、低八度及升记号;数字键1-9及0表示音符长度。音与音之间须用空格 隔开。代码编曲支持一般常用的格式。输入的英文字母大小写都可识别。 其他各型号产品乐曲也能自动转化识别。

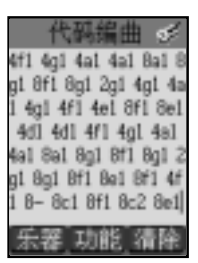

### 7-1-5 铃声分享

本功能可把您自编的乐曲分享给其他人。

- 移动光标选择欲发送的自编音乐,按左键【发送】,按①向上或向下选择 发送方式,并按◈确认。详细情况请参考7-1-4铃声编辑中短信发送、红 外线传送及红外线接收。
- 2 按右键【播放】,可播放所选乐曲。
- 3 按 📾 后选择 删除乐曲,即可删除光标所在的乐曲。
- 4 可在索引画面直接按【Vol\_Up】,通过红外线发送该笔资料。还可按 【Vol\_Down】,选择接收方后,按领通过红外线接收相关资料至手机。

/ 音乐图库

壁纸/开机画面设置

### 7-2 壁纸设置

可设置任一图片为手机的壁纸。

- 1 按①向上或向下选择图片,按左键【浏览】或按◈可浏览光标所在位置的图片。
- 2 按∞●后选择设为壁纸,并按≶确定。待机画面即显示所选图片。
   按∞●后选择恢复壁纸,恢复手机原始设置的壁纸。

# 7-3开机画面

可浏览手机内建之开机画面。也可将手机内的图片,选择数张后新增为 开机画面。

- 按⋘后选择新增,进入图片列表画面。
   按①向上或向下选择图片,按左键【浏览】可浏览手机内的图片。
   按右键【选择】选择自己喜爱的图片(最多可选五张),按逐确认并输入名称,再按逐确认。
- 2 按右键【删除】,删除自建开机图片。
- 3 按 🞰 后选择修改,可修改新增的图片档案。
- 4 按 ლ 后 选择 重新命名,为新增的图片档案重新命名。
- 5 按 🛲 后选择设为开机画面,将光标所在图片档案设为开机画面。

# 7-4 系统图库

本机含有二幅内建图片。按左键【**浏览**】或按领可浏览光标所在图片。 您可选择并设置一幅图片做为壁纸,操作方法请参考7-2**壁纸设置**。

7 音乐图库

# 我的图库

# 7-5 我的图库

本功能放置20幅内建图片,可将图片设为壁纸,也可删除不需要之内建 图片。另可连接数码相机接收相片,将所拍摄的相片以JPG文件形式保存在 我的图库资料夹中。也可保存自i-Manager下载之图片(总共可保存30幅)。 使用前,请先依照数码相机之使用说明将手机和数码相机连接妥当,并打开 数码相机开关。

注:

请勿将图片传送给非同型号的手机。

# 7-5-1 从相机保存相片至手机

- 1 在我的图库列表画面,按 🛲 后选择连接相机,并按 🖗 确认。
- 2 若连接成功,屏幕显示**共有n张相片**。 若未连接成功,屏幕显示**连接失败**。

按 m 后选择**保存**,按 该将相片保存至手机。

按 🗫 后选择**重新连接**, 可重新连接相机。

### 7-5-2 自i-Manager下载相片

相关操作请参考13-8 i-Manager。

### 7-5-3 浏览图片

 1 移动光标选择欲浏览图片,按左键【浏览】或按参进入我的图库浏览 画面。

按左键浏览上一张图片,按右键浏览下一张图片。

2 按右键【删除】,并按≶确认,删除光标所在的图片。

/ 音乐图库

# 我的图库

- 3 按∞∞后选择**重新命名**,按⊗重新命名光标所在的图片。输入新的图片 名称后,并按⊗确认。
- 4 按∞∞后选择设为壁纸,按≶将光标所在之图片设为壁纸,待机画面即 显示所选图片。

按~后选择**恢复壁纸**,恢复手机原始壁纸。

5 按 后选择删除全部数据,并按 § 确认删除我的图库中保存的所有图片。

# 8 益智游戏

在**待机画面**按∞∞,再按∞∞,或者按方向键①选择 — 后,按≶进 入**益智游戏**功能。

若欲选择并进入**益智游戏**的各游戏选项,则可按数字键直接进入,或 移动光标选择任一游戏选项后,按左键【选择】或按参进入。

本手机为您提供以下游戏:俄罗斯方块、魔幻球、彩票、贪嘴 蛇、打砖块、推箱子、挖地雷、孔明棋、黑白棋、五子棋、过目不忘 和拼图。除五子棋外,每个游戏都附带有说明,具体请参照该游戏之 游戏说明。

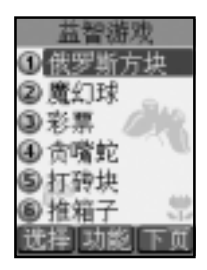

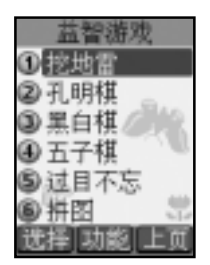

# 益智游戏

8-1音效功能选择

在各游戏功能选择画面,按①向上或向下选择**音效设置**,按左键【**选** 择】或◈进入音效设置画面。

按①向上或向下选择**音效、振动(适用於俄罗斯方块和魔幻球**)或**调整 音量**,按①向左或向右切换音效开关或调整音量大小以及振动的开与关。

# 8-2查看排行榜

### 8-3查看游戏说明

# 9 系统设置

在待机画面按∞∞,再按∞∞,或者按方向键①选择 后,按参 进入系统设置。在该功能画面,可按相应数字键直接进入语言、时 间、手机设置、网络设置、手机资料和原厂设置等相应功能。也可移 动光标选择相关功能后,按左键【选择】进入。

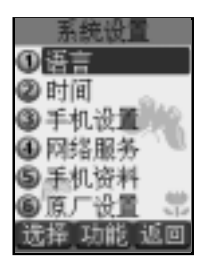

# 语言 /时间

# 9-1 设置显示语言

此功能可更改显示信息的语言及进行输入法设置。

- 语言选择设置: 本机设置为三种(简体中文、英语及繁体中文)选择,当 您选择其中一种语言,以后所有屏幕的提示和说明都将以 您所选择的语言显示。按⊙向左或向右选择所需语言。
- 输入法设置:本手机提供四种中文输入方式(**拼音、笔数、广东**和**笔 画**)。移动光标选择所需输入法,按左键【选取】选择或 【不选】取消该输入法。输入法至少应保留一种。

# 9-2 设置时间

您可根据需要设置日期格式及时制,输入目前时间和日期。

- 日期格式:有三种选择,按①向左或向右依序选择年/月/日、日/月/ 年或月/日/年。
- 时制: 按〇向左或向右选择12或24时制。小屏幕只显示24时制。
- 日期: 按数字键输入目前日期。
- 时间: 按数字键输入目前时间。若您选择为12小时制可按左键切换【AM】 或【PM】。

夏时制:将光标移至夏时制栏位并按左键【**选取**】,选取夏时制。 闹铃:按进入闹铃设置,可设置二组闹铃。设置完成后,无论您是否开

机,一到预设时间,本机会自动闹铃予以提示。此时,打开手机翻 盖并按任意键可停止闹铃,或在合盖状态按机身两侧的按键停止闹 铃。具体操作请参考6-6-6 **每日闹铃**。

# 手机设置

### 9-3 手机设置

按相应数字键直接进入**铃声设置、信息收发、屏幕/彩灯、电话接 听、密码**及**键盘设置**。或移动光标选择所需后,按左键【选择】进入各项功 能。

#### 9-3-1 铃声设置

提供目前铃声模式、来电铃声、信息与行程、按键声和开机音乐设置。

目前铃声模式: 移动光标至目前铃声模式,按①向左或向右切换选择一 般模式安静模式、会议模式及户外模式。

**来电铃声**:按 💿,设置铃声音乐及调整音量。

将光标移至**来电提醒**,允许您选择手机如何通知您有来 电。按⊖向左或向右切换选择**只有铃声、只有振动、振** 动->**铃声、铃声 + 振动**及**安静**。

按弯 选择**调整音量**,可设置铃声音量及来电响铃方式。 将光标移至**铃声音量**,按①向左或向右增加或减弱音量。 将光标移至来**电响铃方式**,按①向左或向右切换选择**正常** 或**渐强式**。

信息与行程:按空进入信息与行程设置画面。

将光标移至**短信提示方式**,按①向左或向右切换选择**只有** 振动、铃声一、铃声二、铃声三、铃声四及关闭。 将光标移至**行程音乐**,按①选择任一和弦音乐作为行程音 乐。

将光标移至小区广播提示,按①选择只有铃声和关闭。

**9**系统设置
# 手机设置

# **按键声**: 按*國*进入按键声选择画面,按⊙切换选择**正常、低音、高音**和 关闭。

**开机音乐**:按题进入开机音乐设置画面。

按⊖切换选择任一和弦音乐作为开机音乐。

按左键【选取】开启开机音乐,开机时即会播放该音乐。

### 9-3-2 信息收发设置

按相应数字键进入**设置短信、设置邮件、设置上网浏览**和**设置小区广** 播等相应功能。也可移动光标选择相关设置后,按左键【选择】进入。详细 设置请见4-5**信息设置**。

#### 9-3-3 屏幕 / 彩灯

按相应数字键可进入**屏幕设置、彩灯设置、壁纸设置、主菜单设置**等 相应功能。也可移动光标选择相关功能后,按左键【选择】进入相关功能。

#### 屏幕设置

按相应数字键可直接进入**待机画面、开机画面、开机信息、背光时间** 设置、大屏幕调整及小屏幕调整等设置功能。也可移动光标选择相关功能 后,按左键【选择】进入相关功能。

- **待机画面**:可自由选择待机画面中是否显示网络名,也可根据喜好选择大 字体时间显示或小字体时间显示,另可自行输入相关文字。按 【**选取】**选择相关设置。
- **开机画面**: 按⊖向左或向右切换选择开机画面,按右键【**预览**】,可预览 所选项目。相关功能请参考7-3**开机画面**。
- **开机信息**: 允许您输入一条中英文不超过24个字元的信息, 该信息会在打 开手机时显示。

**9**系统设置

# 手机设置

**背光时间设置:**按①向左或向右选择10、15、20、25或30秒。

- **大屏幕调整**:提供色系(三组)、对比度及背光调整,按⊖向左或向右,根 据需要调整。
- 小屏幕调整: 调整小屏幕颜色及小屏幕显示。按⊙向左或向右选择。

#### 彩灯设置

可设置彩灯及来电颜色变化。

彩灯:通过设置手机上的LED彩灯的变化,来表示手机处于某种状态。彩灯显示绿慢闪为待机指示。当手机有来电、短信或有未接来电等,彩灯显示红绿交替闪烁。彩灯显示橙色慢闪表示手机处于漫游状态。低电压指示为红慢闪。
移动光标选择待机指示、事件指示、漫游指示及低电压指示按左键【洗取】。

来电颜色:当有来电时,可根据所设置保存彩灯信息直接判断该来电的 类别。来电号码必须已在电话簿中分类保存过。
 移动光标至来电颜色,按左键【选择】进入群组彩灯设置, 显示选择类别。移动光标选择相关类别,按左键【选择】启 动该类别设置,按⊙左或向右切换选择或按左键【选择】
 选择彩灯颜色及来电屏幕颜色的设置,并按≶确认。

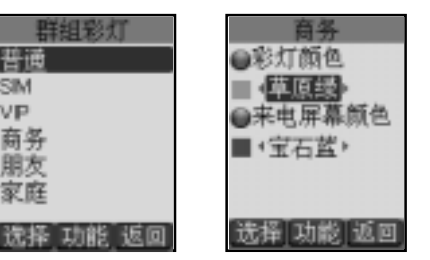

#### 壁纸设置

详见音乐图库中的7-2壁纸设置。

**9**系统设置

# 手机设置

#### 主菜单设置

设置主菜单为图案或文字,按⊖向左或向右选择**图案或文字**,按≶确 认。

### 9-3-4 电话接听设置

按相应数字键进入**接听方式、通话设置、来电警卫**及**来电群组图示**设置。或移动光标选择所需后,按左键【选择】进入。

#### 接听方式

提供**任一键接听、翻盖接听**和**耳机自动接听**设置。移动光标选择并按 左键【**选取**】。

#### 通话设置

您可在此功能中设置开启**接通提示声**或**通话时间提示**,移动光标选择 相关设置,按左键【**选取**】启动相关功能。

### 来电警卫

**9**系统设置

详见通话服务中3-4来电警卫。

#### 来电群组图示

当有来电时,可根据设置保存的屏幕图示信息直接判断该来电的类别。 来电号码必须已在电话簿中分类保存过。

- 在来电群组图示设置画面,移动光标相关类别,按左键【选择】进入该类 别设置,按左键【选取】启动该类别设置。
- 2 也可移动光标至相关类别图示,按⊖向左或向右切换选择或按左键
   【选择】直接选择所需图示,并按≶确认。

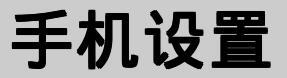

#### 9-3-5 密码设置

密码设置可修改手机密码、PIN码、PIN2码和设置启动手机密码及开机 PIN码。

- 手机密码:启动开机手机密码可保护手机被他人擅自使用。在删除全部数 据及恢复原厂设置中都需要输入手机密码以保护数据被擅改。 原厂预设为1234。
- PIN码: 启动开机PIN码,手机在每次开机时会要求输入PIN码来保护您的 SIM卡。
- PIN2码: 用于网络某些特定功能的认证,如计费或固定拨号等。
- 1 移动光标选择修改手机密码、修改PIN码或修改PIN2码设置,按左键
   【选择】,输入旧密码及新密码后按≶确认。
- 2 移动光标至开机手机密码或开机PIN码,按左键【选取】。 开机手机密码:输入原密码后,按≶确认,该手机密码即被启动。 开机PIN码:要求输入SIM卡的PIN码,按≶确认正确后,启动该密码。

#### 9-3-6 键盘设置

- 自动锁键: 可启动自动锁键功能,按左键【选取】启动自动锁键功能,手 机于一分钟后自动锁键。长按 € 可解锁,手机于开盖后亦会 自动解锁。
- 方向键设置:在待机画面,按①①①⊙可快速进入预设功能。在此可修改 预设功能。移动光标选择四个(上下左右)方向键,按左键 【选择】或按①向左或向右根据需要选择相关功能设置。

### 9-4 网络服务设置

详见3-5网络服务设置。

**9**系统设置

# 手机资料/原厂设置

### 9-5 手机资料

按相应数字键可进入**手机信息、数据信息、下载文件、资料重整**及**删** 除全部数据相应功能。也可移动光标选择相关功能,按左键【选择】进入。

### 9-5-1 手机信息

显示本机号码、IMEI编号。按左键【**修改**】可输入或修改本机号码。也 可在待机状态下长按*可*显示本机号码。

### 9-5-2 数据信息

提供查询行程、记事簿、短信、电话簿及电子邮件功能中已保存的数据 信息状况,并可删除这些功能中的数据。选择欲删除的项目,按右键 【删除】,并按诊即可删除光标所在位置的数据。屏幕最末行的指示条显示 目前数据的占用状况。

### 9-5-3 下载文件

**9**系统设置

提供查询**来电铃声、个人图库**和**待机图片**中的数据信息状况,并可删 除这些项目中的数据。操作方式可参考9-5-2**数据信息**。

#### 9-5-4资料重整

可对手机的保存资料区进行整理。

### 9-5-5 删除全部数据

输入手机密码按例确认。屏幕显示要删除全部记录吗?,再按例确认。

### 9-6 原厂设置

按左键【选择】恢复原厂设置,需要输入手机密码,并按≶确认。(原厂 设置包括时间设置。)

按左键【**选择】原厂序号**,显示原厂序号。 108

# 10 STK加值服务

在您使用包含有STK加值服务的SIM卡时,可使用本功能进入运营商所提供的各项服务。

在待机画面按 → , 再按 → , 或者按方向键 ↔ 选择 后 , 按 → 进入运营商所提供的各项服务。后续操作步骤请依照运营商所提供的 STK加值服务的操作说明。

**10** 加值服务

# 11 输入法

无论您设置屏幕文字以何种语言显示,本机均提供2种英文输入法,4种中文输入法及数字输入与符号输入。英文输入,有传统型 和智慧型输入法可供选择;中文输入可选择拼音、笔数、广东拼音 或笔画输入。使用拼音输入法时,提供校正查询功能。

有关中文输入法的选择请参照 "9-1设置显示语言"之步骤2。

### 注:

无论设置屏幕文字以何种语言显示,中文部份只能输入简体中文。 在智慧型英文、拼音、笔数、广东拼音和笔画输入画面,屏幕下方显示"**帮助**",按 可查看帮助信息。

在文字输入时,屏幕右下角显示"**清除**",按【右键】删除光标前一个字符。

# 笔画及英文字母按键对照表

# 11-1笔画及英文字母按键对照表

| 按键 | 笔画     | 英文字母 |
|----|--------|------|
| 1  | _      |      |
| 2  |        | ABC  |
| 3  | )      | DEF  |
| 4  | $\sim$ | GHI  |
| 5  | L      | JKL  |
| 6  | Г      | MNO  |
| 7  |        | PQRS |
| 8  |        | TUV  |
| 9  |        | WXYZ |

英文输入

- 11-2 英文输入
- 11-2-1传统英文输入法
- 1 反复按左键直至屏幕左下角显示 "abc"或 "ABC",表示使用传统英 文输入法。
- 2 按相应数字键(☞~一),屏幕最下行显示各个数字键所对应的英文 字母及数字,反复按该键使您欲输入的英文字母反白,即可将其输入到编 辑区。

按*€*⑦可切换输入大写或小写。" abc " 表示输入小写英文, " ABC " 表示输入大写英文。

例:以传统英文输入法输入cool。

- 1 反复按左键直至屏幕左下角显示 " abc "。
- 2 按23次输入c,按13次输入0,按13次输入0,按153次输入c,按153次输入l。

### 11-2-2智慧英文输入法

有别于传统英文输入法,使用智慧英文输入法输入时,只需按相应数字键一次。完成输入后,即可得到或通过选择得到您欲输入的字符。

- 1 反复按左键直至屏幕左下角显示"智英",表示使用智慧英文输入法。
- 2 按相应数字键1次输入各个字母,进入智慧英文输入画面。
- 3 检查输入区显示的字符是否是您欲输入的。如果不正确,您可移动选择 区的光标选择您欲输入的字符。如果正确,则执行下一步骤。 在选择区,按①可逐行查看;按①可翻页查看。
- 4 按≶输入字符到编辑区。您可继续输入下一个字符,这两个字符间会被 自动插入一个空格。
- 5 按≶完成,离开智慧英文输入画面。

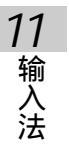

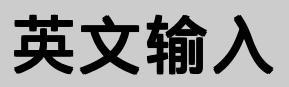

- 例:以智慧英文输入法输入cool。
- 1 反复按左键直至屏幕左下角显示"智英"。

3 按 1次,再按 选择 " cool... "。

4 按≶确认。

5 按≶输入cool到编辑区。

| arnok            |
|------------------|
| arnok            |
| book***          |
| conj***          |
| conk             |
| <u>[智英]帮助]清除</u> |

| amok                |
|---------------------|
| conj***             |
| cook***             |
| cool•••<br>智英 帮助 清除 |

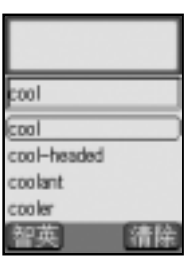

| 1 | 1  |
|---|----|
| 4 | 渝  |
| ; | へ去 |

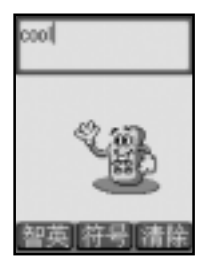

中文输入

11-3中文输入

11-3-1拼音输入法

- 1 反复按左键直至屏幕左下角显示"拼音",表示使用拼音输入法。
- 2 按相应数字键1次输入拼音,进入拼音输入画面。
- 3 检查输入区显示的拼音是否为欲输入的。您可⊖移动光标使欲输入的 拼音反白。
- 4 按≶确认,选择区显示可供选择的字。根据各个字上方的数字符号,按 相应数字键输入文字到编辑区。
- 5 按 ≶ 完成,离开拼音输入画面。
- 例:输入"乐"。
- 1 反复按左键直至屏幕左下角显示"拼音"。
- 2 分别按 🖭 、 🔊 各1次。

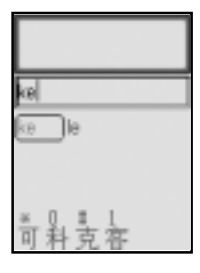

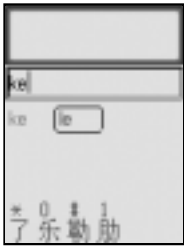

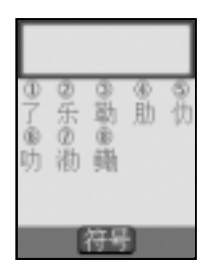

3 按⊖使"le."反白。

4 按≶确认,进入选择画面。

11

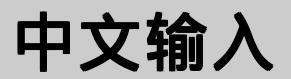

### 5 按空"乐"输入"乐"到编辑区。

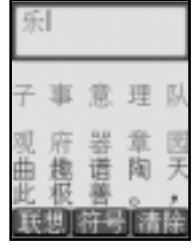

11-3-2广东拼音输入法

请先按左键将输入法切换为**广东拼音**输入,屏幕左下角显示**广东。**再参照 11-3-1**以拼音输入法输入中文**步骤输入中文。

### 11-3-3 笔数输入法

- 1 反复按左键直至屏幕左下角显示笔数。
- 2 按数字键输入欲输入字的总笔画数,按≶确认,屏幕显示可选择的字。
   按①逐行浏览,按○翻页查看。
- 3 按各字上方的对应按键输入文字。屏幕显示联想字库。
- 4 按左键【联想】,按相应数字键输入联想字。
   按①逐行浏览,按○翻页查看。
- 5 按≶完成,返回原画面。

#### 例:输入大度(大的总笔画数:3)。

- 1 反复按左键直至屏幕左下角显示笔数。
- 2 按题键输入3,并按例确认。

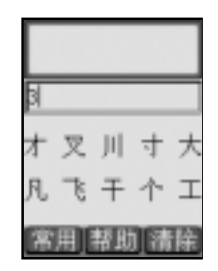

中文输入

3 按 建键输入大到编辑区。屏幕显示联想字库。

4 按左键【联想】进入联想选字,按画输入度。

5 按爾入度到编辑区。

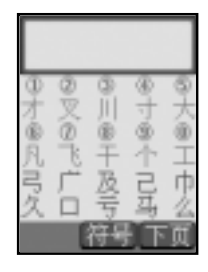

| 숲 : | 都  | 方 | jit | 便  |
|-----|----|---|-----|----|
| 海!  | 同品 | 度 | 夫   | 连翰 |
| 衣   | 불  | 資 | 闷槽  | 略街 |

| 天  | 度    |    |    |     |
|----|------|----|----|-----|
| 9  | 0 10 | 40 |    | 0,0 |
| õ  | Ø    | 6  | 6  | 0   |
| 海山 | 頂    | 度人 | 去  | 连的  |
| 于衣 | 農品   | 省  | 利梅 | 图街  |
|    |      | 符号 |    | Ó   |

中文输入

## 11-3-4笔画输入法

笔画输入法是按照汉字书写的笔画顺序,依次输入笔画。我们把汉字的所有 笔画归纳为六类,以一 | J、L T 表示,按数字键 1~6 即可分别输入以上六 类笔画。

笔画按键对照表

按键笔画类 笔画类说明 代表汉字中的笔画

| 1 | _      | 横,提           |           |
|---|--------|---------------|-----------|
| 2 | Ι      | 竖,竖钩          | ]         |
| 3 | )      | 撇             | )         |
| 4 | $\sim$ | 捺, 点, 斜钩      | くらい       |
| 5 | L      | 竖折开始的笔画       | Lhbh      |
|   |        | 竖提            | ŀ         |
|   |        | 竖弯, 竖弯钩       | LL        |
|   |        | <b>撇折,撇</b> 点 | ∠ <       |
|   |        | 卧钩            | 6         |
| 6 | Г      | 横折开始的笔画       | า1∖ว∌เวเเ |
|   |        | 横斜钩, 横钩       | l →       |
|   |        | 横撇, 横撇弯钩      | フろ        |
|   |        | 弯钩            | )         |

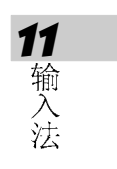

- 1 反复按左键直至屏幕左下角显示笔画,表示使用笔画输入法。
- 2 根据欲输入汉字的笔画顺序,找出对应的笔画,按相应数字键依次输入笔画。
- 3 按≶确认,选择区显示可供选择的字。按①逐行浏览,按○翻页查看。
- 4 根据各个字上方的数字符号,按相应数字键输入文字到编辑区。
- 5 按》完成,离开笔画数输入画面。

117

数字 空格输入

例: 输入"乐"。

"乐"的笔画顺序为<sub>丿乚</sub> , , 对应笔画类为<sub>丿乚</sub> , , 则应按键输入 数字"35234"。

1 反复按左键直至屏幕左下角显示"笔画"。

| 3 | 按��确认, | 进入选择画面。 |
|---|--------|---------|
|   | *      |         |

| 11  |
|-----|
| 输   |
| 入   |
| 125 |

4 按图输入"乐"到编辑区。

| J -  J \   |
|------------|
| 乐          |
|            |
| 一步用「お田」(主体 |
| [币用]币期]俱际  |
|            |

| 1       |      |
|---------|------|
| 乐       |      |
|         |      |
|         |      |
|         |      |
|         |      |
|         |      |
|         | 「符号」 |
|         |      |
|         |      |
| <u></u> |      |
| 2021    |      |
| 4       |      |

| 子 事 意 理 队<br>观 府 器 章 园<br>曲 趣 谱 陶 天<br>・ |     |     |     |    |     |
|------------------------------------------|-----|-----|-----|----|-----|
| 观 府 器 章 园<br>曲 趣 谱 陶 天<br>此 极 善 。 ・      | 子   | 事   | 意   | 理  | 队   |
|                                          | 观曲此 | 府趣极 | 器谱盖 | 章陶 | 园天・ |

118

特殊符号输入

### 11-4**数字输入**

当屏幕左下角显示"123"时,表示此时按键输入的为数字。或当屏幕左下 角显示"abc"或"ABC"时,反复按数字键(@:> @) 直至屏幕最下行 的数字反白时,即可输入数字。在一些只需输入数字的栏位,本机会自动切 换到数字输入模式,您可直接按数字键输入数字。在其他情况下,您可先反 复按左键直至屏幕左下角显示"123"、"abc"或"ABC",再按键输入数 字。

### 11-5空格输入

在英文输入状态下,可输入空格符号。反复按左键直至屏幕左下角显示 "abc"、"ABC"或"**智英**",再按@到输入。

## 11-6**特殊符号输入**

### 11-6-1半角特殊符号的输入

- 1 在abc和ABC输入画面。
- 2 按 ; 屏幕显示可供选择的特殊符号。
- 3 按①使欲输入的符号反白,再按领输入。

### 可供输入的特殊符号有:

|   | 1 | @ | - | +  | = |
|---|---|---|---|----|---|
|   | * | # | : | •  | ^ |
| ? | ļ | & | % | \$ | _ |
| , | " | 1 | ١ | <  | > |
| ( | ) | [ | ] | {  | } |

11 输入法

# 特殊符号输入

## 11-6-2全角特殊符号的输入

- 1 在智英、拼音、笔数、广东拼音和笔画输入画面,屏幕下方显示"符号"。
- 2 按》,屏幕显示可供选择的特殊符号
- 3 按⊕使欲输入的符号反白,再按≶输入。 可供输入的特殊符号有:

11 输入法

# 12 安装调制解调器

本手机支持CSD及GPRS两种数据传输方式,您可选择安装 相对应的CSD或GPRS调制解调器。

本服务需要网络支持,请洽询运营商,开通此服务。一旦 以下连线建立成功,则使用本手机做为您的调制解调器时,无 需再重新建立连线。

12-1 安装CSD调制解调器

WIN98版

- 1 请至【开始】/【设置】/【控制面板】中,点调制解调器。
- 2 勾选"不检测调制解调器,直接从列表中选取(D)。",点 【下一步>】。
- 3 选择标准19200bps调制解调器。

| 安装新的调制解调器                                                                        | 生产商与型号。如果没有列出调制解调器或手头有安<br>盘安装"。                                                                                                    |
|----------------------------------------------------------------------------------|----------------------------------------------------------------------------------------------------|
| 生产商(I):<br>(标准调制解调器类型)<br>SCom<br>SX<br>Accton Technology Corr<br>Accex<br>Accex | 型号(L)<br>Dial-Up Networking Serial Cable between<br>Standard 56000 bps Vg Nodem<br>标准 12400 bps 调制解调器<br>标准 14400 bps 调制解调器<br>标准 19200 bps 调制解调器<br>标准 2400 bps 调制解调器<br>从软盘安装(出) |
|                                                                                  | < 上一步(B) 下一步 > 取消                                                                                                    |

4 点【下一步>】,选择端口。

| 安装新调制解调器 | 已经选定下面的调制解调器:<br>标准 19200 bps 调制解调器<br>请选择此调制解调器所使用的端口:<br>ECP 打印机端口 (LPT1)<br>地销诺口 (CO12) |
|----------|--------------------------------------------------------------------------------------------|
|          | < 上一步(E) 下一步 > 取消                                                                          |

- 5 点【**下一步**>】,开始安装。安装完成后,点【**完成**】结束安装。
- 6 在调制解调器内容中选择刚新增的标准19200bps调制解调器后,点 【属性(R)】。
- 7 确定您设置的连接口及最快速度无误。

| 标准 19200 bps 调制解调器 属性<br>「常规 」 | ? × |
|--------------------------------|-----|
| 标准 19200 bps 调制解调器             |     |
| 送口(p), 通过进口((0)=2)             |     |
| 新声器音量(g)                       |     |
|                                |     |
| 最快速度(值)<br><b>57600</b> ▼      |     |
| □ 仅以该速度连接 (0)                  |     |
| 确定                             | 収消  |

8 点选连接,再点【高级(V)】。在高级连接设置画面,取消勾选使用流控制。

| 高级连接设置                                                                                                    | ×                                                                 |
|----------------------------------------------------------------------------------------------------|-------------------------------------------------------------------|
| <ul> <li>■ 使用差错控制 (£)</li> <li>■ 请求连接 (£)</li> <li>■ 压缩数据 (2)</li> <li>■ 使用蜂窝协议 (1)</li> <li>- 调制类型 (1)</li> </ul> | <ul> <li>● 硬件(RTS/CTS) (重)</li> <li>● 軟件(XOR/XOFF) (3)</li> </ul> |
| 附加设置( <u>x</u> )<br>「附加到日志文件( <u>a</u> )<br>「直看日志( <u>y</u> )」                                                     | 确定取消                                                              |

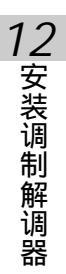

- 9 按【确定】。请至【开始】/【程序】/【附件】/【通讯】/ 【拨号网络】中,点选建立新连接。
- 10在选择装置上选择刚才所建立的标准19200bps调制解调器后,点 【下一步>】。
- 11 请输入您所申请拨号网络的拨号号码。请注意,因为是要通过本手机 当数据机,故拨号号码视为长途电话,请务必在您当地的拨号号码前 加上长途区码。设置好后点【下一步>】,之后再点【完成】即可建 立新连线。

### 注:

CSD实际速度为9600bps。

12 安装调制解调器

WIN2000版

1 请至【开始】/【设置】/【控制面板】中,点电话和调制解调器 选项。

| 电话和调制解调器选项            | <u>  x</u> |
|-----------------------|------------|
| 拔号规则   调制解调器   高级     |            |
| 下列显示了您指定的位置。选择您拨号的位置。 |            |
| 位置 (2):               | -          |
| ○我的位置         21      | 11         |
|                       |            |
|                       |            |
|                       |            |
|                       |            |
|                       |            |
| 新建(2) 编辑(2) 删除(2)     |            |
|                       |            |
|                       |            |
|                       |            |
| 确定 取消 应用 (A           | )          |

- 2 点调制解调器,点添加(D)...,勾选不要检测我的调制解调器,我 将从列表中选择(D)。点【下一步(N)>】。
- 3 选择标准19200bps调制解调器。

| 添加/删除硬件向导                                                                                                    |
|----------------------------------------------------------------------------------------------------|
| 安装新调制解调器                                                                                                    |
| 诸选择调制解调器的制造商与型号。如果您的调制解调器没有列出或手头有安装     盘,请单击"从磁盘安装"。                                                                                                    |
| Thu 直向 (10):<br>(家准 週制鮮调器类型)<br>3Com<br>3X<br>Accer<br>4<br>4<br>5<br>6<br>4<br>5<br>6<br>4<br>5<br>6<br>4<br>4<br>4<br>4<br>4<br>4<br>4<br>5<br>4<br>4<br>4<br>4<br>4<br>4<br>4<br>4<br>4<br>4<br>4<br>4<br>4<br>4<br>4<br>4<br>4<br>4<br>4<br>4<br>4<br>4<br>4<br>4<br>4<br>4<br>4<br>4<br>4<br>4<br>4<br>5<br>4<br>4<br>4<br>4<br>5<br>4<br>4 |
| 〈上一步 @〉下一步 @)〉 取消                                                                                                    |

4 点【**下一步(N)>】**,选择连接口。

| 添加/删除硬件向导                    |                                                                                                    |    |
|------------------------------|----------------------------------------------------------------------------------------------------|----|
| <b>安装新调制解调器</b><br>选择您想安装调制解 | 调器的端口。                                                                                                    |    |
|                              | 您选择了下列的调制解调器:<br>标准 19200 bps 调制解调器<br>安装在哪个端口?<br>○ 全部端口 (b)<br>○ 选定的端口 (S)           C011           C012 |    |
|                              | 〈上一步(26) 下一步(26) 〉                                                                                         | 取消 |

5 点【**下一步(N)>】**,开始安装。安装完成后点【完成】结束安装。 6 在电话和调制解调器选项画面,点新增的标准19200 bps调制解调

| 99 |   |
|----|---|
| 68 | o |

| 电话和调制解调器选项 ?             | × |
|--------------------------|---|
| 拨号规则 调制解调器 高级            |   |
| 本机安装了下面的调制解调器 (11):      |   |
| 调制解调器 连接到                |   |
| ◎标准 19200 bps 调制解调器 COM1 |   |
|                          |   |
|                          |   |
|                          |   |
|                          |   |
|                          |   |
|                          |   |
|                          |   |
|                          |   |
|                          |   |
| 添加 (Q) 删除 (R) 属性 (P)     |   |
|                          | 4 |
|                          |   |

7 点【属性(P)】,确定您设置的连接口及最快速度无误。

| 标准 19200 bps 调制解调器 雇性 🛛 💽 🗙 |
|-----------------------------|
| 常规 诊断 高级                    |
| 端口: COM1                    |
| 扬声器音量 (3)                   |
| 低 ,                         |
| □最大端口速度 (\).                |
| 57800                       |
|                             |
|                             |
|                             |
| 1 故与前寺符故写首 创                |
|                             |
|                             |
| 确定                          |

8点【高级】,点更改默认首选项,在流控制栏,选择无。

| 标准 19200 bps 调制解调器 默认首选项                                                        | ? ×     |
|---------------------------------------------------------------------------------|---------|
| 常规 高級                                                                           |         |
| 一呼叫首选项                                                                          |         |
| 超过此空闲时间就断开呼叫 (2): 在此时间内未连接就取消呼叫 (2):                                            | 分钟<br>秒 |
| 数据连接首选项<br>端口速度 (2): 57600 ▼<br>数据协议 (A): ▼<br>压缩 (8): ▼<br>流控制 (2): <b>无</b> ▼ |         |
|                                                                                 |         |
| 确定                                                                              | 取消      |

- 9 点【确定】。请至【开始】/【程序】/【附件】/【通讯】/ 【网络及拨号连接】中,点选新建连接。
- 10点【下一步(N)>】,点拨号到Internet(D)。

| 网络连接向导                                                                                                    |                                                                          |
|----------------------------------------------------------------------------------------------------|--------------------------------------------------------------------------|
| <b>网络连接类型</b><br>根据网络配置和联网需要,您可以选择                                                                                                    | 要创建的网络连接类型。                                                              |
| <ul> <li>3. 法导到专用网络(2)</li> <li>用表的电话线(调制解调器或 ISDM</li> <li>3. 波号列 Internet (0)</li> <li>用表的电话线(调制解调器或 ISDM</li> <li>通过 Internet (清制解调器或 ISDM</li> <li>通过 Internet (注接到专用网络)</li> <li>通过 Internet (1)</li> <li>1. 法实际公司注意和使用电话线, Internet</li> <li>2. 法法法管制器 - 会法法算机 (2)</li> </ul> | D连接到 Internet。<br><b>6 (2)</b><br>(VPN) 连接,即"隧道"。<br>et 或用电缆直接)连接到我的计算机。 |
| () 且爱注意到为一台订算机(U)<br>使用我的审行、并行或红外端口连                                                                                                    | 接。<br>〈上一步 @) 下一步 @) 〉 取消                                                |

11 点【下一步(N)>】, 点**手动设置Internet连接或通过局域网(LAN)连** 接(M)。

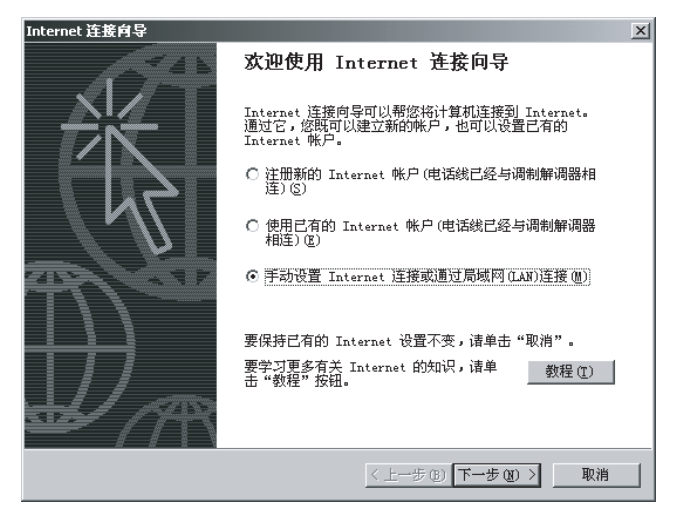

12点【下一步(N)>】,点通过电话线和调制解调器连接(P)。

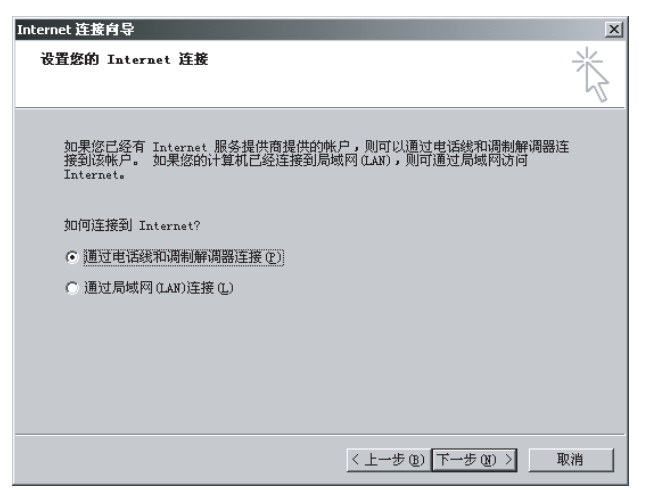

# 13点【**下一步(N)>】**,在选择连接Internet**所使用的调制解调器(**M) 栏,选择新建立的标准19200调制解调器。

- 14点【下一步(N)>】,输入您所申请拨号网络的拨号号码。请注意,因为是要通过本手机当调制解调器,故拨号号码视为长途电话,请务必在您当地的拨号号码前加上长途区码。设置好后点【下一步(N)>】。
- 15点【下一步(N)>】,输入密码及连接名称。

16点【下一步(N)>】,点否,点完成,即可建立连接。

12安装调制解调器

17点选您所新建的拨号连接名称,按鼠标右键,选择【属性】。

点【**配置】**,取消勾选**启用硬件流控制**。

| 调制解调器配置                                 | ? ×           |
|-----------------------------------------|---------------|
| 标准 19200 bps 调制                         | 解调器 (COM1)    |
| 最高速度(bps)(M):                           | 7600          |
| 调制解调器协议 (P) 🛛 🗌                         | <b>*</b>      |
| 硬件功能                                    |               |
| □ 启用硬件流控制(N)                            |               |
| □ 启用调制解调器错误控制                           | ( <u>A</u> )  |
| □ 启用调制解调器压缩 (0)                         |               |
| 初始化———————————————————————————————————— |               |
| □ 显示终端窗口 (S)                            |               |
| 🗆 运行脚本(B):                              | <b>Y</b>      |
|                                         | 编辑 (E) 浏览 (B) |
| 🔲 启用调制解调器扬声器 (D)                        |               |
|                                         | 确定取消          |

## 点【网络】, 勾选Internet协议(TCP/IP)。

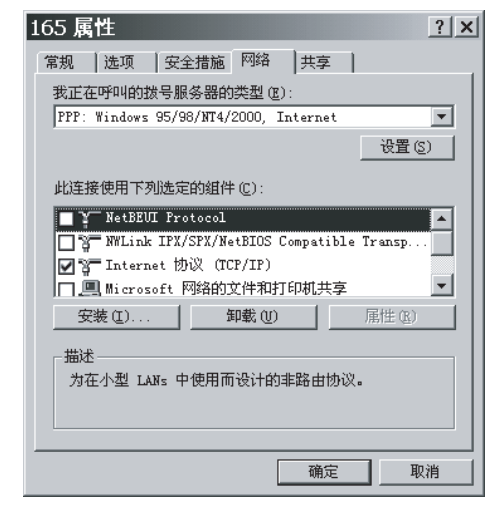

## 注:

CSD实际速度为9600bps。

# 安装GPRS调制解调器

## 12-2 安装GPRS调制解调器

- 将手机随附之光盘置入光盘驱动器,即可自动开始安装。如果您的电脑不支持自动执行功能,请点工作列上的【开始】,选择 【运行】。键入D:\ Autorun.exe (D:\代表光盘驱动器所在位置,如您的光盘驱动器在E槽,请改键入E:\,依此类推)。键入完毕后,请点 【确定】。
- 2 点GPRS Modem Wizard,依照屏幕提示点即可自动安装。
- 3 点【完成】结束安装。
- 4 点【开始】/【程序】/【i-series GPRS Wizard】/【i-series GPRS Wizard】,选择运营商及调制解调器后,输入连线名称等项目。

| i-series GPRS Wizard    | ×                                             |  |  |  |
|-------------------------|-----------------------------------------------|--|--|--|
| 请指定连接到您的服务供应商服务器的APN名称。 |                                               |  |  |  |
| cipas<br>More<br>Wizard | 连续方式     ···································· |  |  |  |
|                         |                                               |  |  |  |
|                         | < 返回 下一步> 取消 完成                               |  |  |  |

5 点【完成】即可建立连接。

#### 注:

详细设置请洽询运营商。

数据传输前的具体操作请参阅6-5-4Modem连接。

# 13 数据传输

您可选择使用本手机所附的**传输线**连接手机和计算机,并通过本 手机随附之计算机数据同步软件i-Sync实现手机与计算机之间的数据传 输。

先建立连接,再执行计算机应用软件i-Sync即可传输数据。

# 使用环境及连接方法

# 13-1使用环境

- 1 Windows 95/98, Windows NT, Windows 2000 或 Windows XP 系统
- 2 Pentium 166 CPU 或更高

64 MB 内存

40 MB 硬盘空间

- 3 Microsoft Outlook 97/98/2000/XP
- 4 可用的串行口

# 13-2连接方法

将本手机随附的数据传输线一端连接手机底部的传输口,一端连接到计算机 的可用的串行口即可。

安装

### 13-3安装i-Sync

本手机所附光盘中的计算机资料同步软件i-Sync包含i-Organizer, i-Manager, i-Sync**设置**, i-Backup**设置**四大功能。

- 1 将手机随附之光盘置入光盘驱动器,即可自动开始安装。如果您的计算机 不支持自动执行功能,请点桌面菜单上的【开始】,选择【运行】。键 入D:\Autorun.exe(D:\代表光盘驱动器所在位置,如您的光盘驱动器在E盘, 请改键入E:\,依此类推)。键入完毕后,请点【确定】。
- 2 点i-Sync,安装精灵会建议您先结束所有 Windows 程序,点【下一个(N)】 继续安装。
- 3 随后您会看到软体许可证协议的画面,请仔细阅读许可证协议,同意接受 本许可证协议的所有条款后,请点【**是**(Y)】继续安装。
- 4 点【下一个(N)>】,安装至默认的文件夹,若您想改变安装文件夹,可点 【浏览(R)...】,再选择您欲安装的文件夹,点【下一个(N)>】。
- 5 选择是否安装附加工具,点【下一个(N)>】。
- 6 选择您欲安装在程序集的程序文件夹后,点【下一个(N)>】继续安装。
- 7 请选择同步所需的串行接口后,点【下一个(N)>】继续安装。
- 8 确认您的安装设置无误后,点【下一个(N)>】继续安装。您会看到安装精 灵正在复制文件至您的计算机中。
- 9 安装完毕后即显示 i-Sync 于程序集中的选项。把它关闭后,可看到安装完成画面。您可选择是否阅读帮助文件。点【结束】完成所有安装步骤。

13 数据传输

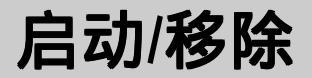

13-4启动i-Sync

点【开始】/【程序】/【i-Sync】中的【i-Sync】,或以鼠标连按两下桌面 上的 2 ,启动i-Sync并进入i-Manager画面,桌面工作列右下角显示。

## 13-5移除程序

- 点【开始】的【程序】下【i-Sync】的【Uninstall】。
   或点【开始】/【设置】/【控制面板】/【添加/删除程序】中的
   【i-Sync】后,点【添加/删除】。
- 2 此时出现确定要完全移除'i-Sync'及其所有部件吗?的窗口,点【是(Y)】 删除 i-Sync。
- 3 待所有 i-Sync部件删除完毕后,点【确定】退出。

**13** 数据传输

13-6 i-Organizer

启动i-Sync后,在桌面工作列的右下角 🐳 位置上按鼠标右键,再选取i-Organizer,即进入i-Organizer画面。

您可以利用i-Organizer中的**行程计划、电话簿、记事簿**功能来管理个人资料。通过i-Sync与手机的相关资料进行资料汇入、资料汇出和资料同步传 输。

i-Organizer 应用程序包含五个主要功能(日行程、周行程、月行程、电话 簿、记事簿)和一个辅助功能(帮助)。

界面简介

在i-Organizer界面,显示日行程画面,即i-Organizer开始画面,它由菜单、功 具列和功能区组成。

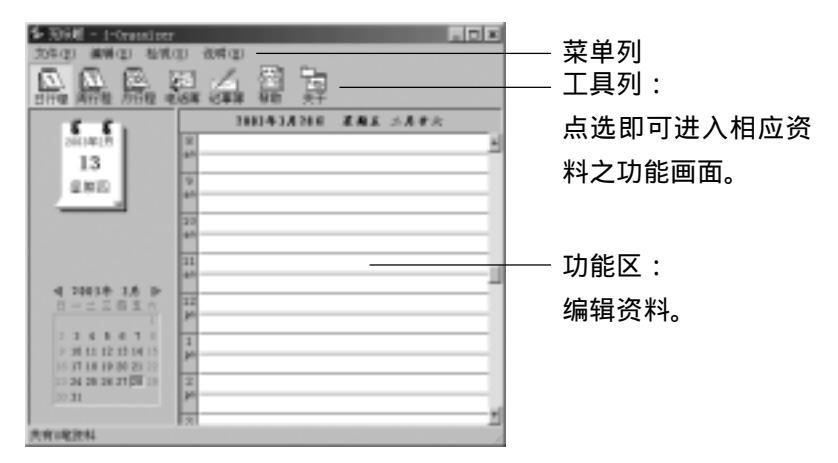

**13** 数据传输

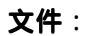

| 文件(E)                           |                  |   |
|---------------------------------|------------------|---|
| 新建(10)<br>打开(2)                 | Ctrl+N<br>Ctrl+O |   |
| 保存( <u>s</u> )<br>另存 <u>a</u> ) | Ctrl+S<br>Ctrl+A |   |
| 爐頃(E)                           |                  | ŀ |
| Recent Eller                    | ,                | ┝ |
| 结束(II)                          |                  |   |

选择重新启动时的状态,有两种:
 启动时使用空白文件:重新启动
 程序时,显示空白文件。
 启动时自动开启:重新启动程序
 时,自动开启已保存之文件。
 - 存放四个历史文件。

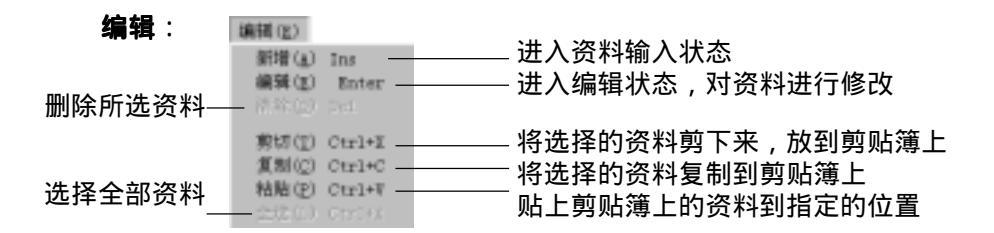

浏览: 点选浏览选单的指令可切换到日行程、周行程、月行程、电话簿、记事簿的任一画面。

帮助: 包含i-Organizer应用程序的使用简介和版本帮助。

i-Organizer 行程计划

i-Organizer **行程计划**可以使您快捷地安排约会、会议日程、工作计划等各种 事务活动。该功能可新建、查询、编辑各行程之具体时间和内容,并可设置 闹铃提醒功能。通过 i-Sync 程序,还能与手机互相传输资料。 **行程计划**有三种浏览形式:**日行程、周行程**和**月行程**。它们的编辑方法是相

同的。以下以建立日行程资料为例,帮助如何新建、编辑和清除资料。

#### 基本操作:

- 1 选择日期:可在日期栏中选择行程日期 鼠标在月历中点"◀"或"▶"选择年、月份。 鼠标在月历中点选行程日。
- 2 连按两下日行程功能区的时间空白行(日行程以一天二十四小时划分, 每小时又分二个三十分钟),进入行程编辑画面。 也可以点选空白行,然后选择菜单上编辑(E)中的新增(A)或编辑(E),进入 编辑画面。
- 3 按键盘上的【Tab】键或使用鼠标,使光标切换到欲输入的栏位内,输入标题内容(本栏必须填写),编辑行程计划的时间。
- 4 如需闹铃提醒和重复时间间隔,只要在相对应位置打勾。

一旦设置了闹铃**提醒**功能,您还可设置一个**预约电话**号码。当到了预设 的闹铃时间时,该电话号码会自动显示在画面上,以提示您尚有未拨电 话。如果某一项行程需在同一个时间段中出现,您可输入**重复**的周期。

13

数据传输

5 使光标停留于行程计划附注栏位内,输入内容。

| 11.   |                                     | <u></u> |
|-------|-------------------------------------|---------|
| tone  | 2010.03                             |         |
| 规制时间  | 4 [508278759                        | •       |
| 移止时间  | L0:30 AB                            | •       |
| F IEM | Bit Materia Zindersia               |         |
| P #8  | 東京<br>同 東 相 2 周<br>9 東利 2002/9/15 - |         |
| 用臣    | M41-192                             | ×<br>×  |
|       | 東佐 取扱                               |         |

- 6 选择确定,回到日行程画面,该日时间栏位内即有这笔资料的记录(若选择取消,则无这笔资料的记录)。
- 7 点菜单上**文件(F)**,选择保存(S),输入文件名,点保存(S)资料即被保存。

同一文件欲新增一笔记录,可选择菜单上**编辑(E)**中的**新增(A)**或**编辑(E)** (或在选择日期时间后,连按两下该时间空白区域,进入编辑画面),在 编辑画面内进行编辑,步骤同3~6。再选择菜单上**文件(F)**中的**保存(S)**即可。

欲修改记录,可在欲选择的记录处连按两下,进入编辑画面。执行以上步骤3~6后,再选择菜单上**文件(F)**中的**保存(S)**即可。

欲清除记录,可在选择日期后,点选该记录行,使其框起。选择菜单上编 辑(E)中的**清除(D)**或按键盘上的【Delete】,屏幕显示**要删除该记录吗**,选 择是(Y)确认清除,选择否(N)则取消清除。再选择菜单上的**文件(**F) 中的保存(S),即完全清除该笔资料;否则,该笔资料将暂时保留,直至 下一次保存。

您同样可以在周行程及月行程的浏览模式下,浏览或编辑您的行程。

13 数据传输
## i-Organizer

i-Organizer电话簿

i-Organizer**电话簿**可以供您保存和编辑个人资料,每笔资料都包含完整 的电话簿信息,如:**个人姓名、电话号码**及其他相关的信息资料。一旦您更 新电话簿资料,您可以通过 i-Sync程序,传输最新的信息到手机上。

- 1 在i-Organizer**电话簿**画面,选择菜单上**编辑**(E)中的**新增(A)**(或连按两下空 白行),进入电话簿编辑画面。
- 2 按键盘上的【Tab】键,将光标移至欲输入的栏位,输入姓名、电话等相 关资料。输入结束,按【确定】,回到i-Organizer电话簿画面,该栏内即 有这笔资料的记录。您可在一个姓名下保存多个电话(如手机、家庭电 话、公司电话、寻呼、传真)、其他相关资料(如公司名称、Email及附 注等)及分类。
- 3选择菜单上文件(F)中的保存(S),并输入文件名保存记录。

若要修改i-Organizer电话簿中已保存的记录,可连按该记录行两下,进入 编辑画面,选择欲修改的资料进行修改。

若要清除已有的记录,点选该记录行,使其反白显示,选择菜单上**编辑** (E)中的清除,或按键盘上的【Delete】键清除该笔资料。

在资料浏览画面,点栏位标题,可排序。

13 数据传输

# i-Organizer

i-Organizer 记事簿

i-Organizer记事簿可供您记录除行程计划及电话簿类信息之外的各类备 忘记事。您能对它进行新增、编辑和清除。记事簿的操作方法与i-Organizer 电话簿相同,请参照i-Organizer电话簿说明。

i-Sync

### 13-7 i-Sync

i-Sync可让您把手机中的个人资料分别与系统支持的应用程序MS Outlook 97/98/2000/XP和 i-Organizer 中的资料同步传输,还可从计算机汇入资料到手 机中,或把手机资料汇出到计算机中。传输时,这三种程序的资料夹之间的 对应关系如下:

| 手机   | Outlook | i-Organizer |
|------|---------|-------------|
| 日历行程 | 日历      | 行程          |
| 电话簿  | 联系人     | 电话簿         |
| 记事簿  | 便笺      | 记事簿         |

i-Sync资料同步概说

i-Sync资料同步可使资料在计算机和手机间传输。传输方式有三种:

- 同步:使双方的资料取得一致。在计算机上新增、修改或清除资料后, 经由同步,可以将手机上的资料作相对应的新增、修改或清除; 反之在手机上新增、修改或清除资料后,经由同步,计算机上的 资料也会作相对应的新增、修改或清除。
- 汇入:将计算机上现有的全部资料类型一次汇入于手机上。汇入操作后, 手机上即为计算机的资料加上手机上原有的资料。
- 汇出:以手机的资料单向传输到计算机上。汇出操作后,计算机上即为手机的资料加上计算机原有的资料。

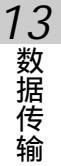

计算机端必须拥有资料档与手机之相对应关系。

若计算机端无资料档与手机对应,必须先在计算机端新建一个资料档。 手机的电池电量指示2格以上才能进行同步操作。

注:

i-Sync 同步设置

- 1 启动i-Sync后,在工作列右下角的 🎒 位置按鼠标右键,选取i-Sync设置。
- 2 在i-Sync设置画面,点【串行口(C)】选择所要使用的串行口,点【确认】。 如您的手机上设置了手机密码,请点【手机密码】,输入您的手机密码,否则同步时将无法进行资料传输。
- 3 选择需要传输的类型,用鼠标点选电话簿、记事簿或日历行程,或用鼠标点选选择(0)...进行系统支持的应用程序的设置、选择同步的资料夹及同步的方式。
- 4 选择您所要同步的软件为Outlook或i-Organizer,点【浏览...】选择所要同步的文件或资料夹;并选择您要做资料汇入、资料汇出或资料同步。设置好后请点【确认】。
- 5 鼠标点高级设置(A)...进行各项进一步的设置: 确认选项:使您能确认对一笔记录所作的任何变更、增加或清除。 冲突解决选项:使您能在资料冲突发生时(如:已经在手机和计算机间 进行了同步;对手机和计算机内的某笔记录作了变更 等),选择解决冲突的方式。

### 加入所有的冲突项目

在带有对应值的每一个系统中建立一笔新记录,原冲突记录保持不变。

#### 忽略所有的冲突项目

不在任一系统中做变更。

#### 当冲突发生时,提醒我

冲突发生时发出警告,您可决定使用哪笔资料。

MS Outlook 优先或 i-Organizer 优先

资料冲突发生时, MS Outlook 或i-Organizer 中的资料会取代手机中的资料, 当MS Outlook或i-Organizer 有指定资料时, 试着使用此选项。

#### 手机优先

资料冲突发生时,手机中的资料会取代计算机中的资料。当手机有指定 资料时,试着使用此选项。

栏位对照表:设置手机和 MS Outlook 间资料栏位的对照。

各项设置完毕后, 点确定, 回到 i-Sync 画面。

6 完成所有设置后,在 i-Sync 同步设置画面点【确定】,即可等待执行同步。如何执行同步请参照i-Sync之 同步手机和计算机间的资料。

同步手机和计算机间的资料

执行 i-Sync 同步手机和计算机间的资料,可使用标准配备中的同步传输线。

- 在执行 i-Sync 前,请先将同步传输线一端接于手机底端,另一端接在电脑的串行口上。
- 2 如手机已设置手机密码,还要在 i-Sync 中输入手机的手机密码(最多八 个字符),否则无法进行资料传输。
- 3 执行 i-Sync,再做好 i-Sync 同步设置,设置方法请参考i-Sync之i-Sync同步 设置操作帮助。设置好后,则以后同步相同类型的资料时,不需再作设置。

144

13

- 4 在手机的待机画面下,按 🐨 🐨 🐨 池入计算机同步画面。
- 5 按 ≶ 进行同步。
- 6 若要终止传输,点选计算机同步画面上的【取消】,或按手机上的零即可。
- 7 若您的资料有冲突时,在进行资料传输过程中,会出现一个变更确认对话框,您可得到提示来选择传输、取消或重新同步。可让您避免因错误操作而导致的修改或清除正确资料的问题。
- 8 传输结束,当您查看手机和计算机中的相应资料,会发现它们的资料完全 相同。

**13** 数据传输

### 13-8 i-Manager

通过 i-Manager, 您可将计算机上的开机动画、JPEG图片、铃声和EMS短 信备份等下载到手机中,也可将手机中的JPEG图片和EMS上传到计算机中。

#### i-Manager界面简介

启动i-Sync后,同时开启i-Manager,或在桌面工作列右下角的 刻 位置 按鼠标右键,选择i-Manager,即可进入 i-Manager 开始画面,由菜单行、功能 图示、文件夹列表和文件列表组成。

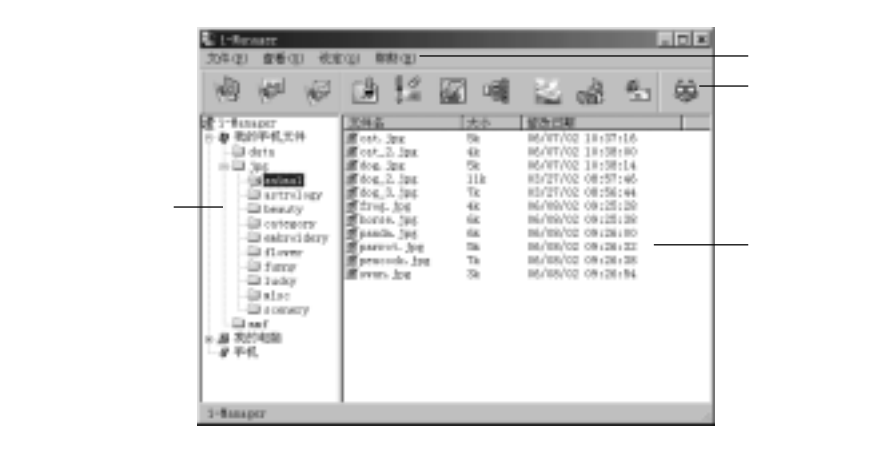

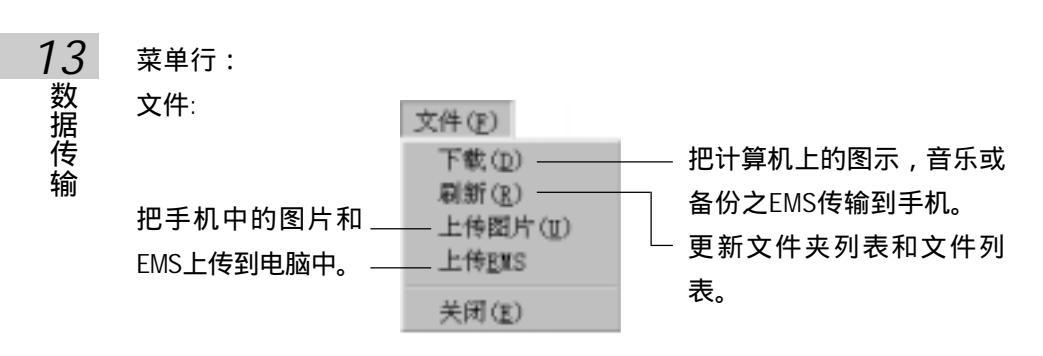

#### 查看: 显示或隐藏工具条、状态条和所有文件。

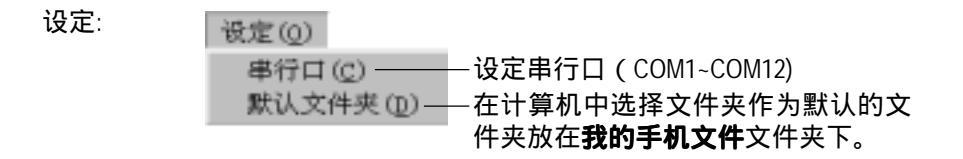

- 帮助: 查看帮助主题和版权信息。
- 功能图示: 屏幕上方的十一个图示,对应菜单中的相关指令,鼠标移至该 图示即可出现帮助,由左至右依序分别为:下载文件到手机、 从手机上传图片到PC、从手机上传EMS到PC、刷新i-Manager显 示内容、设定默认文件夹、设定串行口、查看所有文件、开机 动画编辑器、相片编辑器、短信编辑器及帮助主题。只需点选 图示,即进入该功能。

资料夹列表,包括三个资料夹:

- 1 我的手机文件: 把计算机上的资料夹作为预设文件夹放在此文件夹下, 便于您管理。jpg和mmf文件夹分别存有图片及铃声可供 下载。
- 2 我的电脑:可选择本地或网络驱动器中的文件夹或文件。
- 3 手机:本手机。

文件列表:显示电脑某一文件夹中的文件。

i-Manager操作说明

#### 自电脑下载文件到手机

1 在手机端,按
 2 理 で で 下 載 到 手 机。
 连 接 的 具体操作请参照13-1 连 接 方 法。

2 在电脑端,在i-Manager中执行文件下载。下载方式有四种: 点菜单上文件(F)中的下载(D),出现打开画面,选择欲下载的档案,再 点【打开(O)】,即可开始下载。 ,出现打开画面,选择欲下载的文件,再点【打开(O)】, 即可开始下载。 鼠标拖曳文件列表中的文件至文件夹列表中的手机中。 在文件列表选中欲下载之文件,按鼠标右键,选择其中的下载文件 (D),即可开始下载。

上传图片

- 在手机端,按
  一 (空)
  (空)
  (空)
  (空)
  (空)
  (空)
  (空)
  (ご)
  (ご)
  (ご)
  (ご)
  (ご)
  (ご)
  (ご)
  (ご)
  (ご)
  (ご)
  (ご)
  (ご)
  (ご)
  (ご)
  (ご)
  (ご)
  (ご)
  (ご)
  (ご)
  (ご)
  (ご)
  (ご)
  (ご)
  (ご)
  (ご)
  (ご)
  (ご)
  (ご)
  (ご)
  (ご)
  (ご)
  (ご)
  (ご)
  (ご)
  (ご)
  (ご)
  (ご)
  (ご)
  (ご)
  (ご)
  (ご)
  (ご)
  (ご)
  (ご)
  (ご)
  (ご)
  (ご)
  (ご)
  (ご)
  (ご)
  (ご)
  (ご)
  (ご)
  (ご)
  (ご)
  (ご)
  (ご)
  (ご)
  (ご)
  (ご)
  (ご)
  (ご)
  (ご)
  (ご)
  (ご)
  (ご)
  (ご)
  (ご)
  (ご)
  (ご)
  (ご)
  (ご)
  (ご)
  (ご)
  (ご)
  (ご)
  (ご)
  (ご)
  (ご)
  (ご)
  (ご)
  (ご)
  (ご)
  (ご)
  (ご)
  (ご)
  (ご)
  (ご)
  (ご)
  (ご)
  (ご)
  (ご)
  (ご)
  (ご)
  (ご)
  (ご)
  (ご)
  (ご)
  (ご)
  (ご)
  (ご)
  (ご)
  (ご)
  (ご)
  (ご)
  (ご)
  (ご)
  (ご)
  (ご)
  (ご)
  (i)
  (i)<
- 2 在计算机端,在i-Manager中点功能图示 🚺 或点菜单上**文件(F)**中的上传图
  - 片(U),显示浏览文件夹画面,选择目的文件夹并点【确定】开始上传。

### 上传EMS短信

请参照上传图片功能帮助。

#### 注:

如下载之文件不是所支持之文件类型,会出现一警告对话框。

13

### 相片编辑器

A 编辑相片

在i-Manager开始画面,点功能图示

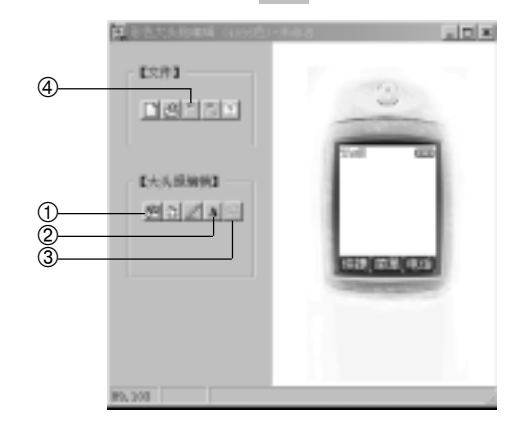

① 点选输入 / 处理图片,进入图片处理画面。

详细操作请见稍后的图片处理。

- ② 点选**文字**,可在编辑文字画面之输入文字栏输入信息,点选【确定】, 可在手机预览区中预览。
- ③ 点选还原,可还原至前一步。
- ④ 点选保存,可将编辑好的图片保存,以便通过i-Manager传输到手机上。

注:

如您欲自行编辑手机待机壁纸,亦可利用此相片编辑器编辑图片并下载 至手机的我的图库中,在手机的我的图库功能中将其设为壁纸。 所编辑后的图片不可超过12K。

为使图片能在手机上获得最佳显示效果,建议在图片下载至手机前,使 用本程序加以编辑处理。

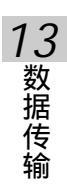

### B 输入/处理图片

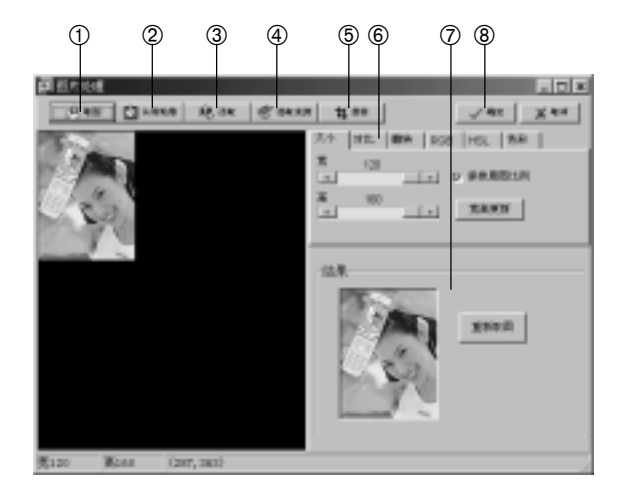

- ① 取图:直接取出计算机中的图档。
- ② 从剪贴簿:利用剪下贴上的方式将需要的图贴入。
- ③ 读取:通过硬体设备将图汇入。 须先经选取来源确定
- ④ 选取来源:选取支持图片保存的外接设备。如:扫描仪、数码相机、数码摄像机・・・等支持TWAIN API驱动设备
- ⑤ 裁剪:利用鼠标拖曳方框选择所需的图片区域再点选【确定】即可。
- ⑥ 可借由对比功能的调整,使图像更清晰。亦可依照您的需要,来调整其他 属性,使图像达到您所需要的效果。
- ⑦ 预览调整后的结果。
- ⑧图像调整好后,点选【确定】,退出编辑画面。

13

### 开机动画编辑器

在i-Manager开始画面,点功能图示

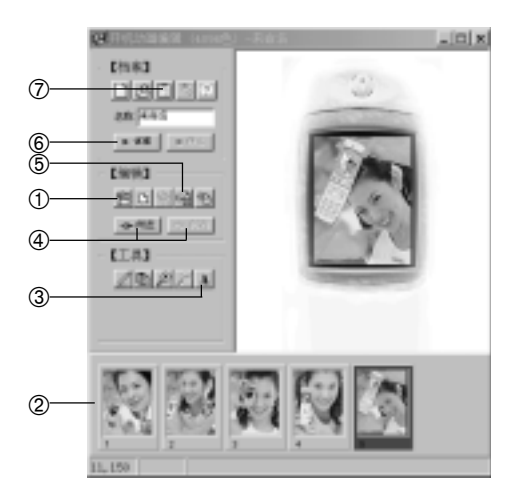

- 点选输入/处理图片,进入图片处理画面。
  详细操作请参照见上一节输入/处理图片。
- ② 显示编辑完成的图片。

依照上述步骤编辑其他图片,共可输入五张。

- ③ 点选文字,可在编辑文字画面之输入文字栏输入信息,点【确定】预览。
- ④ 点选欲调整次序的图片,再点选向左或向右可调整图片的显示顺序。
- ⑤ 点选还原,可还原至前一步。
- ⑥ 点选试播,可预览目前制作的开机动画。
- ⑦ 点选**保存**,可将编辑好的动画档保存起来,即可通过i-Manager传输到手机上。

**13** 数据传输

注:

编辑后的开机动画每张图不可超过12K。

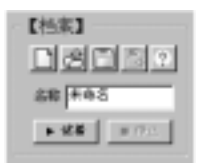

### 档案

新建:建立一个新档案

打开:开启一个已有的开机动画文件

保存:保存目前编辑的文件

另存为:将目前编辑的文件另存为一个新文件

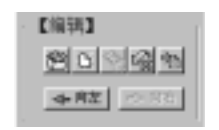

编辑

输入 / 处理图片:进入图片处理功能 使用空白图片:插入空白图片 删除一格:清除目前所选的图片 还原:还原至前一步 汇入:汇入动态文件

[王長] ZDPRA

- 工具
- 色笔:在手机预览区内绘制图片
- 从第一张图渐变成第五张图:以所选中的第1张图 和第5张图片为蓝本,衍生其他三张图片
- 放大:在手机预览区内放大图片
- 缩小:在手机预览区内缩小图片
- 文字:可编辑在手机预览区内的文字

#### 短信编辑器

短信编辑器可提供您更快捷地编写、回复或转寄短信。

在i-Manager开始画面,点功能图示 🍢 ,进入短信编辑器画面。

| <u>→</u> /4-+ | A SHE - IN<br>THE BERG IN<br>C SHE IN<br>C SHE IN<br>C SHE | รับ อสม<br>เสรีรถ เป็น<br>เป็นสายเมตร      | an an an an an an an an an an an an an a | ő. | 2 <u>1</u> | —菜单行<br>—功能图示 |
|---------------|------------------------------------------------------------|--------------------------------------------|------------------------------------------|----|------------|---------------|
| 又仵火—<br>列表    | - 库 12H8079883<br>- 库 213H8079883                          |                                            |                                          |    |            | —短信列表         |
|               |                                                            | 東型 資料典: jorry<br>1/2006/2008/<br>一日之け在于最快告 | 2.<br>2.8.367.0.00                       |    |            | —短信浏览         |
|               | <u>持</u> 2 小規範                                             | 1                                          |                                          |    | Jerry      |               |

A 界面简介

功能列:

文件: 安钟(37)

| 创建新文件(2)<br>打开文件(2)<br>保存文件(2)<br>另存为(2) | Ctyl+#<br>Ctrl+D<br>Ctrl+S |          |
|------------------------------------------|----------------------------|----------|
| 1 E:\t-monoger-east.eas                  |                            | —最近保存的文件 |
| 退出(1)                                    |                            |          |

显示或隐藏工具条、状态条。 检视:

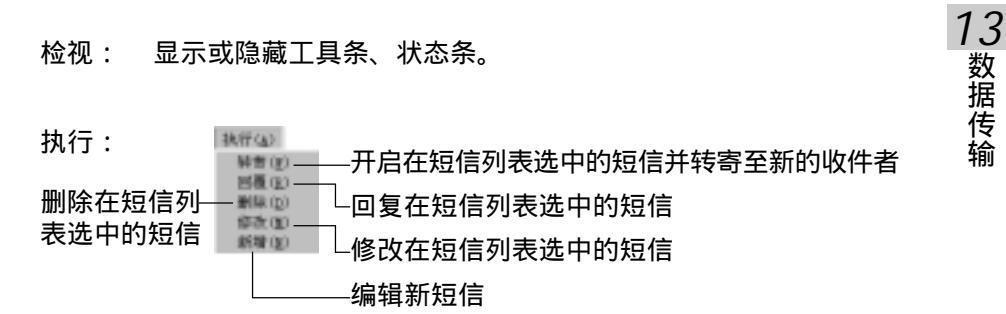

153

说明: 查看版权信息。

功能图示: 屏幕上方的九个图示,对应菜单行中的相关命令,鼠标移至该 图示即可出现说明,由左至右依序分别为:**创建新文件、打开** 文件、保存文件、新增、删除、修改、回覆、转寄及关于。只 需点选图示,即可进入该功能。

文件夹列表:包括已开启的文件名、其中的文件夹名及短信名称。

短信列表:显示在文件夹列表选中的文件夹中的档案。

短信浏览区:显示在**短信列表**选中的短信的内容。

B 新增短信

在短信编辑器画面,点功能列上的执行并选择新增,或点功能图示即可进入 短信编辑画面。

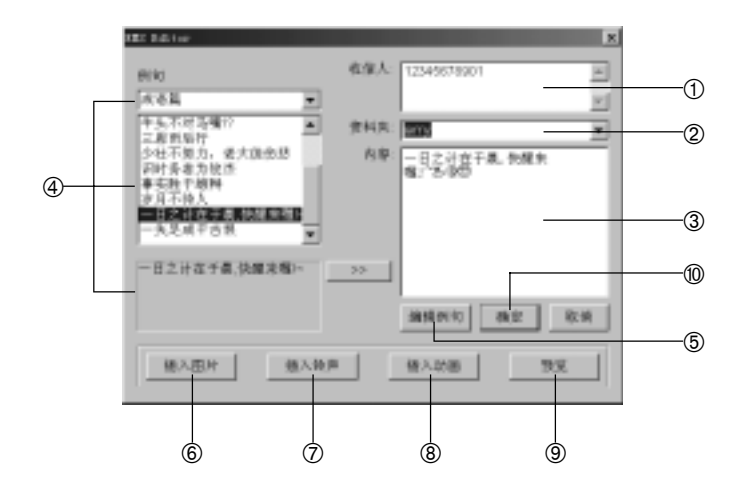

154

- ① 输入电话号码。
- ② 输入欲存放的文件夹名,或点 已建立的文件夹中选择。
- ③ 输入欲发送的内容。
- ④ 或点 并选择例句类别,再选择例句,点【>>】输入至内容栏。
- ⑤ 点编辑例句可编辑用户例句。

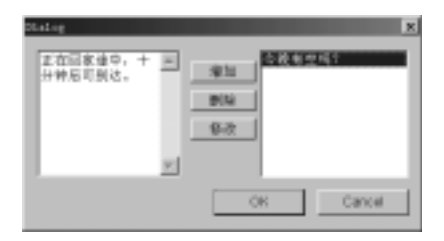

在Dialog画面左侧输入欲新增的例句,点【增加】增加到用户例句。 在Dialog画面右侧点选例句,点【删除】删除所选例句。

在Dialog画面右侧点选例句,点【修改】使所选例句在Dialog画面左侧显

- 示,修改例句后点【OK】完成。
- ⑥选择欲插入的图片。
- ⑦选择欲插入的铃声,点【OK】插入至内容栏。
- ⑧选择欲插入的动画,点【OK】插入至内容栏。
- ⑨ 预览所编辑的短信,点【OK】退出。
- ⑩ 点【确定】完成编辑,如点【取消】则取消目前所作的编辑。

i-Backup设置

13-10 i-Backup 设置

本功能配合手机**行动助理 计算机通信之资料备份**及资料恢复功能选 项。设置完成后,备份或恢复手机资料时将直接写入此文件。否则每次操作 均将提示您选择一个欲写入的文件。

#### 注:

可备份的资料有:**电话簿、记事簿、日历行程、我的图库、待机图片**、 **铃声、短信、开机画面、邮件设置、WAP设置**。

**13** 数据传输

### 14 注意事项

### 14-1 使用电池与充电器

请使用手机厂商认可的电池与充电器。新电池首次充电请充满4小时。新电 池必须经过数次充电 / 放电过程 , 才能达到最佳性能。

若电池电量完全耗尽 , 充电时请等待充电指示符号出现 , 并至少充电十分钟 后 , 方可在充电同时开机使用。

请不要让电池短路。所有的电池都会因两极同时接触到金属物(硬币、回形 针、钢笔、钥匙或项链)而短路,造成损坏及烧毁。

当电池的电量将要耗尽而仅可维持几分钟可供通话时,屏幕会显示电量不 足。电池耗尽电量之后,手机便会自动关机。

请不要在开机状态下拔下电池或不正常断电,以免造成资料流失或损坏手 机。

电池可以进行几百次的充电和放电。如出现电池作业时间(通话时间与待 机时间)明显比标准更短时,就表示该购买新电池了。

已完全充电的电池若不用时,将会在一定时间内自行放电。请将电池保存 在阴凉干燥的地方。

充电器不用时,请切断电源。不要将电池连接在充电器上超过一周,因为过 度充电会缩短电池的寿命。

请勿使用任何损坏或失效的充电器或电池。

请勿将电池扔进火中。不要将电池放在过热或过冷的地方 , 以防止电池的容 量与寿命减少。

请正确回收或处理电池,切勿将电池作为一般垃圾处理。

14

注意事项

#### 14-2保养与维护

通过了解本手机的保养与维护的资讯,可延长其使用寿命,更安全有效地使 用本手机。

手机及其零件与配件应放置在小孩触摸不到的地方。

请保持手机干燥。不要接触雨水,湿气与含有矿物质的液体,会腐蚀电子电路。

请不要将手机存放在温度很低的地方。在手机温度升高至常温时,产生的湿 气会损坏电路板。

请不要将手机暴露在高温环境中(超过60度)。高温会损坏电子装置及电池、使某些塑胶配件变形或熔化。

请不要任意拆修手机。非专业人员打开可能会损坏手机。

请勿敲打、丢掷或摇动手机。鲁莽使用会损坏手机内部电路板。

请使用微湿或抗静电的软布擦拭手机。

手机充电时可能出现暂时无法开机的现象,这是由于电压过低而采取的手机 保护措施。请稍待几分钟后开机。

如果手机、电池、充电器或任何配件不能正常作业,请咨询合格的维修机 构。

为维护您资料的安全,建议定期备份资料。对资料遗失而造成的任何特别、 意外、重要或非直接的损害,本公司恕不承担责任。

14

注意事

顶